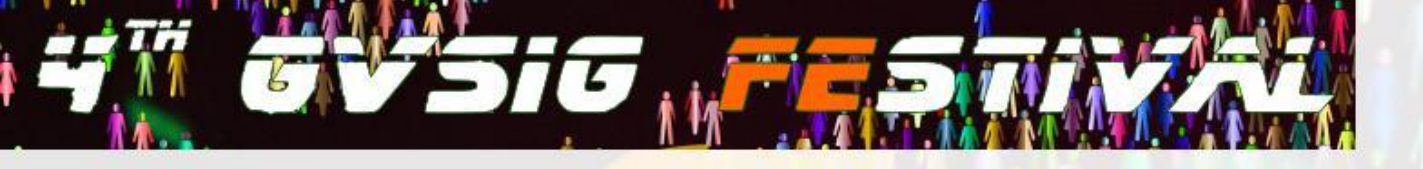

# UTILIZAÇÃO DO GVSIG PARA IDENTIFICAÇÃO DE ÁREAS ADEQUADAS PARA INSTALAÇÃO DE USINAS FOTOVOLTAICAS

Autores: Graciele Rediske; Gilberto Cugler;

Júlio C. M. Siluk

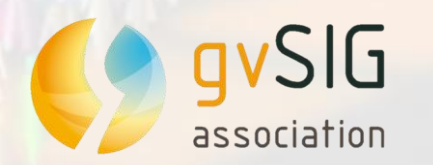

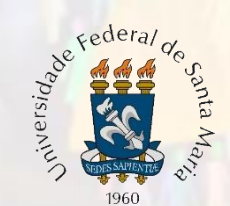

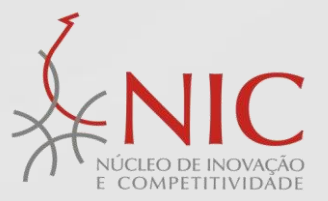

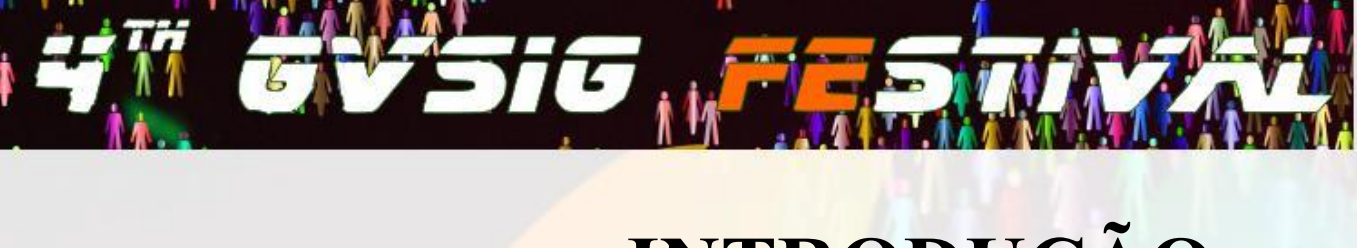

# **INTRODUÇÃO**

A escolha do local para a instalação de um parque solar fotovoltaico é uma tomada de decisão complexa devido aos cuidados necessários que devem ser levados em consideração, como o aspecto administrativo, técnico ou ambiental que limite a construção de uma instalação desse porte.

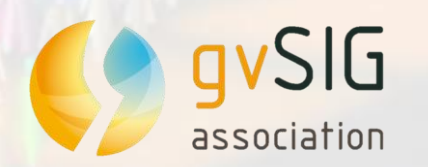

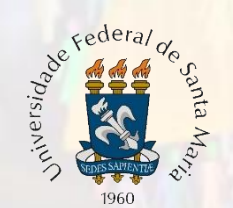

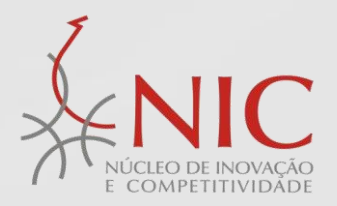

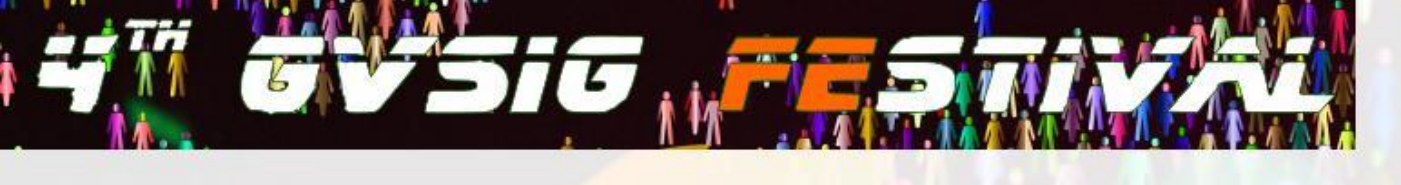

# **OBJETIVO**

Apresentar um estudo envolvendo uma análise geoespacial para identificação das áreas mais adequadas à instalação de uma usina solar fotovoltaica de grande porte em um pequeno munícipio localizado no centro do estado do Rio Grande do Sul.

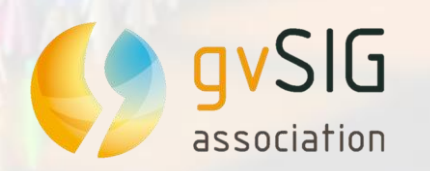

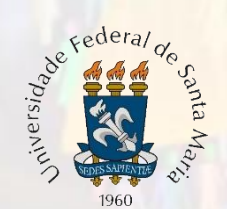

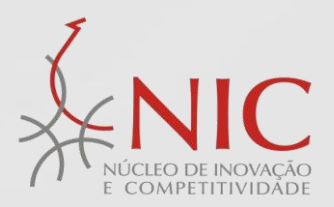

# **CENÁRIO DE ESTUDO**

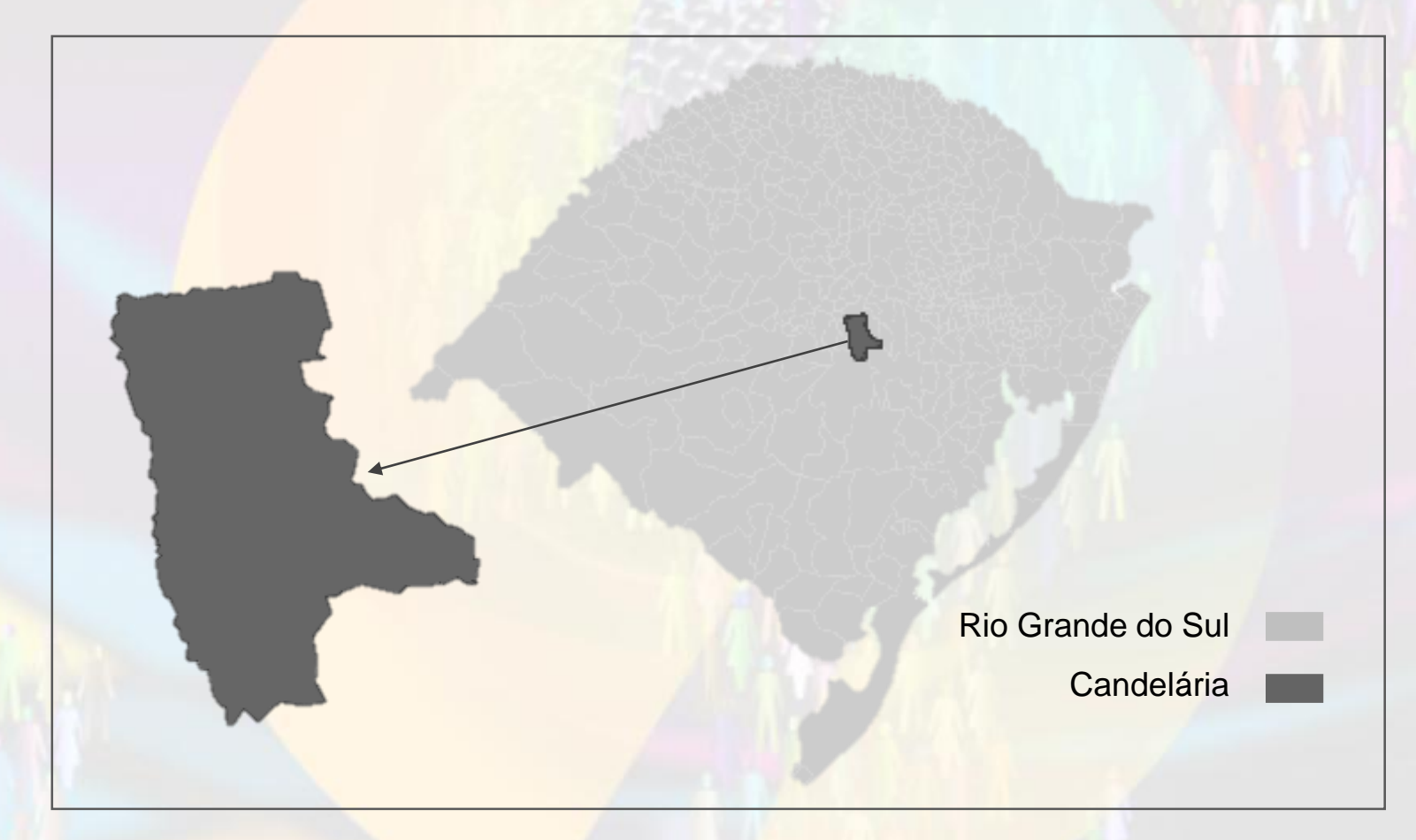

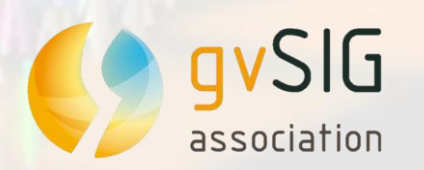

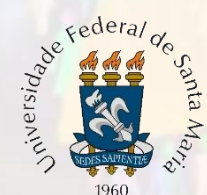

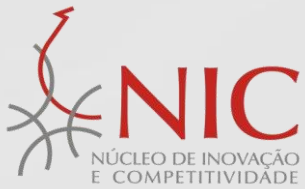

Arquivo Camada Exibir Vista Mapa Ferramentas Janela Ajuda

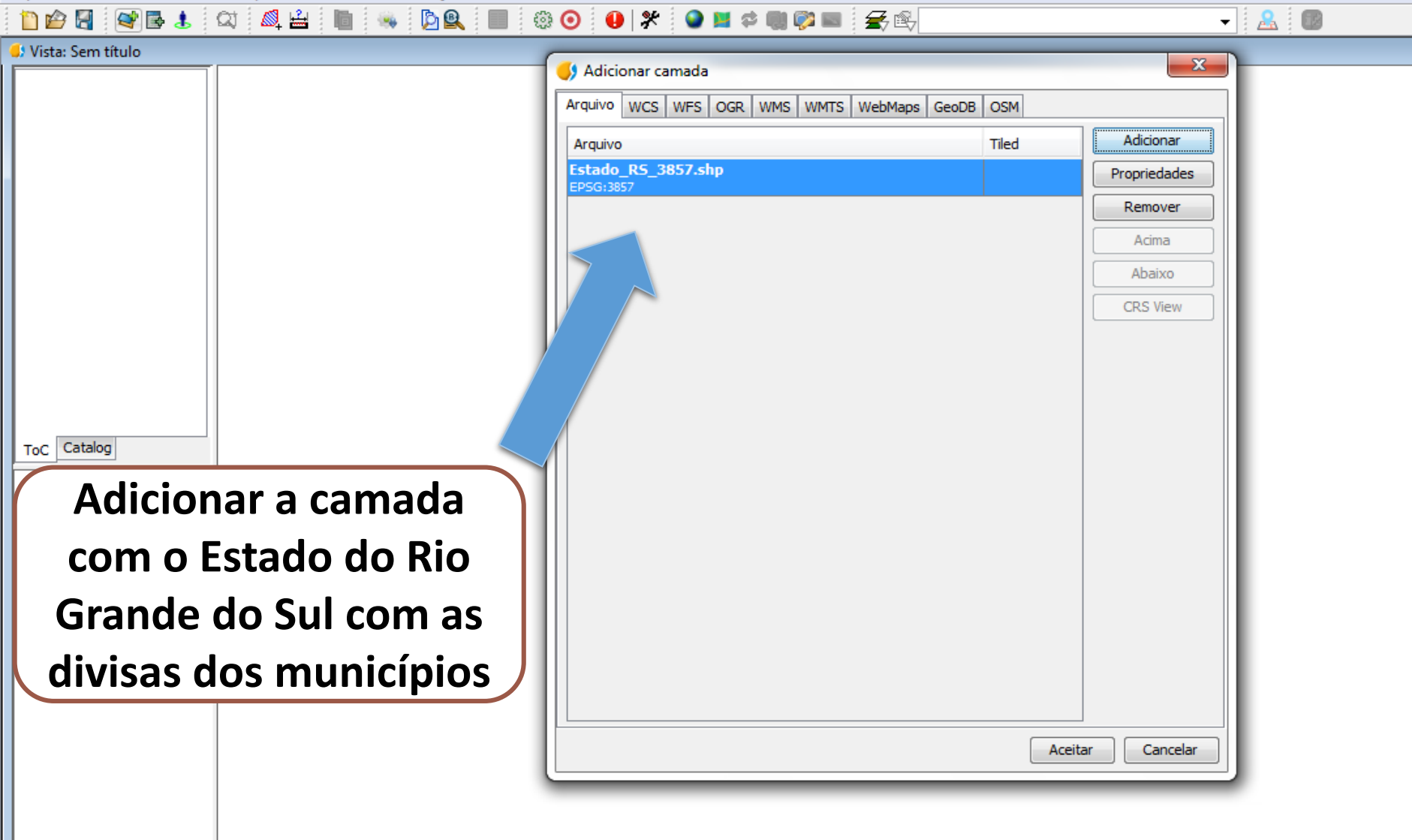

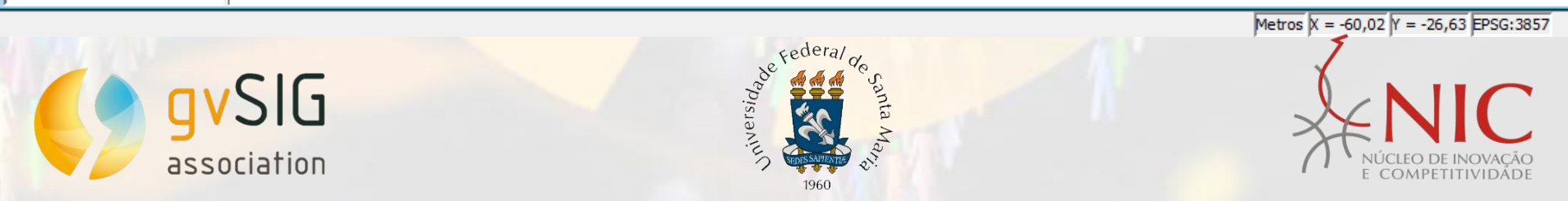

i

Arquivo Editar Seleção Exibir Tabela Vista Mapa Ferramentas Janela Ajuda

#### 🙆 🗸 💷 🌬 📜 📜 💟 🚺 🗱 🖽 🍬 🏓 🔘 👒 📋 🖆 📓 🔍 🛷 🏷 📜 🌒 🛠 🤮 🐻

| Tabela de atributos: Estado_RS_3857 |                |                    |                  |             |              | х          |            |
|-------------------------------------|----------------|--------------------|------------------|-------------|--------------|------------|------------|
| Esta                                |                | CODIBGE            | MUNICIPIO        | MESOREG     | MICROREG     |            |            |
|                                     | 301            | 4.310.009          | Ibirubá          | Noroeste R  | Cruz Alta    |            |            |
|                                     | 302            | 4.301.107          | Arroio dos R     | Metropolita | São Jerônimo |            |            |
|                                     | 303            | 4.306.353          | Dezesseis d      | Noroeste R  | Santo Ângelo |            |            |
|                                     | 304            | 4.301.008          | Arroio do Meio   | Centro Ori  | Lajeado-Est  |            |            |
|                                     | 305            | 4.301.206          | Arroio do Tigre  | Centro Ori  | Santa Cruz   |            |            |
|                                     | 306            | 4.305.124          | Cerrito          | Sudeste Ri  | Pelotas      |            |            |
|                                     | 307            | 4.321.204          | Taquara          | Metropolita | Gramado-Ca   |            |            |
|                                     | 308            | 4.306.429          | Dois Irmãos      | Noroeste R  | Frederico W  |            |            |
|                                     | 309            | 4.311.122          | Jaquirana        | Nordeste R  | Vacaria      |            |            |
|                                     | 310            | 4.312.500          | Mostardas        | Metropolita | Osório       |            |            |
|                                     | 311            | 4.311.601          | Liberato Sal     | Noroeste R  | Frederico W  |            | ہکے        |
|                                     | 312            | 4.320.107          | Sarandi          | Noroeste R  | Carazinho    |            | > لـر      |
|                                     | [ <u>313</u> ] | 4.304.200          | Candelária       | Centro Ori  | Santa Cruz   |            | 2          |
|                                     | 314            | 4.322.533          | Vale do Sol      | Centro Ori  | Santa Cruz   |            | 1 August   |
|                                     | 315            | 4.306.908          | Encruzilhada     | Sudeste Ri  | Serras do S  |            | 3          |
|                                     | 316            | 4.320.263          | Segredo          | Centro Ori  | Santa Cruz   |            |            |
|                                     | 317            | 4.308.508          | Frederico W      | Noroeste R  | Frederico W  |            | m          |
|                                     | 318            | 4.320.206          | Seberi           | Noroeste R  | Frederico W  |            | have an    |
|                                     | 319            | 4.302.154          | Boa Vista da…    | Noroeste R  | Carazinho    |            | <u>َ ۲</u> |
|                                     | 320            | 4.322.707          | Vera Cruz        | Centro Ori  | Santa Cruz   |            | l '        |
|                                     | 321            | 4.310.504          | Iraí             | Noroeste R  | Frederico W  |            |            |
|                                     | 322            | 4.310.850          | Jaboticaba       | Noroeste R  | Carazinho    |            |            |
|                                     | 323            | 4.315.909          | Rodeio Bonito    | Ne          |              |            | •          |
|                                     | 324            | 4.300.505          | Alpestre         | Γ           | Sel          | <b>e</b> ( | cionar o   |
|                                     | 325 1          | 4.320.503<br>∢ III | Sertão           | IN          | . /          |            |            |
| • •                                 |                | 1 / 496 T          | otal de registro | s mu        | unici        | pí         | o de est   |

udo (Candelária)

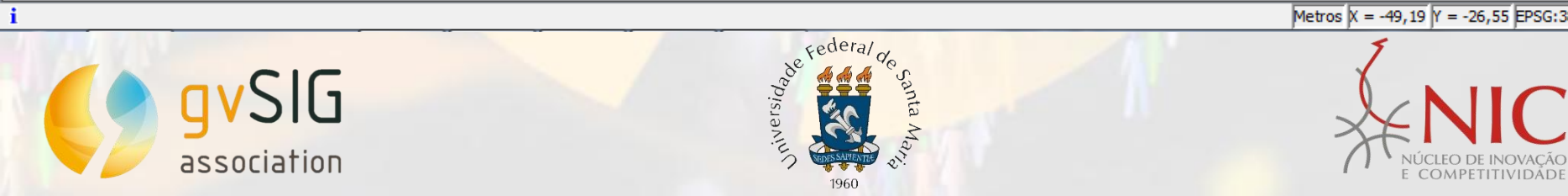

Metros X = -49, 19 Y = -26, 55 EPSG: 3857

Arquivo Seleção Camada Exibir Vista Mapa Ferramentas Janela Ajuda

## 🕐 💥 🙀 🔍 🍳 🔍 🔍 🛫 📲 🕫 🛛 🕰 🔒 ト 🔓 🚱 🍕 🏹 🖓 🍕 ヤ 🕥 🏟 🏷 🐘 🖾 🔲 🕘 🕊 🗢 📖 🗭 📟 🤮 📟 1 🖆 🚰 🗄 📽 🕹 Vista: Sem título 🌖 Exportar para... - C X Selecione o formato a exportar Shape Formato LAS file Formato KML ostais Formato DataBase (throws JDBC) Formato DXF ormato Shape DXF GML Export Shape **Exportar** a área Postgis selecionada para DXF GML um formato shape Exportar para o formato Shape < Back Next > Exportar Cancel i ✓ Metros X = -48,6 Y = -26,98 EPSG:3857 1: 48

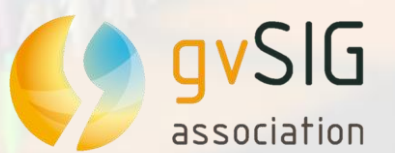

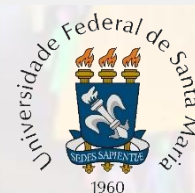

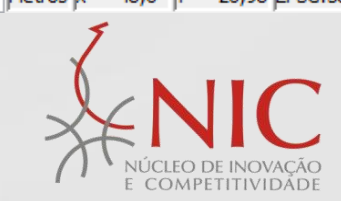

Arquivo Seleção Camada Exibir Vista Mapa Ferramentas Janela Ajuda

association

#### 🕛 🛠 🕥 🖬 🗢 🏢 🗭 📰 🤱 圆

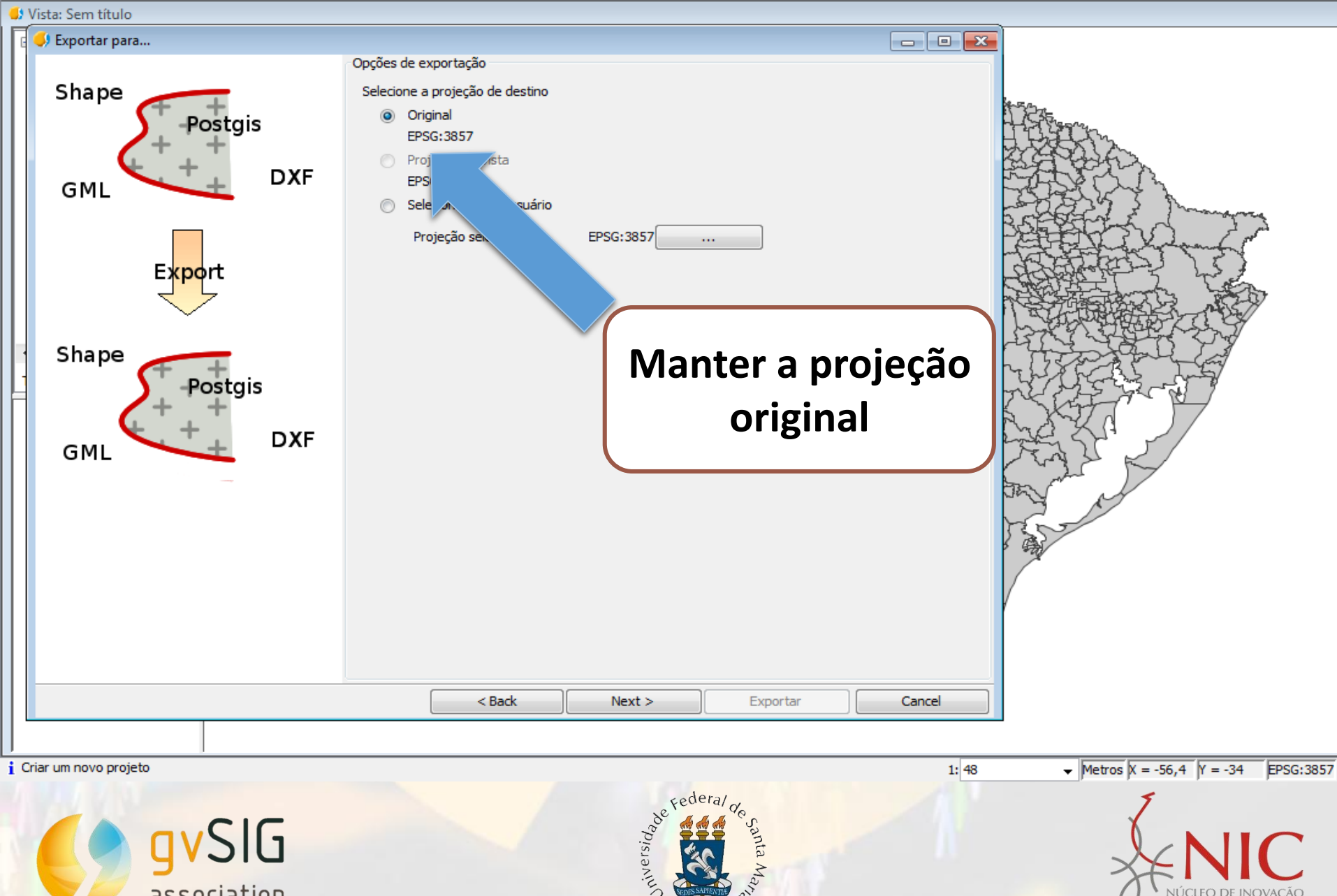

1960

e competitividåde

Arquivo Seleção Camada Exibir Vista Mapa Ferramentas Janela Ajuda

### Vista: Sem título 🌖 Exportar para... Opções de exportação Shape Indique quais registros deseja exportar ostgis Todos os registros Os registros selecionados DXF GML 0 gue cumpram o critério selecionado expressão salva Export Shape Postgis Selecionar a opção de Nova expressão DXF GML Nome da expressão (opc exportação "os registros Expressão selecionados" Filtro Teste < Back Next > Exportar Cancel Metros X = -56,05 Y = -33,91 EPSG:3857 i 1:48

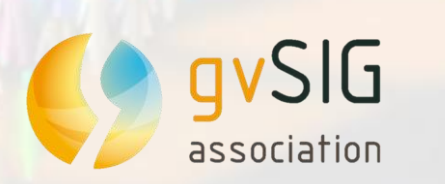

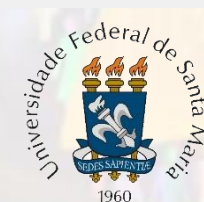

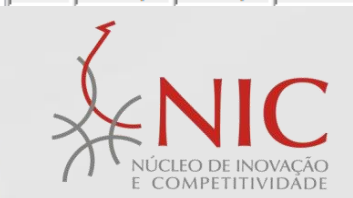

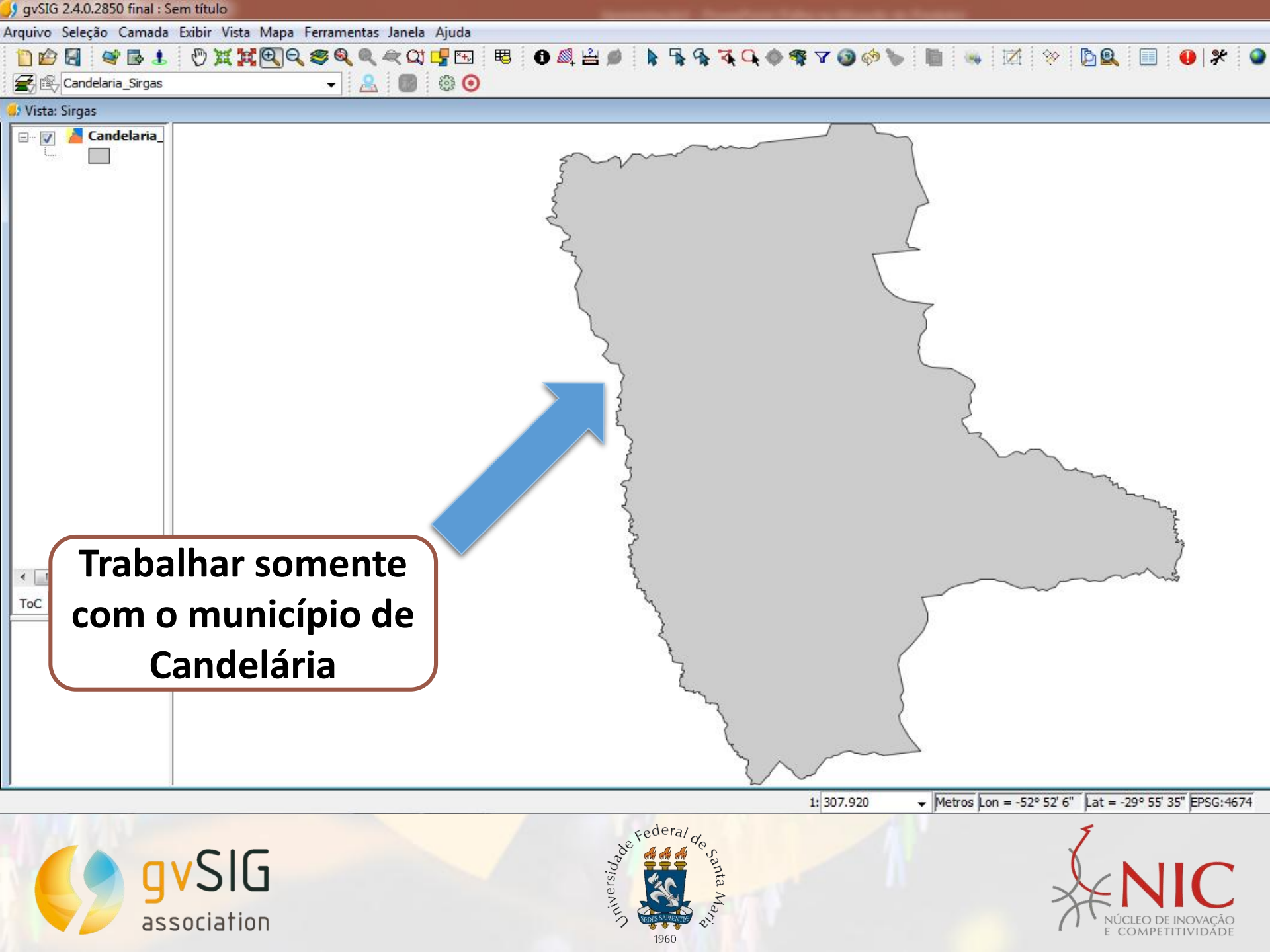

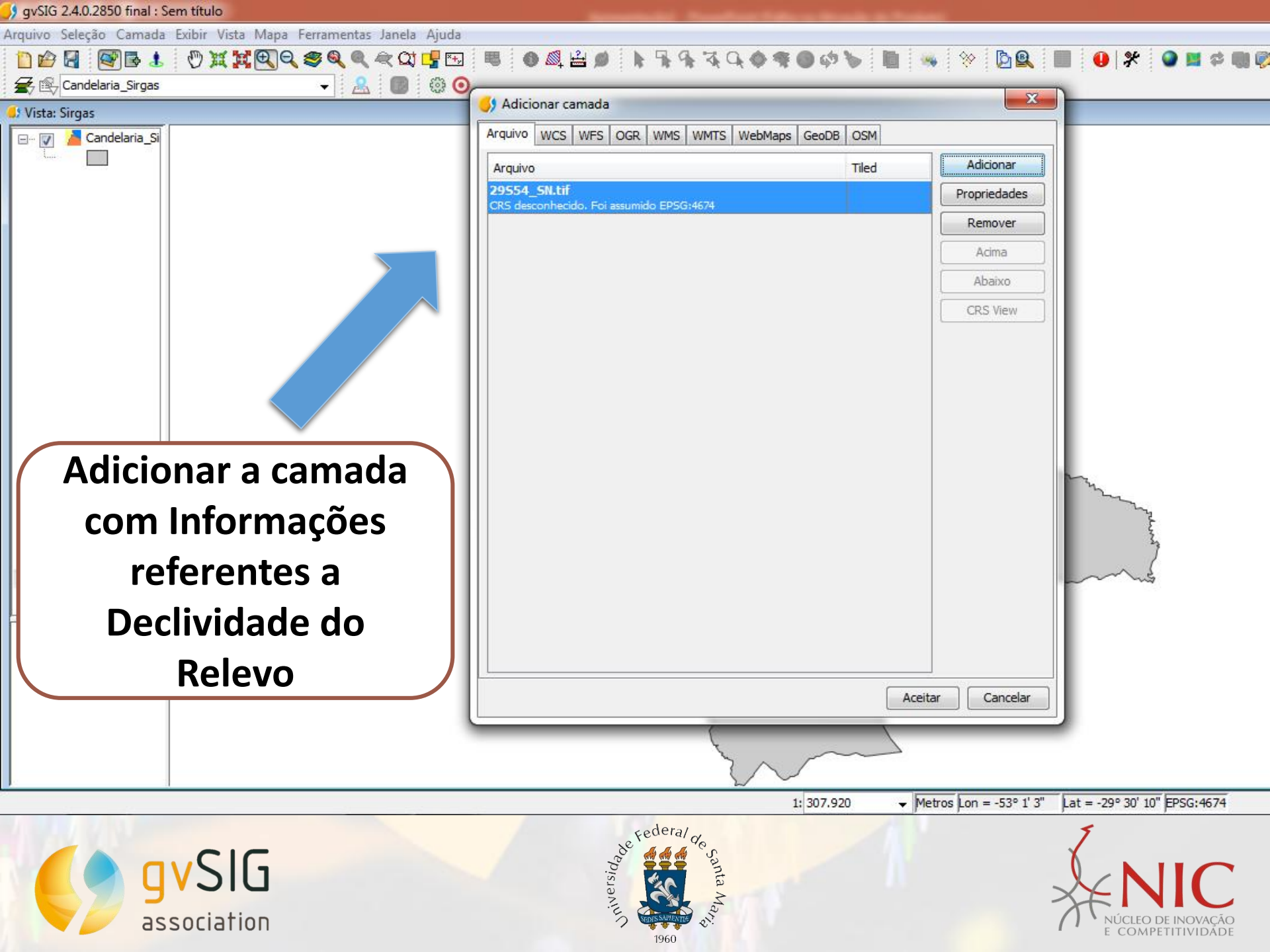

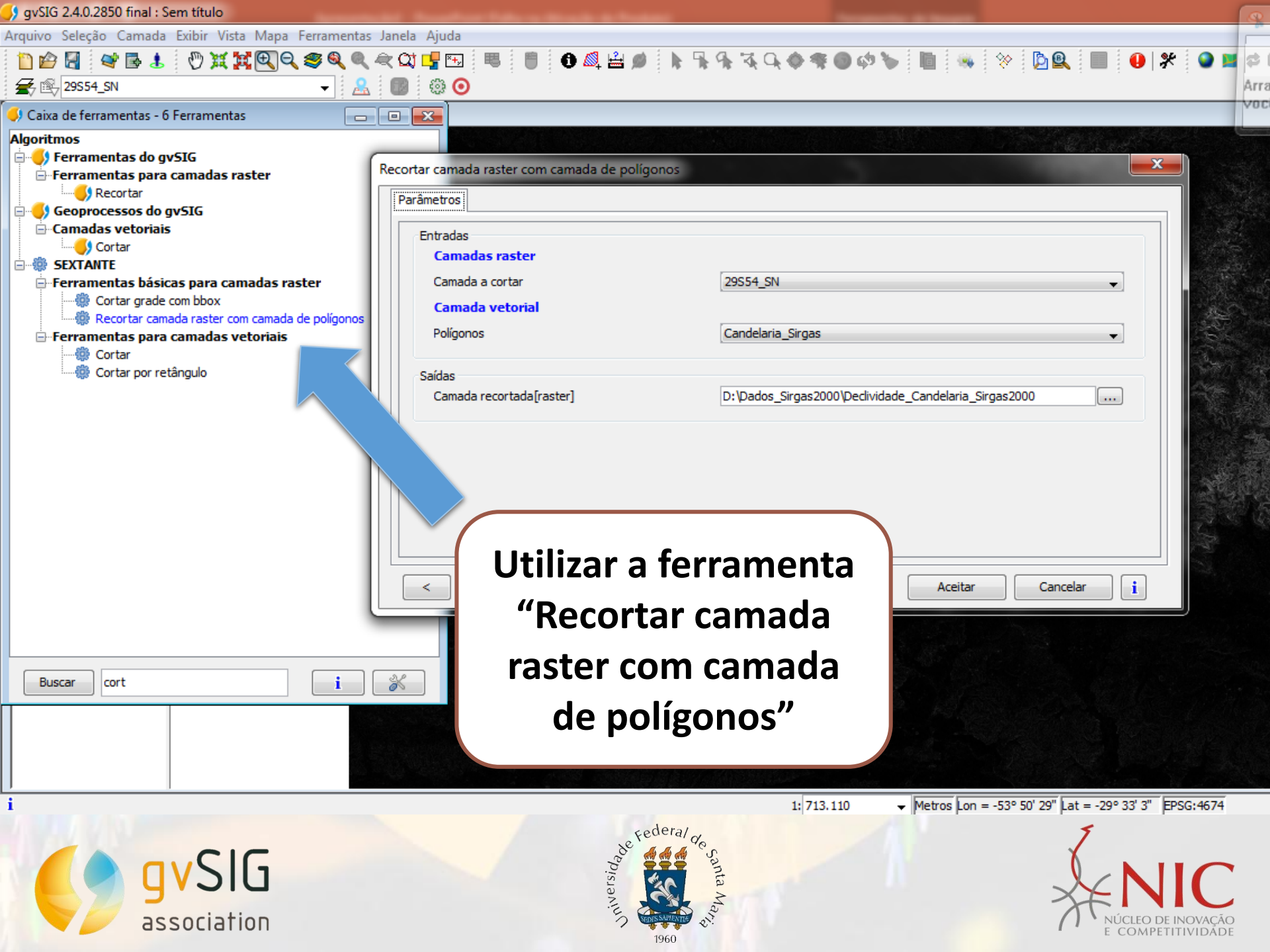

| 🗲 gvSIG 2.4.0.2850 final : Sem título                                                                                                    |                                                                                                    |                       |              |                                | Q                       |
|----------------------------------------------------------------------------------------------------|----------------------------------------------------------------------------------------------------|-----------------------|--------------|--------------------------------|-------------------------|
| Arquivo Seleção Camada Exibir Vista Mapa Ferramentas J                                                                                                    | anela Ajuda                                                                                                    |                       |              |                                |                         |
| 🗋 🖆 🛃 😝 🗟 🕴 🖑 💥 📜 🍳 🧶 🔍 🦛                                                                                                    | t 🕰 🛂 🔣 🛛                                                                                                    | 📒 🚯 💐 🚔 💋             | ୲ୠୠୠଡ଼ଢ଼ଡ଼ଡ଼ | ን 🍆 📗 🦠 🔅 🗋 🕵                  | 🔲 🕛 🛠 🕥 🖬 🛤             |
| 🗲 😰 29554_SN 👻 🤮                                                                                                    | 🐻 😳 💿                                                                                                    |                       |              |                                | Arra                    |
| 🗳 Caixa de ferramentas - 6 Ferramentas 📃 📃                                                                                                    | • 💌                                                                                                    |                       |              |                                | Voc                     |
| Algoritmos<br>Ferramentas do gvSIG<br>Ferramentas para camadas raster<br>Geoprocessos do gvSIG<br>Camadas vetoriais<br>Cortar<br>SEXTANTE<br>Ferramentas básicas para camadas raster<br>Gortar grade com bbox<br>Recortar camada raster com camada de polígonos<br>Ferramentas para camadas vetoriais<br>Cortar<br>Cortar<br>Cortar<br>Cortar por retângulo | ecortar camada raster com camada de polígonos    Parâmetros   Entradas   Camada sraster   Camada a cortar   Camada vetorial   Polígonos   Saídas   Camada recortada[raster]   D:\Dados_Sirgas2000\Declividade_Candelaria_Sirgas2000 |                       |              |                                |                         |
| Camada raster a c                                                                                                    | ortar e                                                                                                    |                       |              |                                |                         |
| a camada que co                                                                                                    | ntém                                                                                                    |                       |              |                                |                         |
| as informações<br>Declividade do R                                                                                                    | s de<br>elevo                                                                                                    | idade_Candelaria_Sirg | a=2000") >   | Aceitar Cancela                | r <u>i</u>              |
|                                                                                                    |                                                                                                    |                       | 1: 713.110   | ✓ Metros Lon = -53° 50' 29" at | = -29° 33' 3" EPSG:4674 |

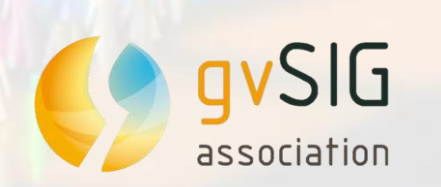

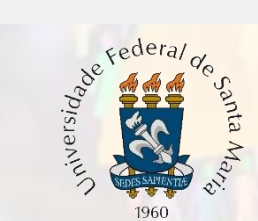

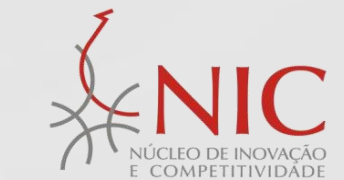

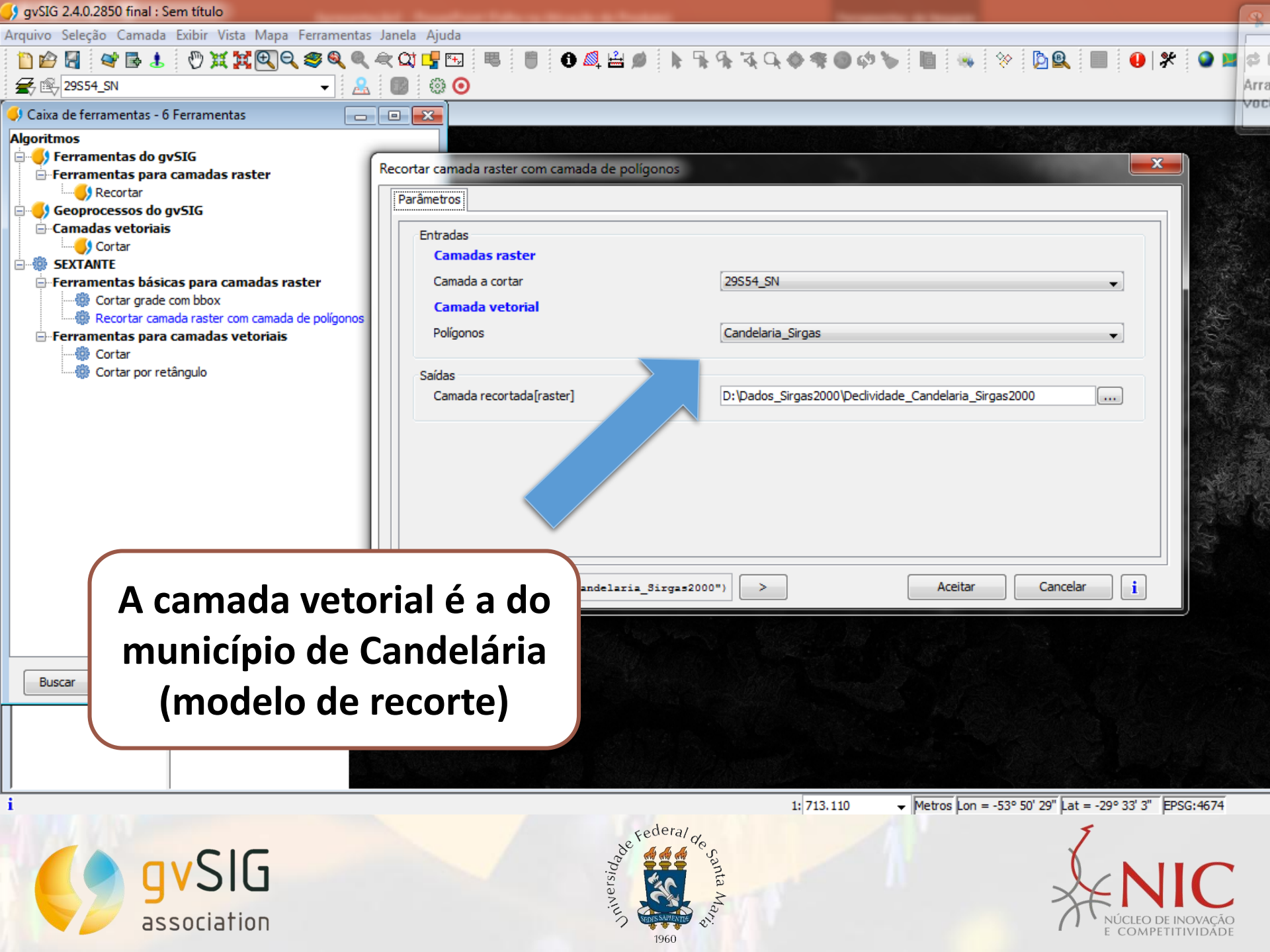

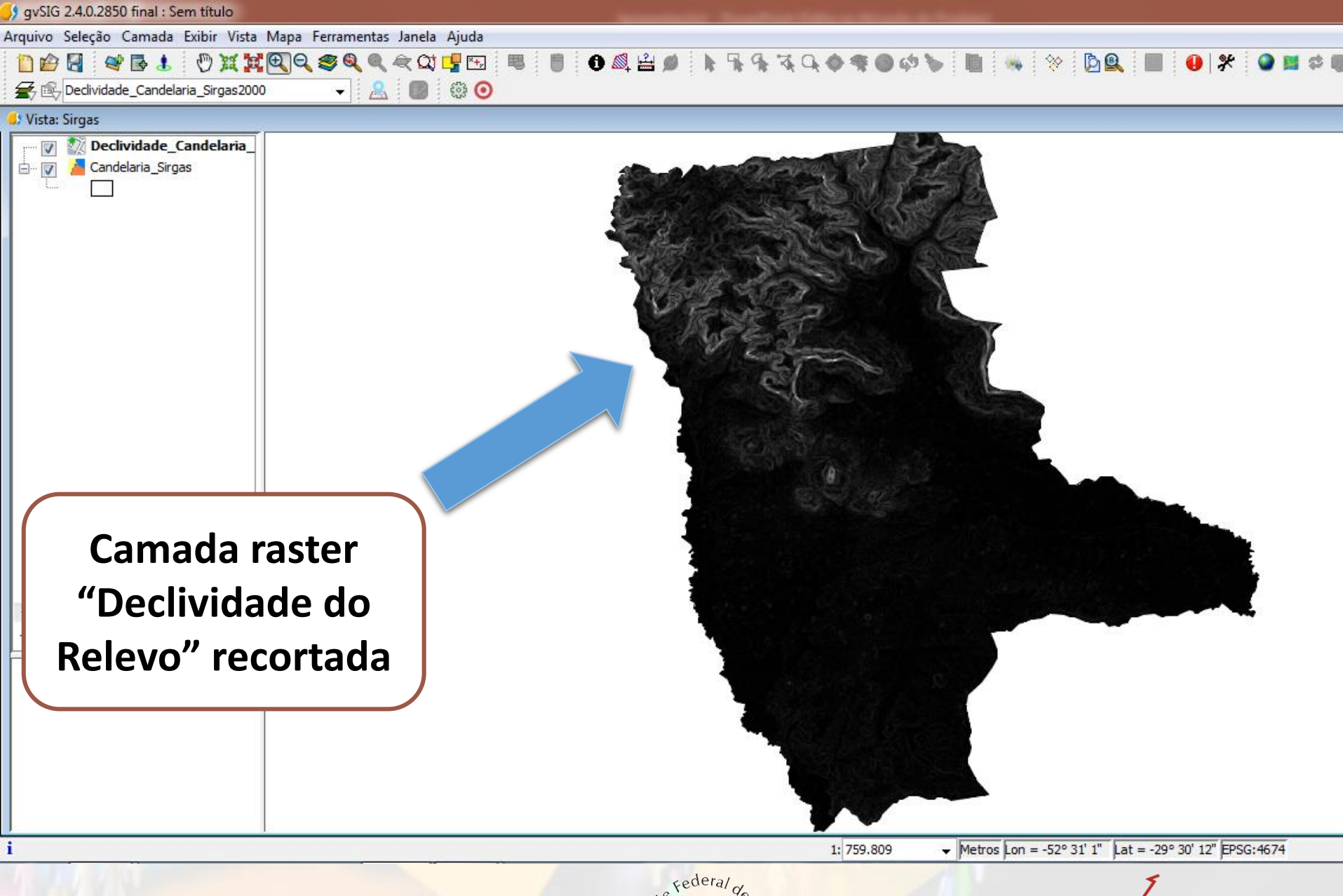

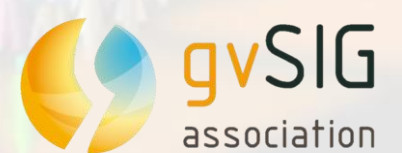

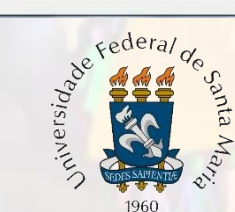

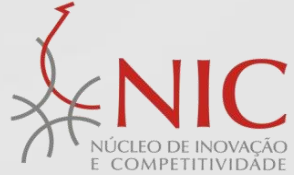

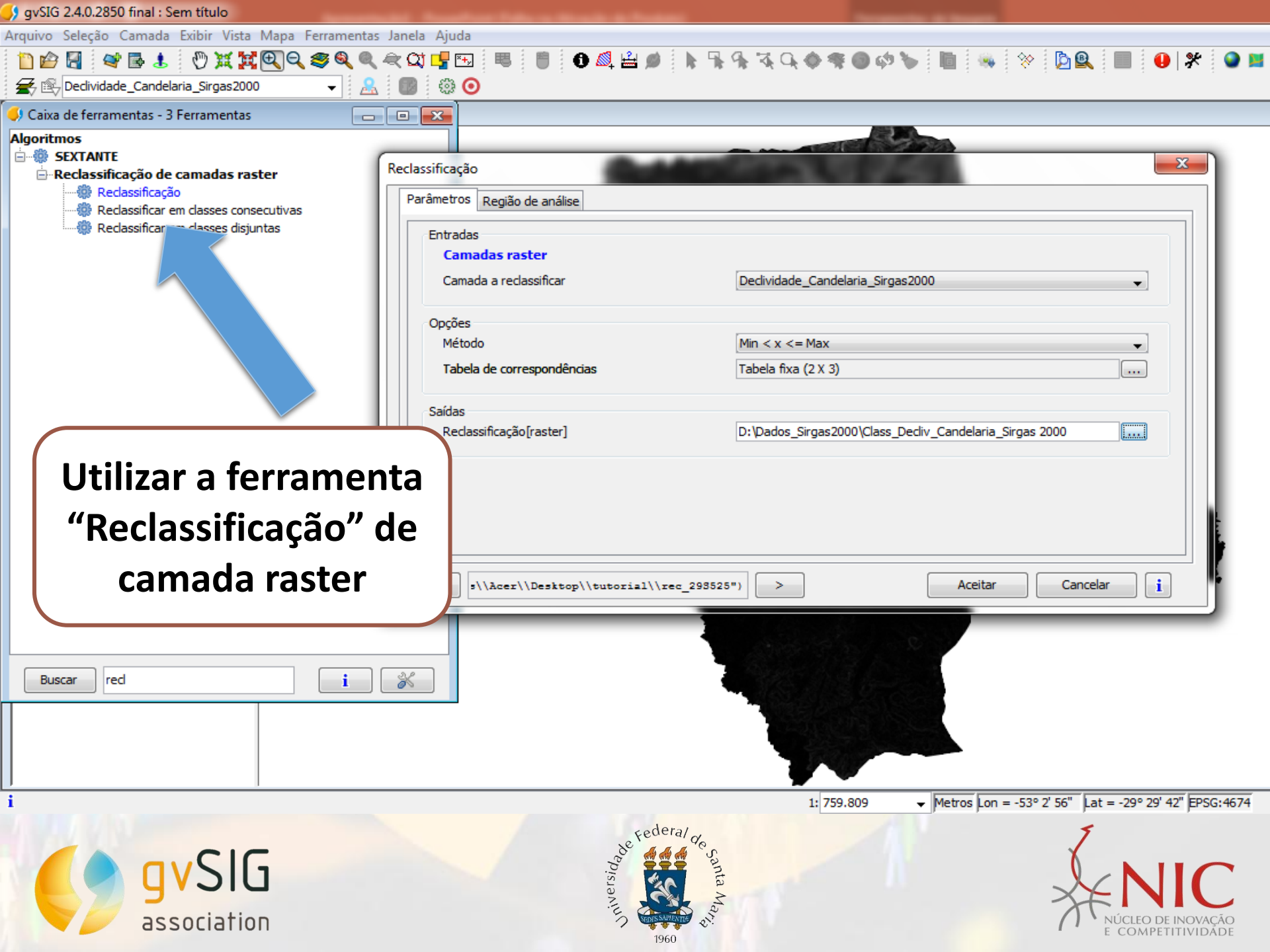

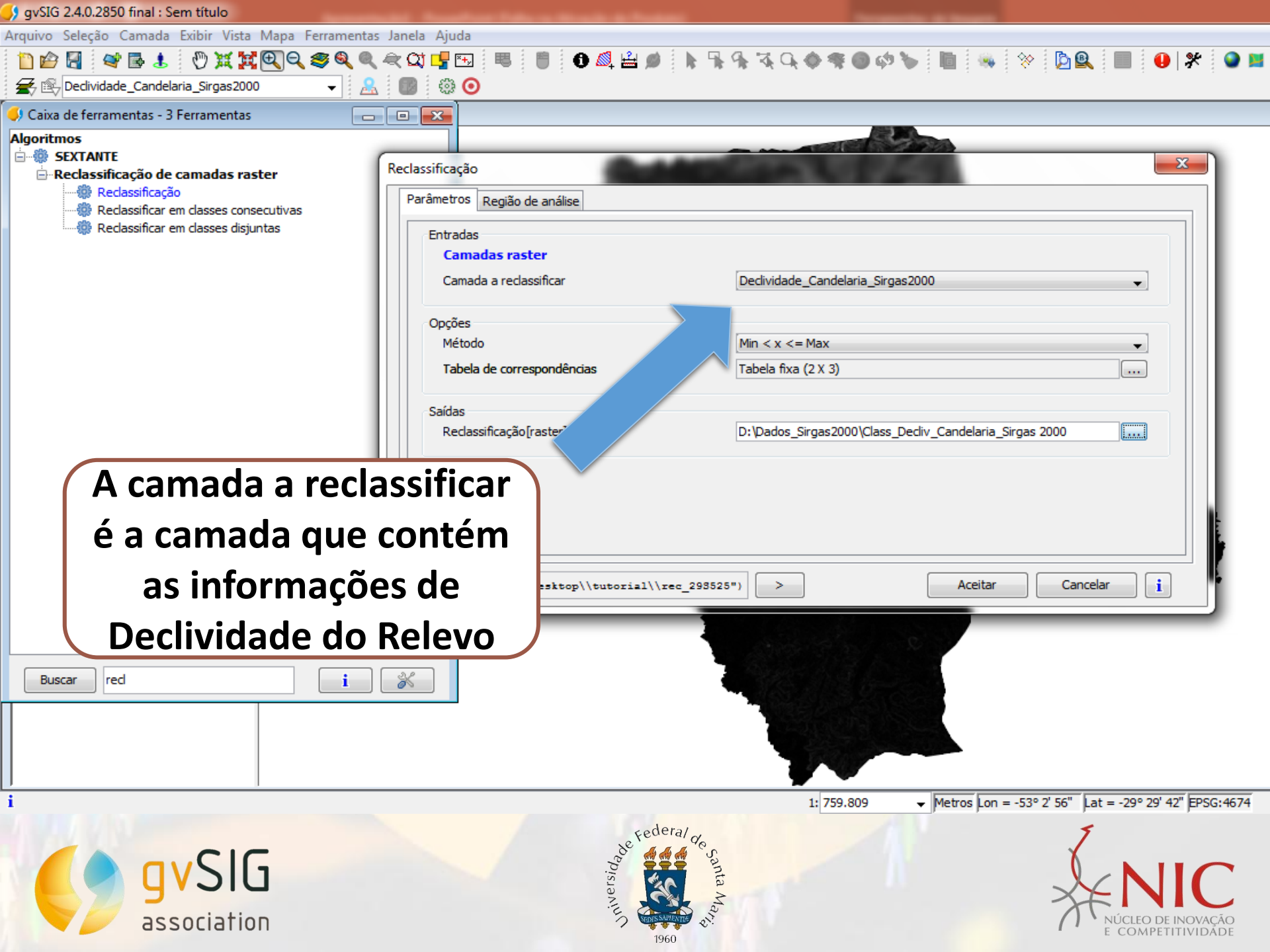

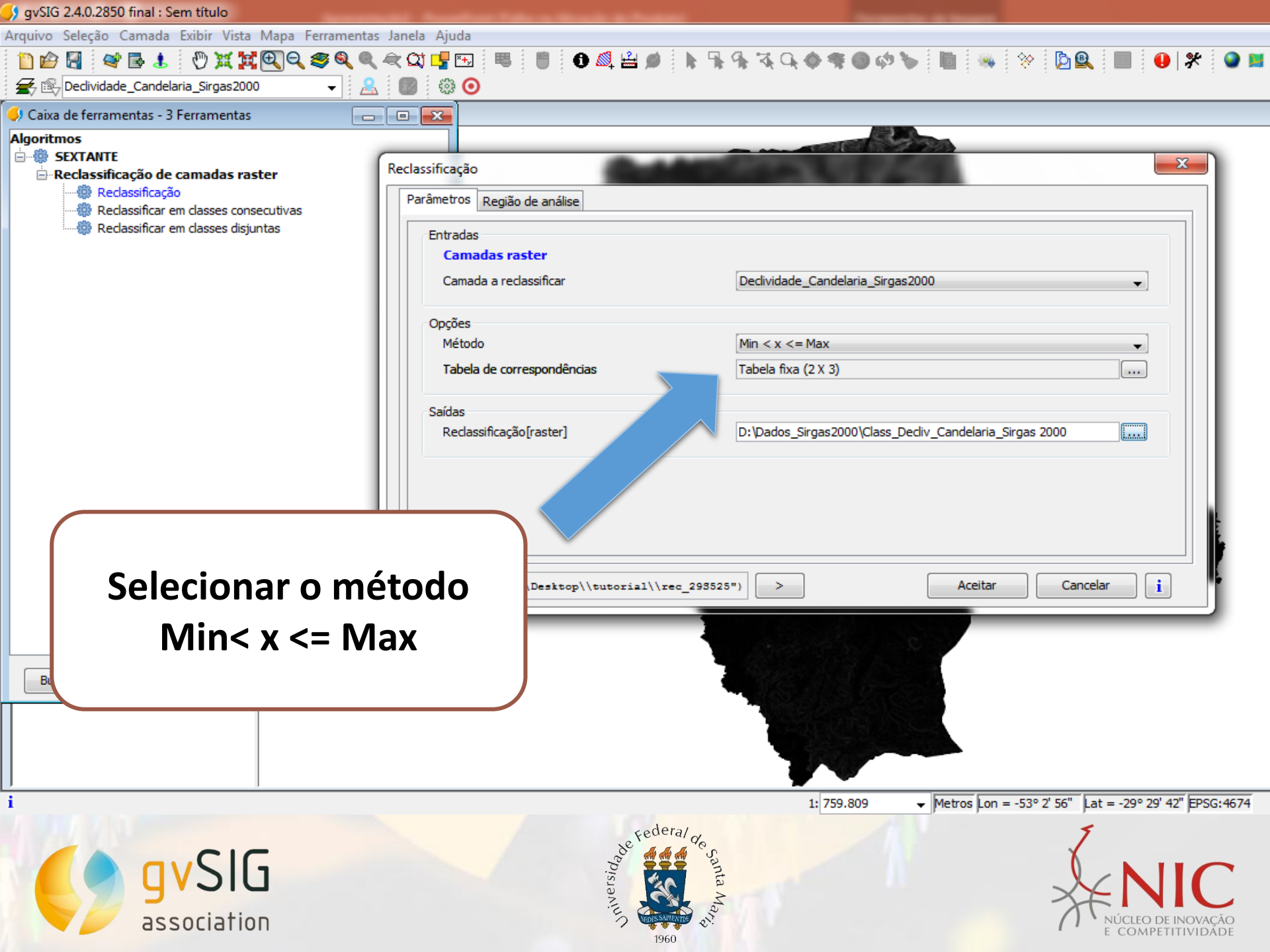

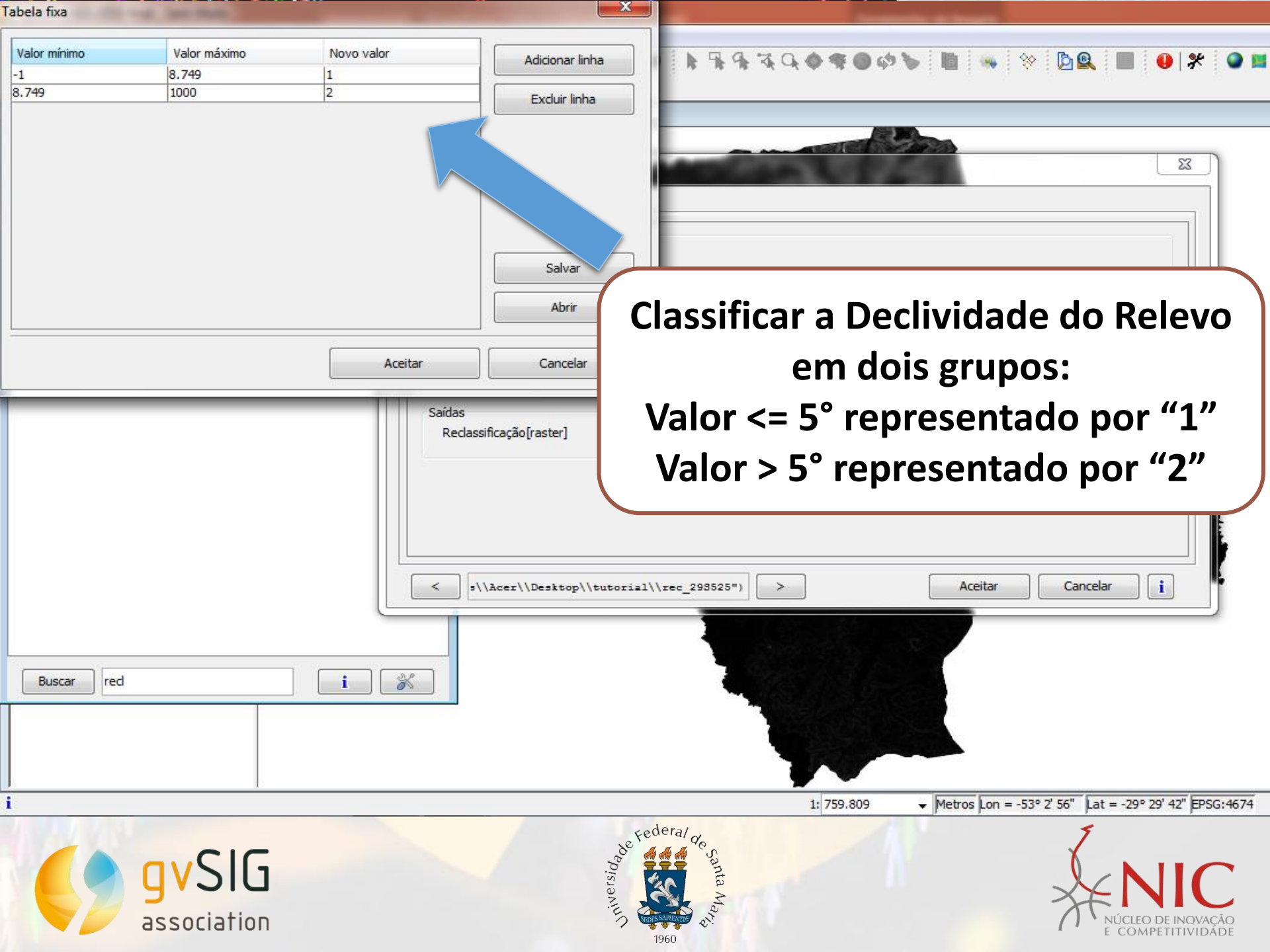

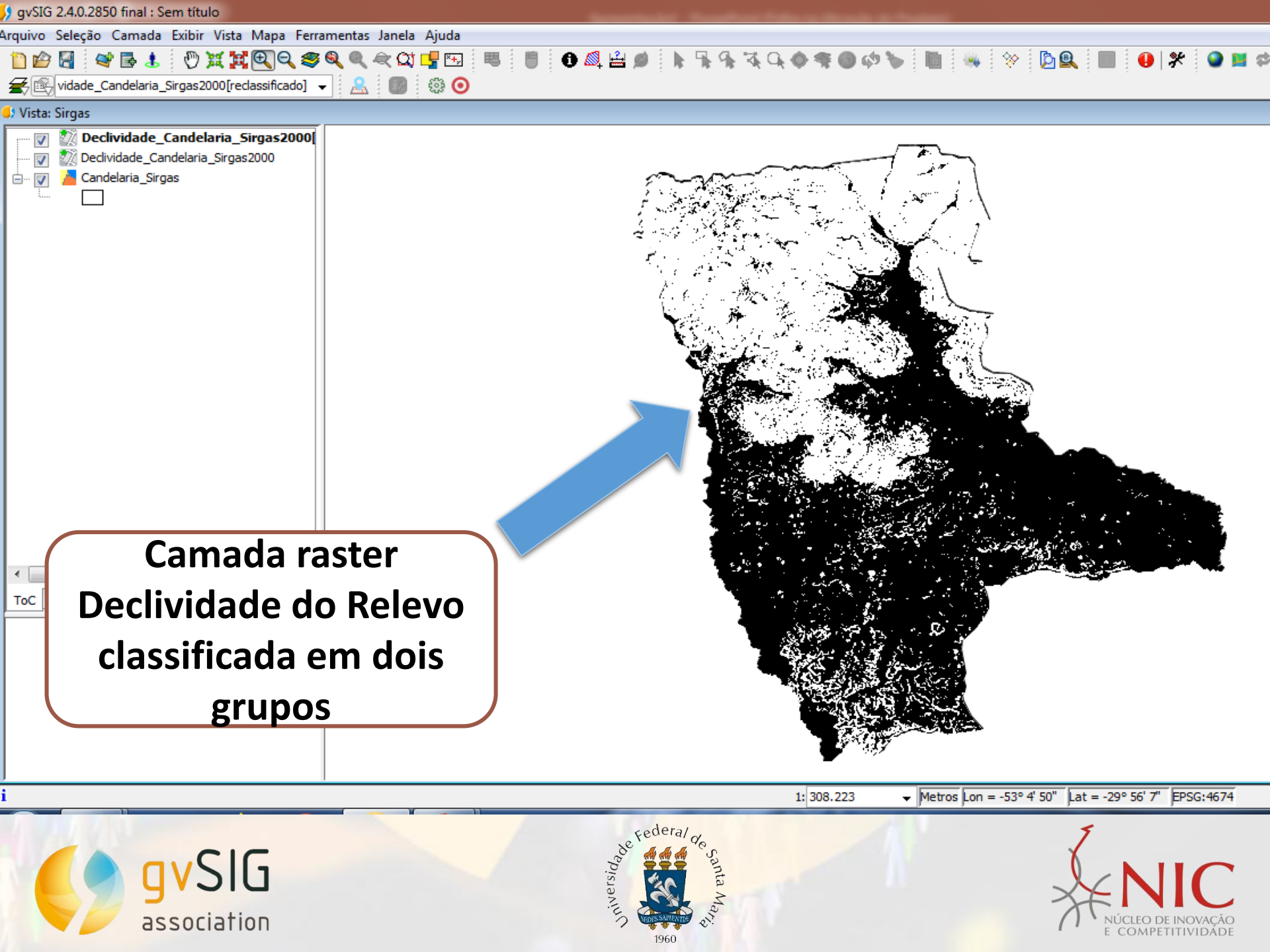

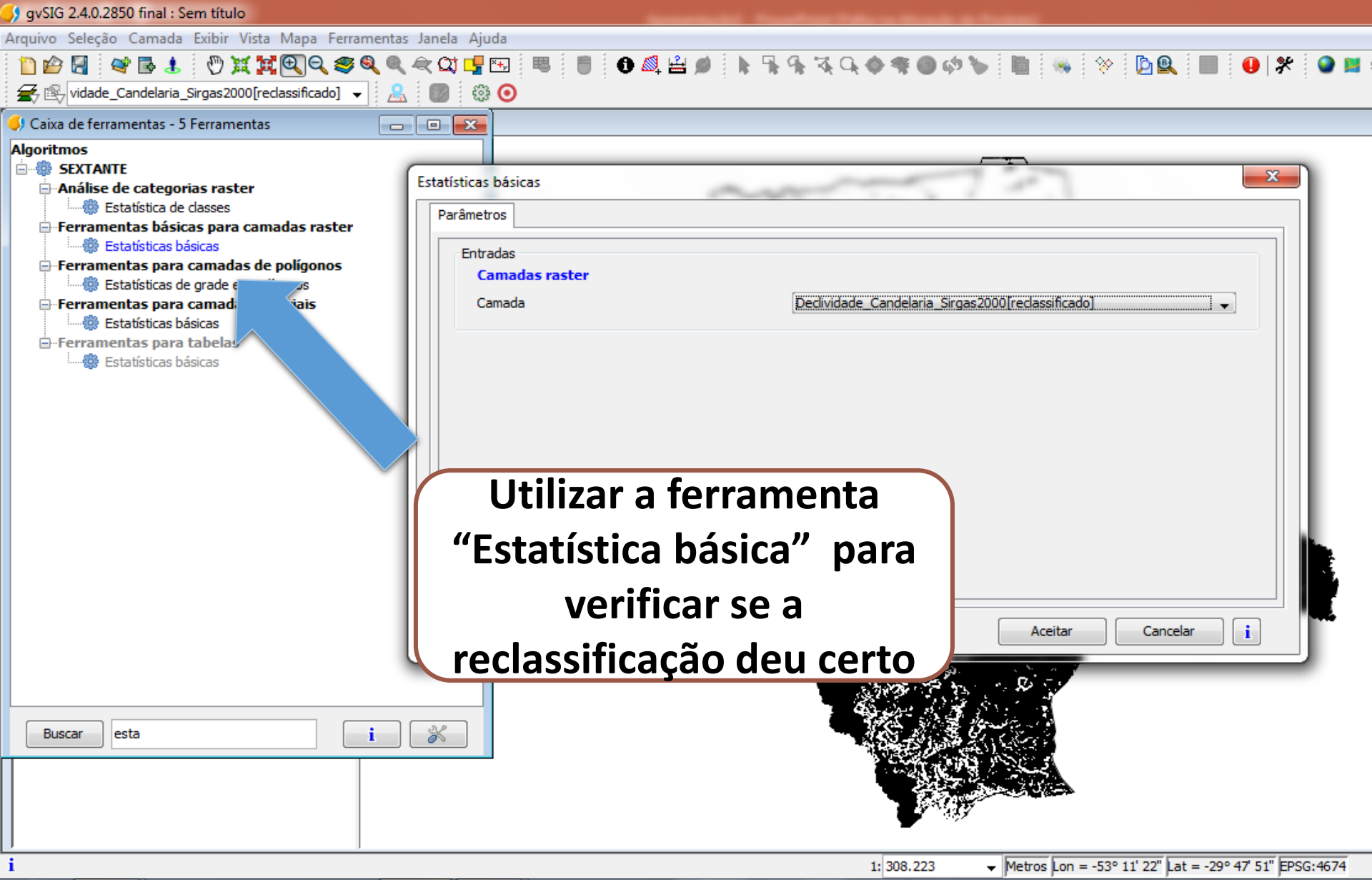

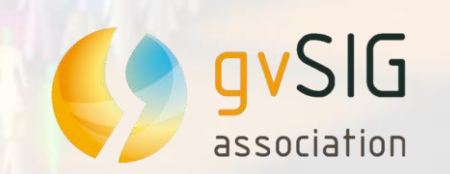

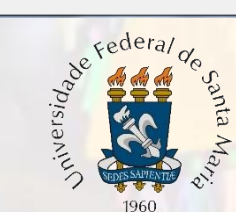

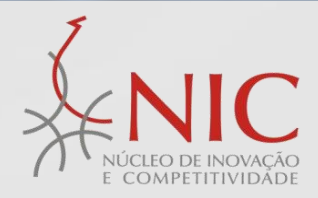

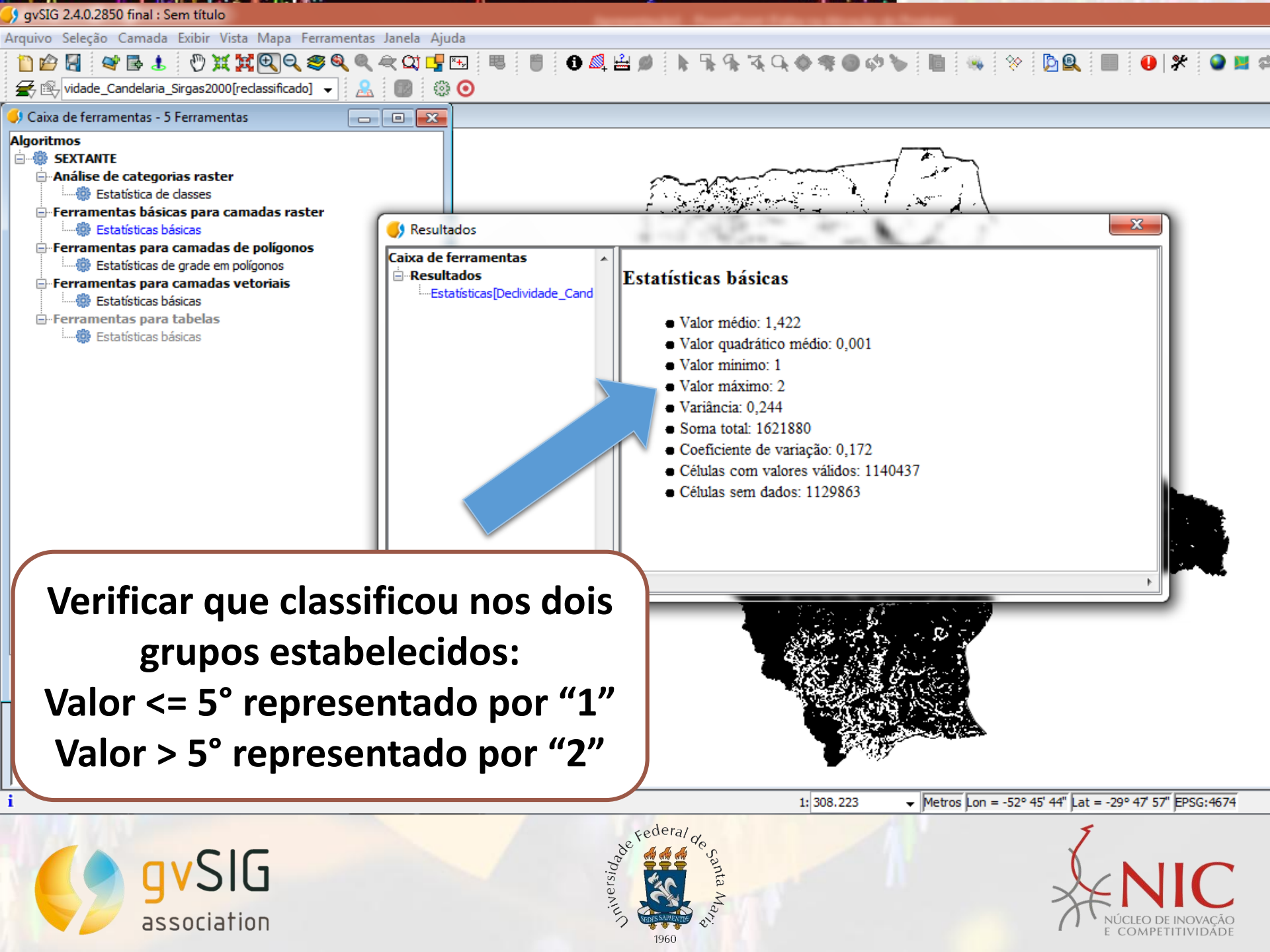

| 👂 gvSIG 2.4.0.2850 final : Sem título                  |                                     |                                                   |                                                 |  |
|--------------------------------------------------------|-------------------------------------|---------------------------------------------------|-------------------------------------------------|--|
| Arquivo Seleção Camada Exibir Vista Mapa Ferramentas J | anela Ajuda                         |                                                   |                                                 |  |
| 🛅 🖆 🛃 📽 🗟 🐮 🖑 💥 🗮 🖳 🍣 🍭 🍭                              | x QJ 🛂 🖽 🔍 🗒 🌒 🕰 🖆                  | ∅ ╞帰帰ҋ҇҄ぬ�≉●ଡ଼ѷ № №                               | 🔅 🖻 🖳 🛑 🧩 🕥 🛤                                   |  |
| 🗲 🕾 vidade_Candelaria_Sirgas2000[reclassificado] 👻 🔒   |                                     |                                                   |                                                 |  |
| 🐓 Caixa de ferramentas - 11 Ferramentas 🛛 👘 🕞          |                                     |                                                   |                                                 |  |
| Algoritmos                                             |                                     |                                                   |                                                 |  |
| Erramentas de análise para camadas raster              | /etorizar camada raster (polígonos) | and the second second                             |                                                 |  |
| 💮 Alterar Análise Vetorial                             | Parâmetros                          |                                                   |                                                 |  |
|                                                        | Entradas                            |                                                   |                                                 |  |
| Exportar camada vetorial                               | Camadas raster                      |                                                   |                                                 |  |
| intrar camada vetorial                                 | Camada de entrada                   | Declividade_Candelaria_Sirgas2000[reclassificado] | clividade_Candelaria_Sirgas2000[reclassificado] |  |
| Processamento e análise de imagens                     |                                     | -                                                 |                                                 |  |
| Rasterização e interpolação                            | Saídas                              |                                                   |                                                 |  |
| Rasterizar camada vetorial                             | Resultados[vetorial]                | D: pados_Sirgas2000(vet_clas_declividade_candel   | aria_sirgas2000 [i.i.i.j                        |  |
| Rasterizar camada vetorial (para máscara)              |                                     |                                                   |                                                 |  |
| 🛞 Vetorizar camada raster (linhas)                     |                                     |                                                   |                                                 |  |
| 🚟 Vetorizar camada raster (poligonos)                  |                                     |                                                   |                                                 |  |
|                                                        |                                     |                                                   |                                                 |  |
|                                                        |                                     |                                                   |                                                 |  |
|                                                        |                                     |                                                   |                                                 |  |
|                                                        |                                     |                                                   |                                                 |  |
|                                                        | Uti                                 | lizar a ferramenta                                |                                                 |  |
|                                                        | Ac Ac                               |                                                   | Cancelar                                        |  |
|                                                        | "Veto                               | rizar camada raster"                              |                                                 |  |
|                                                        |                                     | · · · · · · · · · · · · · · · · · · ·             |                                                 |  |
| Buscar vetor i                                         | 😿 📔 🎽 para ti                       | ransformar a camada                               |                                                 |  |
|                                                        |                                     |                                                   |                                                 |  |
|                                                        | raster i                            | Jeclividade do Relevo                             |                                                 |  |
|                                                        |                                     | ma comodo votorial                                |                                                 |  |
| <br>·                                                  | em u                                | ma camada vetorial                                |                                                 |  |
| 1                                                      |                                     | 1: 308.223                                        | 53° 11 28" Juat = -29° 55' 56" EPSG:4674        |  |
|                                                        | 2                                   | federal do                                        | 7                                               |  |
|                                                        | idao                                |                                                   |                                                 |  |
| y y siu                                                | vers                                |                                                   | XXIII                                           |  |
| association                                            | Cui.                                | WIRST STREET                                      | NÚCLEO DE INOVAÇÃO                              |  |
|                                                        |                                     | 1960                                              | E COMPETITIVIDADE                               |  |

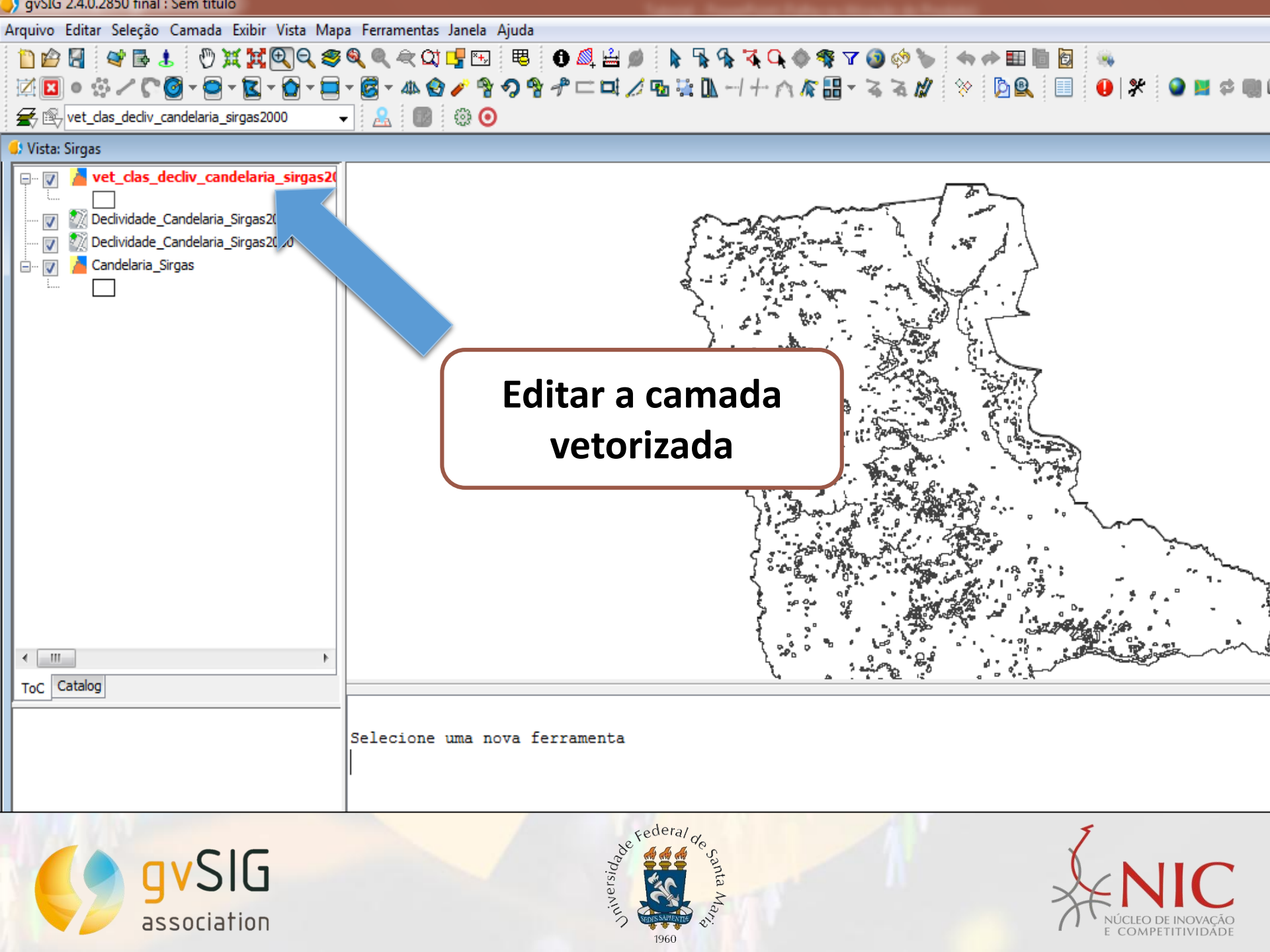

Arquivo Editar Seleção Exibir Tabela Vista Mapa Ferramentas Janela Ajuda

Tabela de atributos: vet\_clas\_decliv\_candelaria\_sirgas2000

|    |      | [ ID ] | red          |  |
|----|------|--------|--------------|--|
| 1: | 1    | 1      | 2,0000000000 |  |
|    | 2    | 2      | 1,0000000000 |  |
|    | 3    | 3      | 2,0000000000 |  |
|    | 4 ]  | 4      | 1,0000000000 |  |
|    | 5    | 5      | 1,0000000000 |  |
|    | 6    | 6      | 1,0000000000 |  |
|    | 7    | 7      | 1,0000000000 |  |
|    | 8    | 8      | 1,0000000000 |  |
|    | 9 ]  | 9      | 1,000000000  |  |
|    | 10   | 10     | 1,0000000000 |  |
|    | 11 ] | 11     | 1,0000000000 |  |
|    | 12 ] | 12     | 2,0000000000 |  |
|    | 13   | 13     | 1,0000000000 |  |
|    | 14 ] | 14     | 2,0000000000 |  |
|    | 15 ] | 15     | 2,0000000000 |  |
|    | 16 ] | 16     | 1,0000000000 |  |
|    | 17   | 17     | 2,0000000000 |  |
|    | 18   | 18     | 2,0000000000 |  |
|    | 19   | 19     | 1,0000000000 |  |
|    | 20 ] | 20     | 1,0000000000 |  |
|    | 21   | 21     | 1,0000000000 |  |
|    | 22   | 22     | 1,0000000000 |  |
|    | 23   | 23     | 1,0000000000 |  |
|    | 24 ] | 24     | 1,0000000000 |  |
|    | 25   | 25     | 1,0000000000 |  |
|    | 26   | 26     | 1,0000000000 |  |

Camada Declividade do Relevo é composta por dois grupos: Valor <= 5° representado por "1" Valor > 5° representado por "2"

- C X

0 / 5127 Total de registros seleciona

Selecione uma nova

Metros Lon = -53° 7' 25" Lat = -29° 47' 16" EPSG:4674

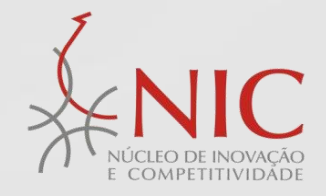

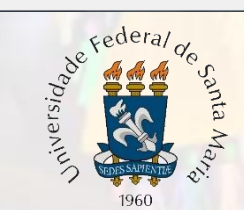

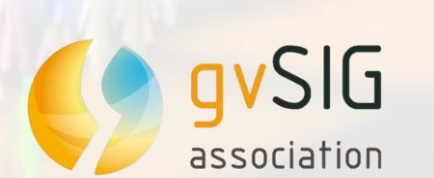

i

Arquivo Exibir Tabela Vista Mapa Ferramentas Janela Ajuda

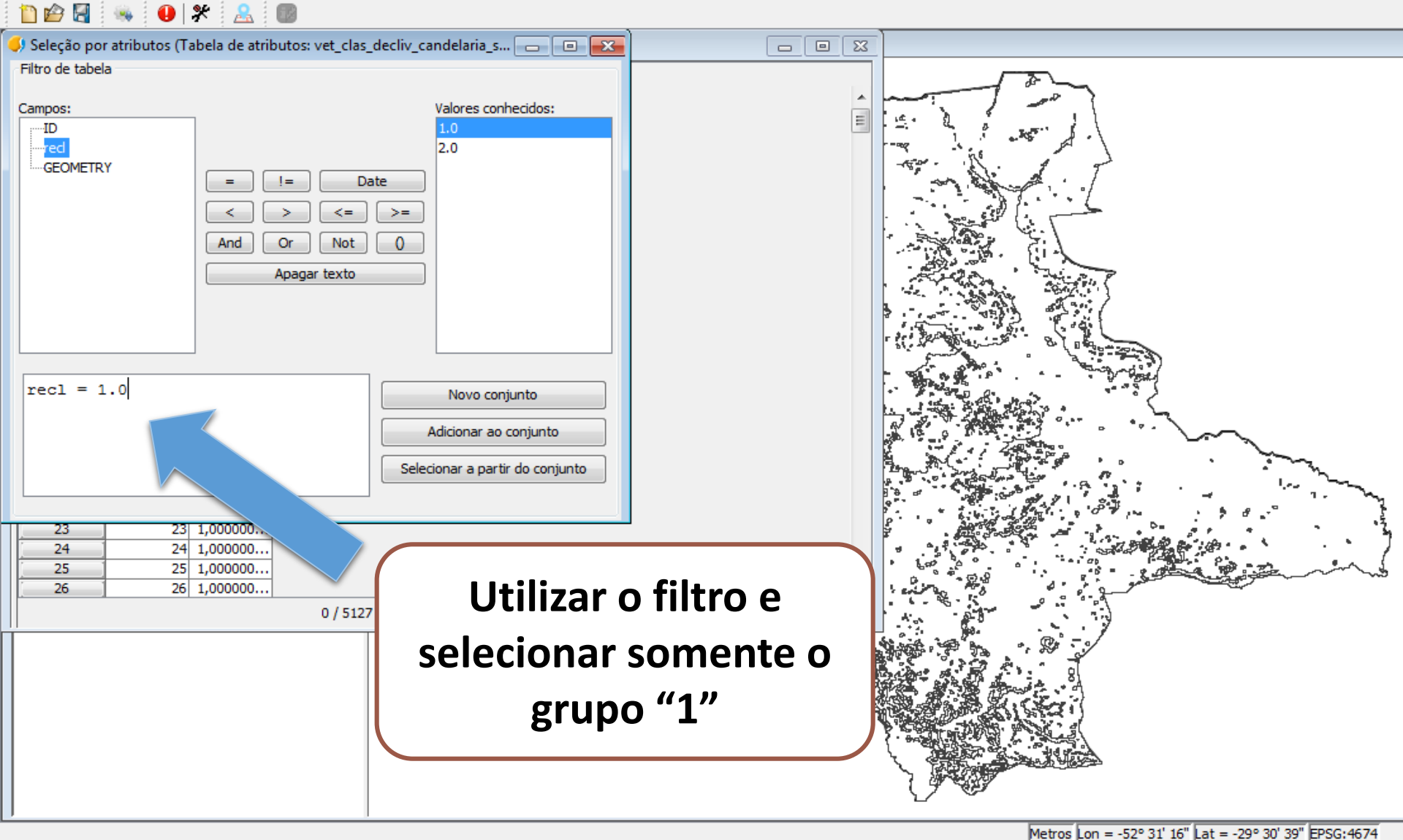

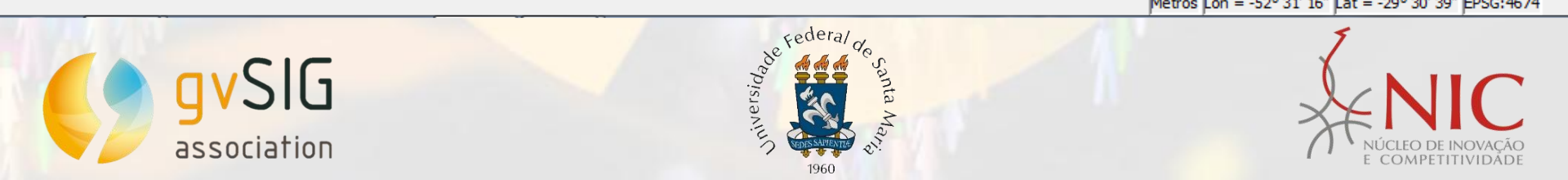

Arquivo Editar Seleção Exibir Tabela Vista Mapa Ferramentas Janela Ajuda

## 🗋 😰 🛃 🗢 🚸 🏷 t= = 🥔 🗸 💷 🌬 🗮 🤜 🗵 🖤 🎛 🔠 💷 🛤 🐟 🔶 🌒 🧩 🤮 🚳

| ( | 👂 Tabela de atributos: vet_clas_decliv_can                                                                                                    | delaria_sirgas2000                   |                                                   |                                |  |  |  |  |
|---|----------------------------------------------------------------------------------------------------|--------------------------------------|---------------------------------------------------|--------------------------------|--|--|--|--|
|   | ID   red     1   1   2,000000     2   2   1,000000     3   3   2,000000     4   4   1,000000     5   5   1,000000     6   6   1,000000     7   7   1,000000     9   9   1,000000     10   10   1,000000     11   11   1,000000     12   12   2,000000     13   13   1,000000     14   14   2,000000     15   15   2,000000     16   16   1,000000     17   17   2,000000     18   18   2,000000     20   20   1,000000     21   21   1,000000     23   23   1,000000     24   24   1,000000     25   25   1,000000     26   26   1,0 | 2589 / 5127 Total de registros selec | Somente área<br>Declividade do Re<br>são selecior | as com<br>elevo <= 5°<br>hadas |  |  |  |  |
|   |                                                                                                    |                                      |                                                   |                                |  |  |  |  |

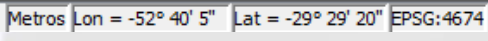

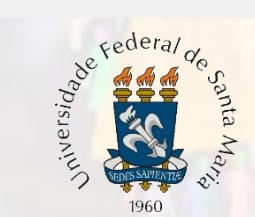

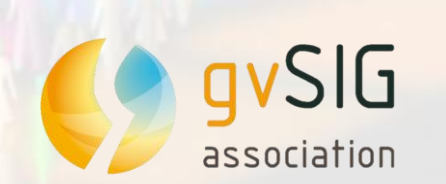

Arquivo Seleção Camada Exibir Vista Mapa Ferramentas Janela Ajuda

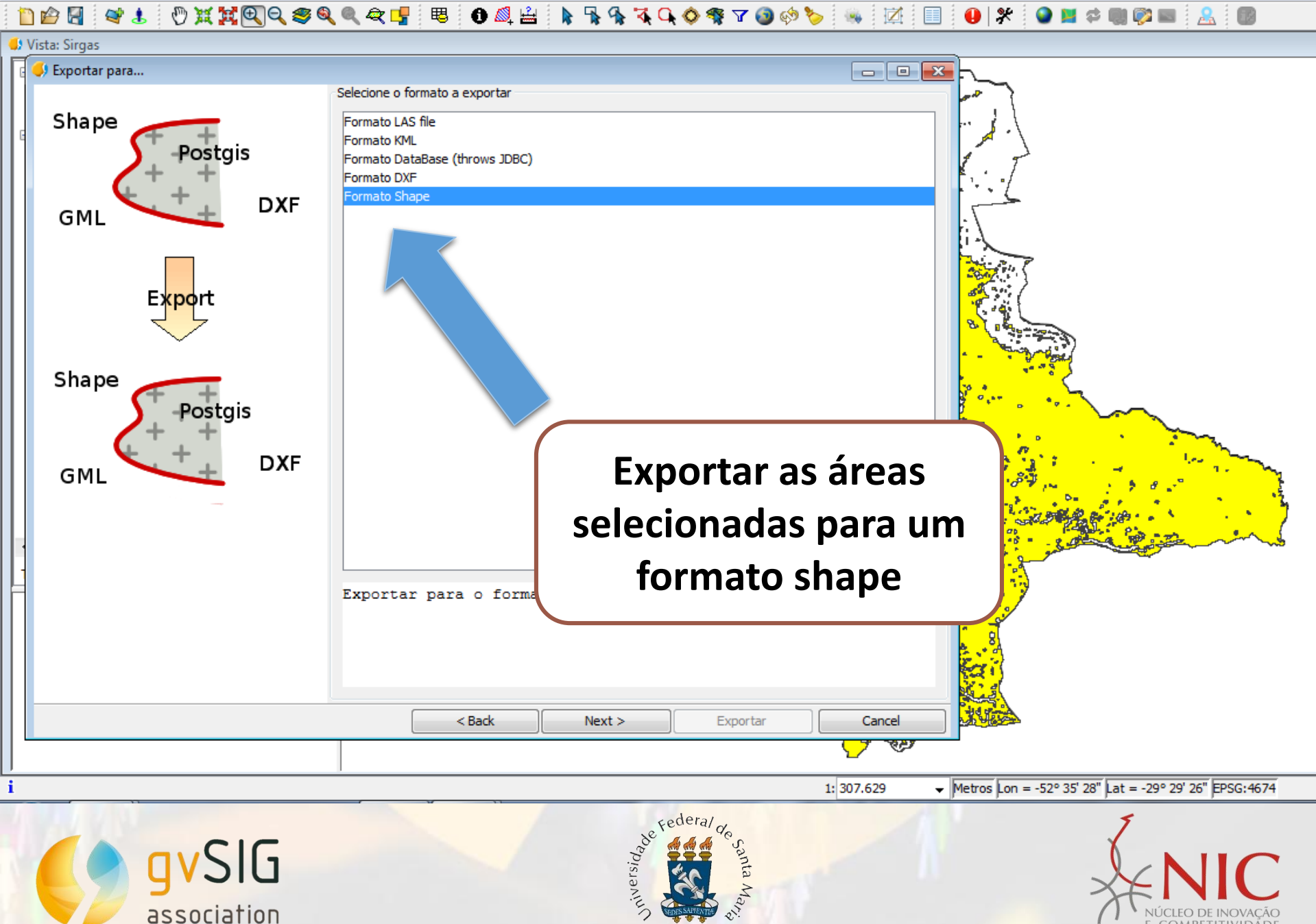

1960

Arquivo Seleção Camada Exibir Vista Mapa Ferramentas Janela Ajuda

## 

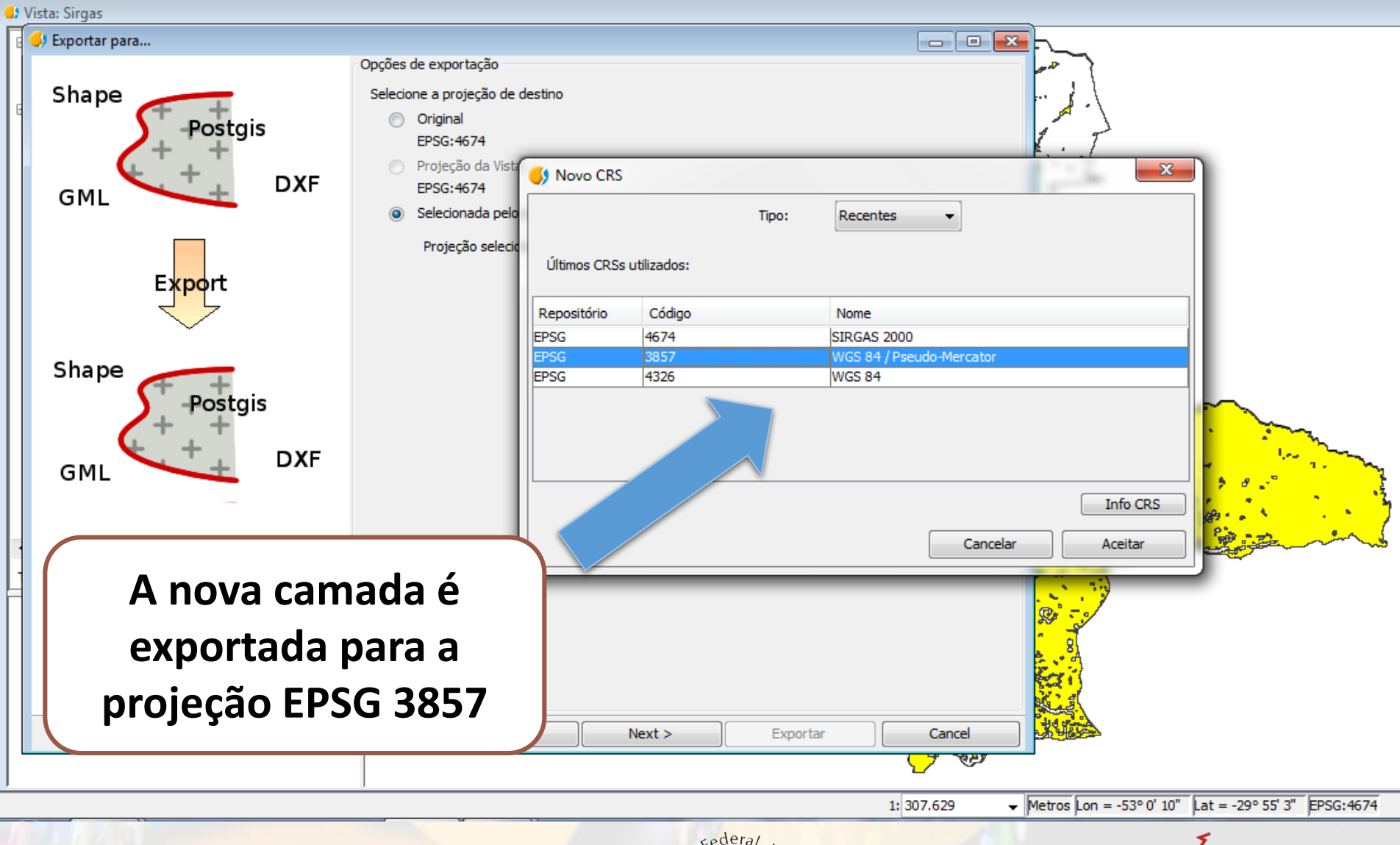

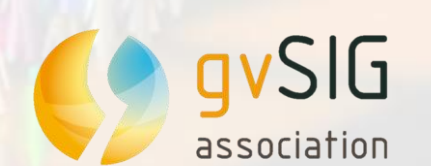

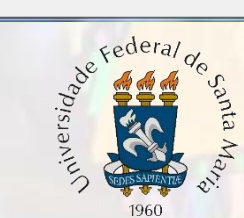

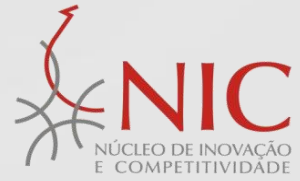

Arquivo Seleção Camada Exibir Vista Mapa Ferramentas Janela Ajuda

association

# 

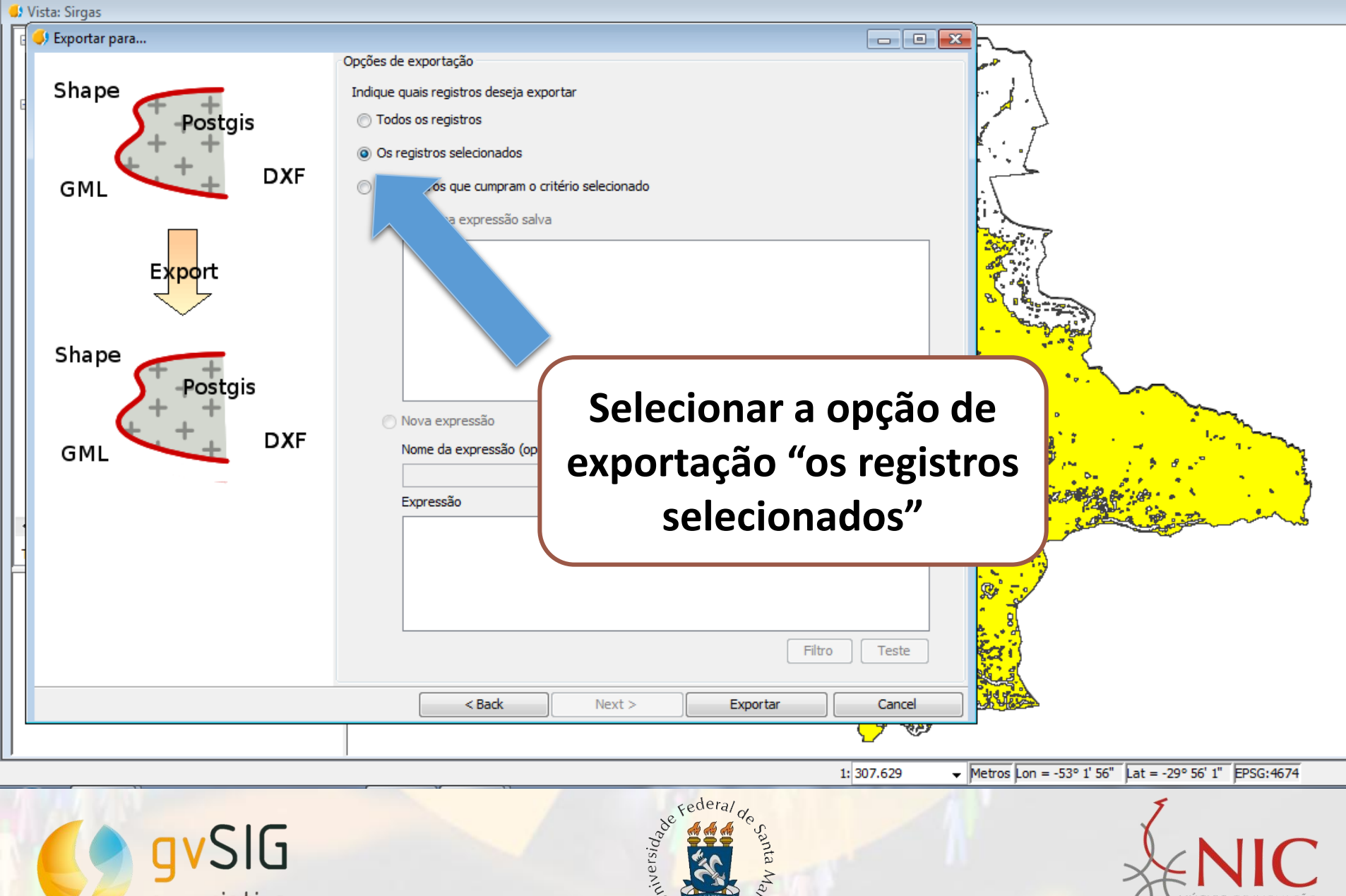

960

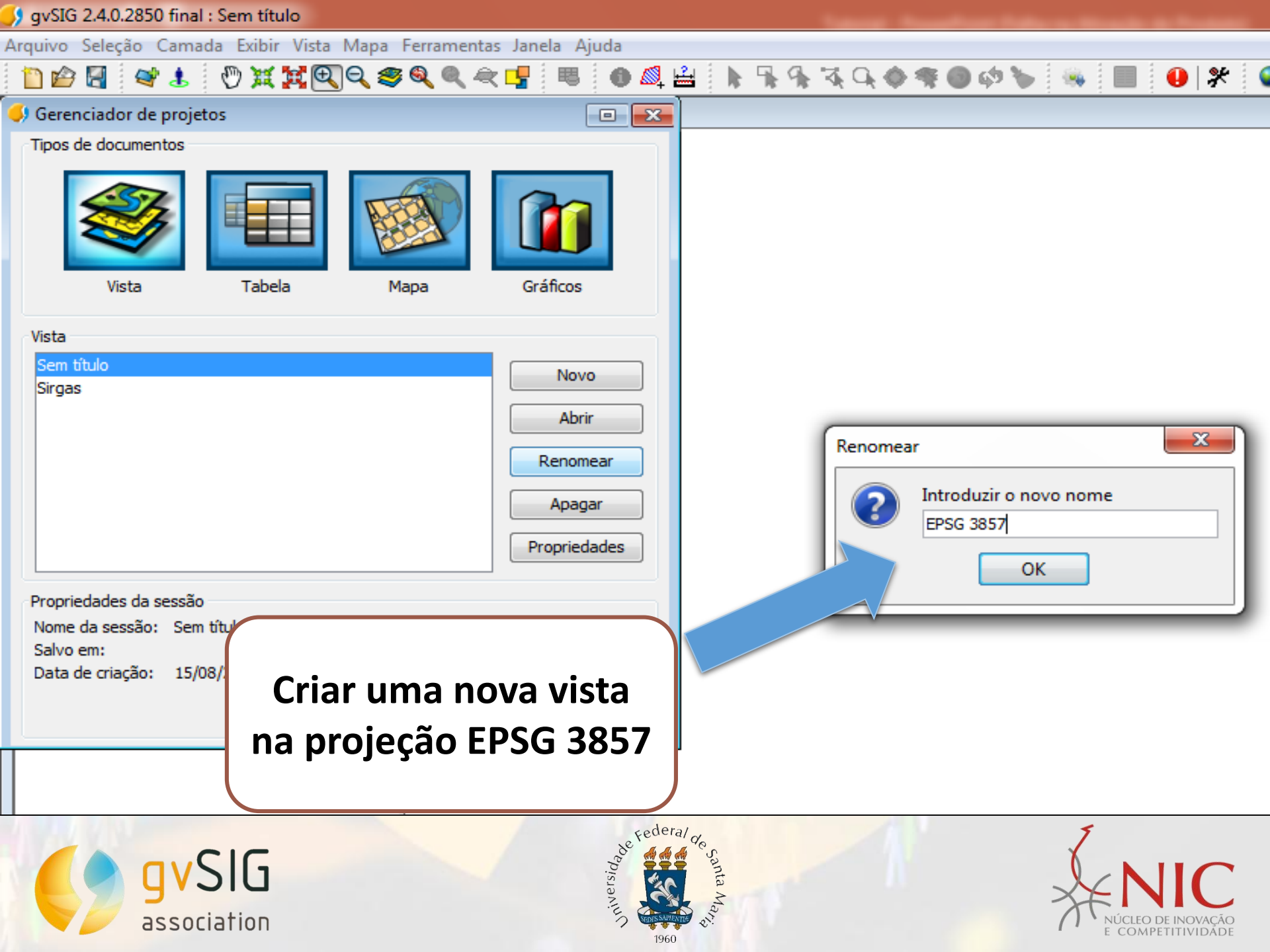

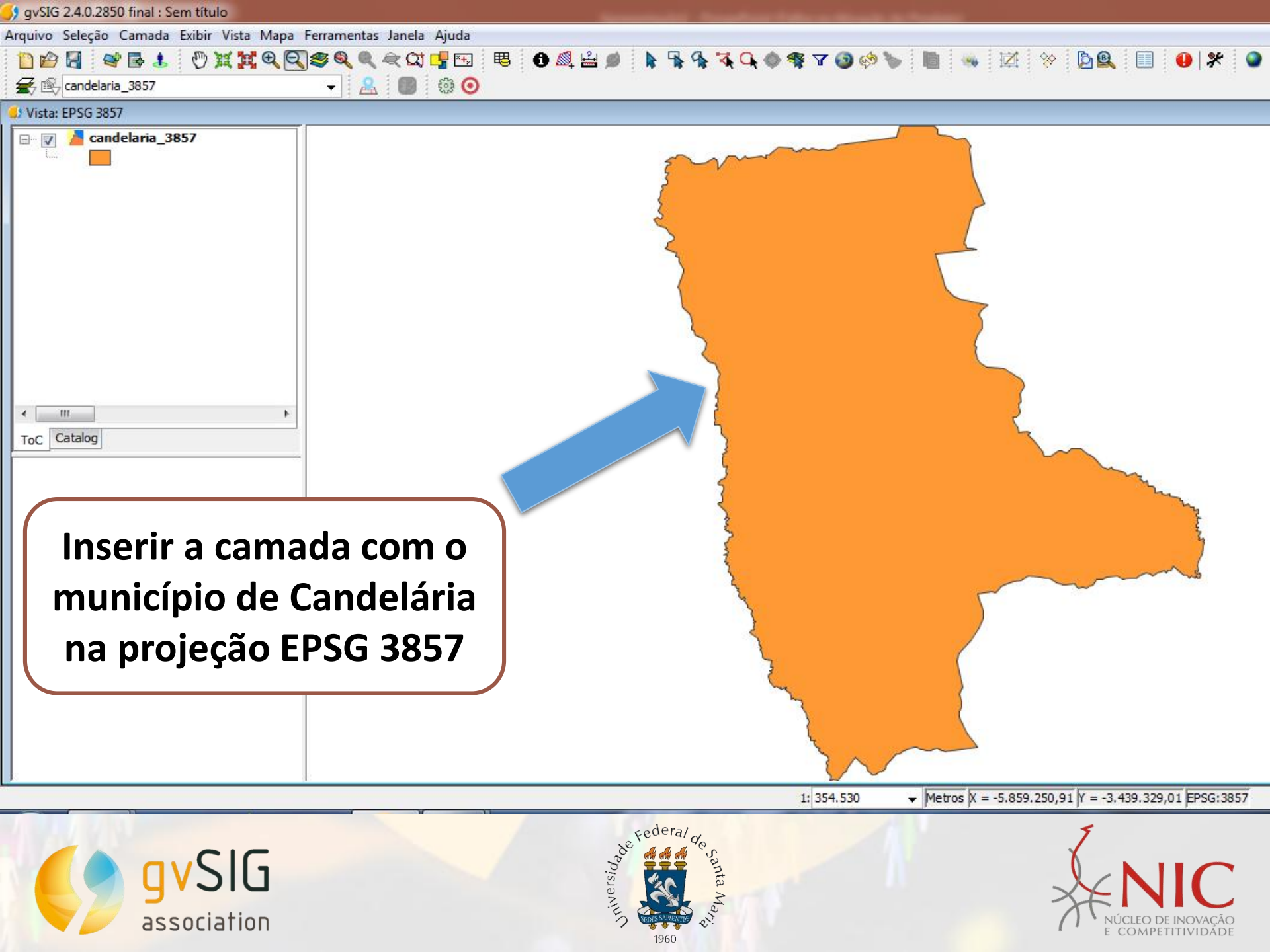

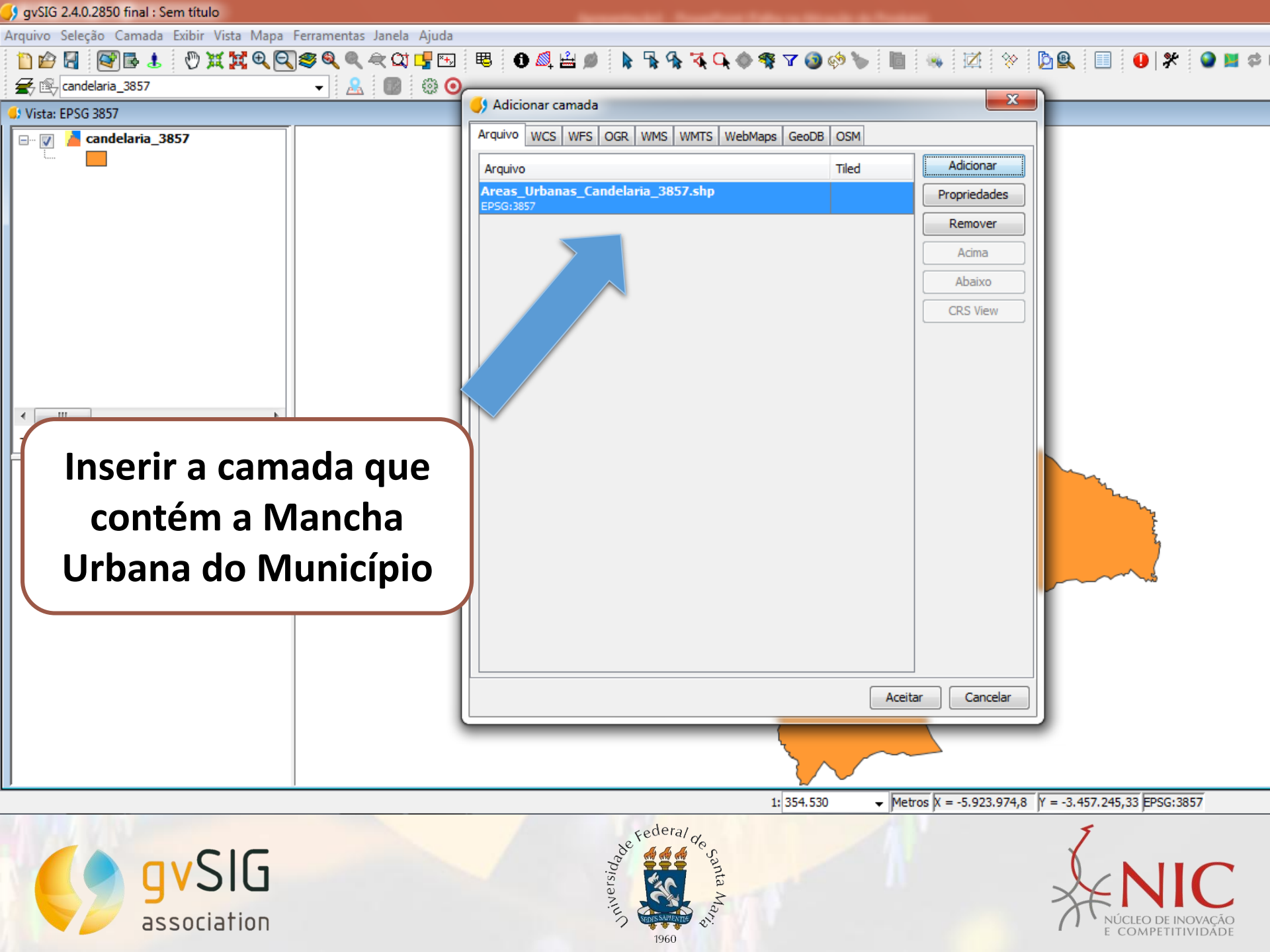

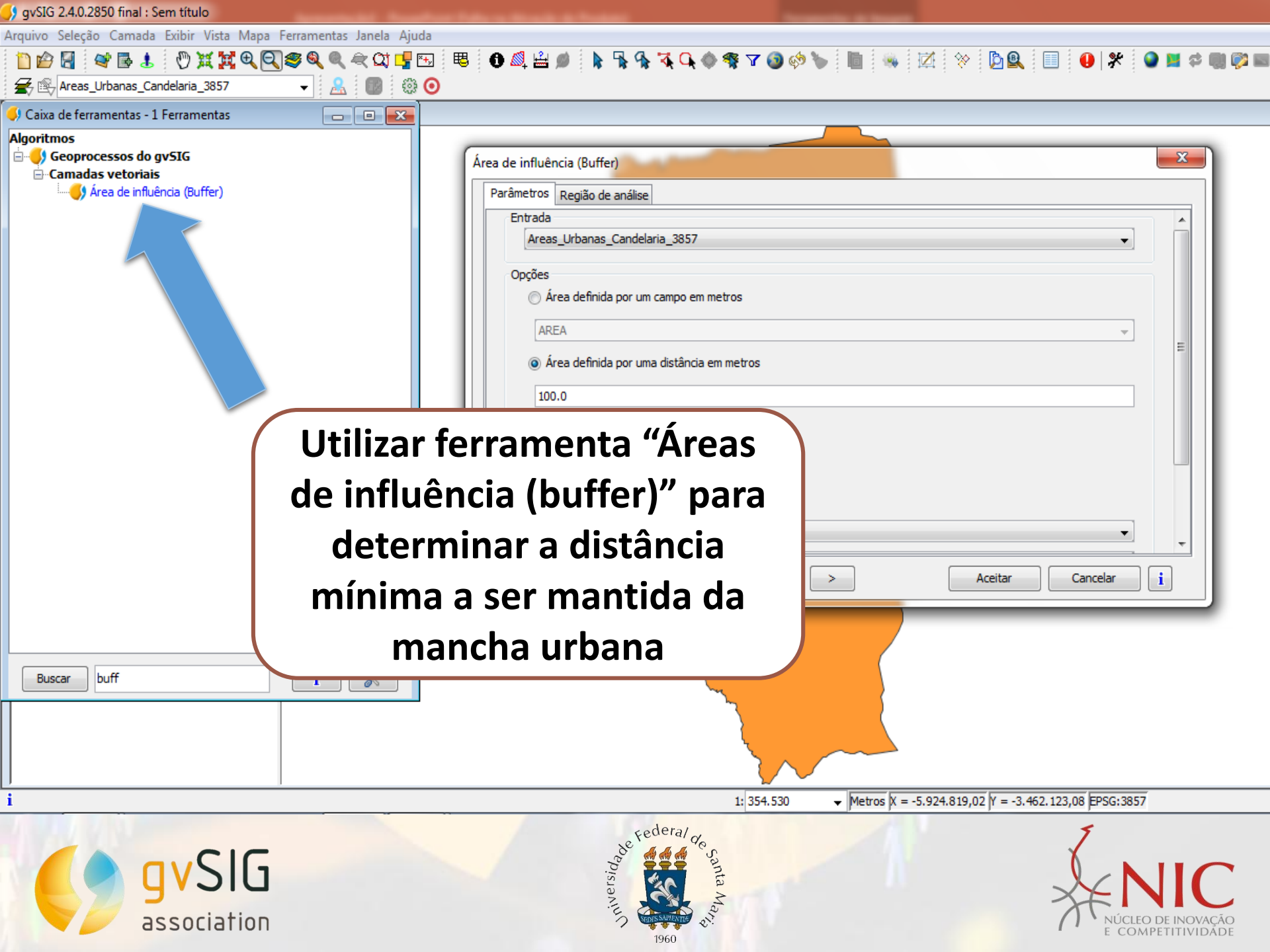

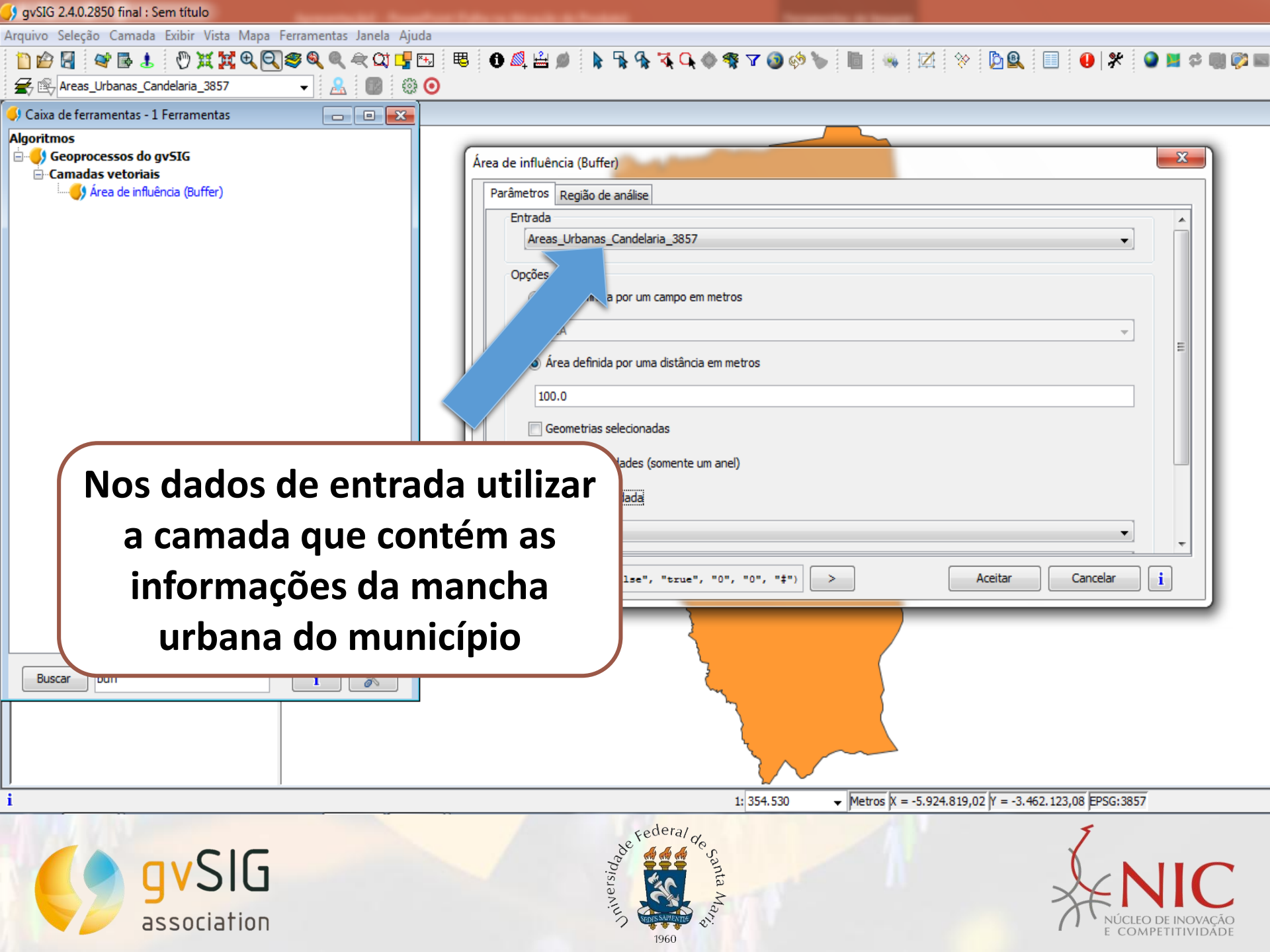

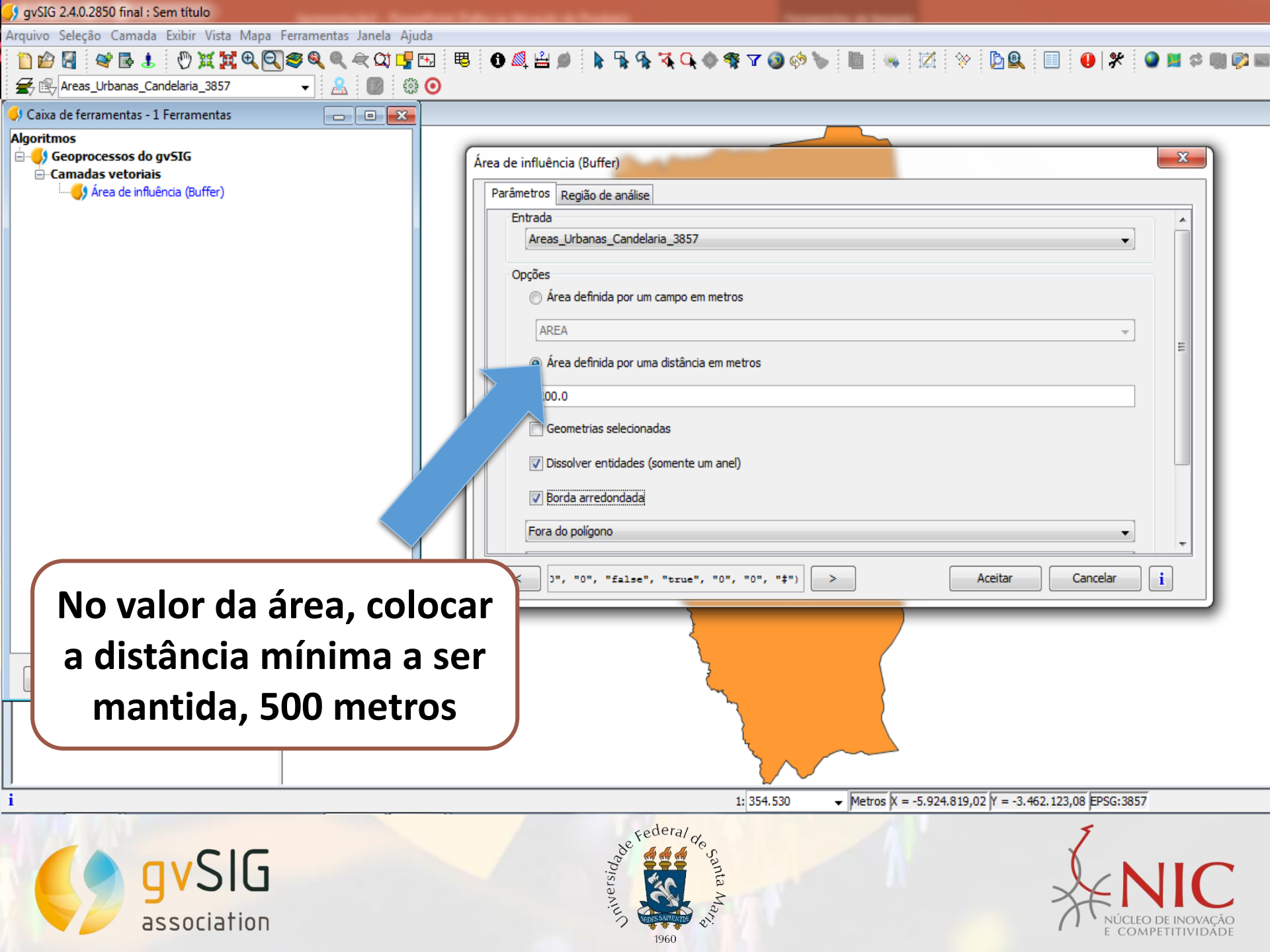
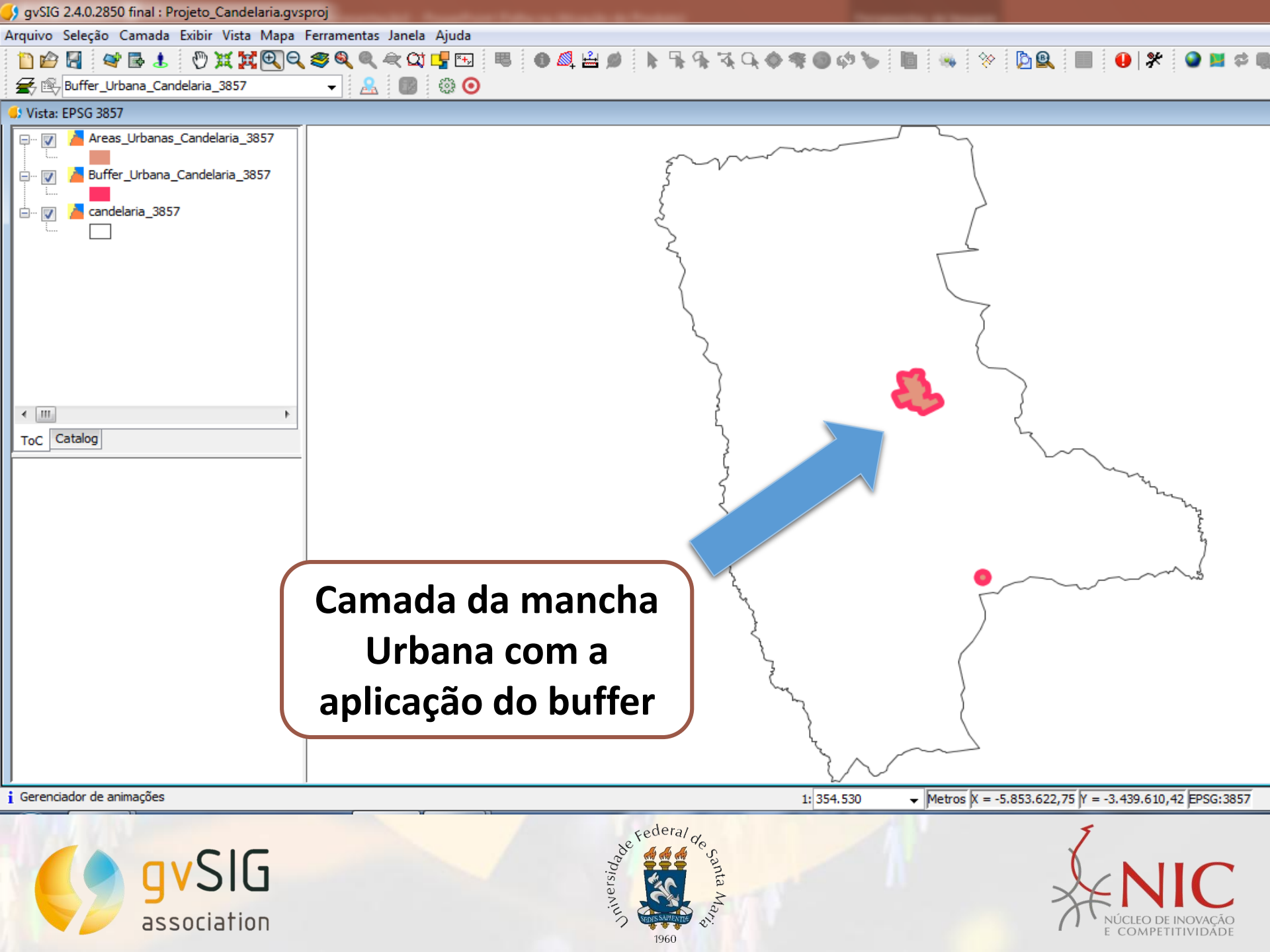

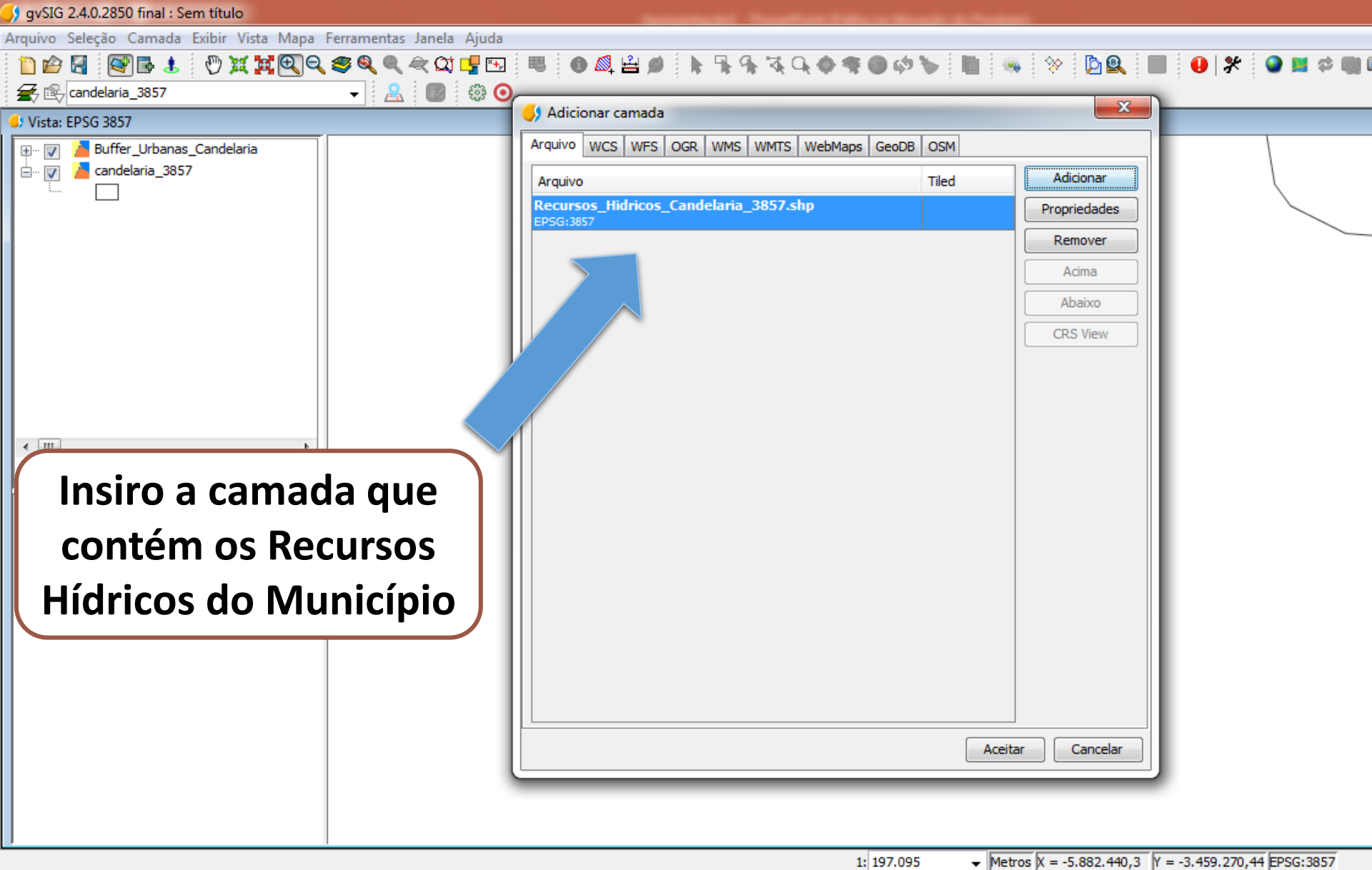

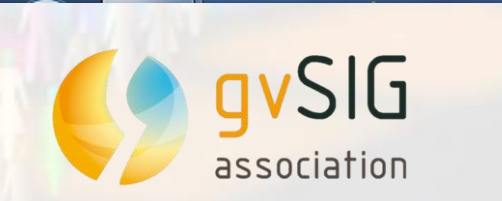

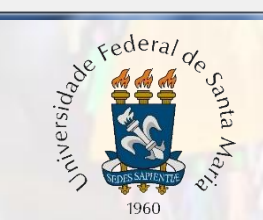

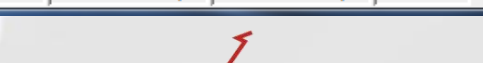

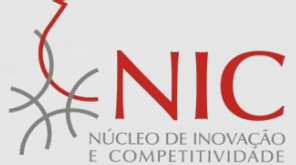

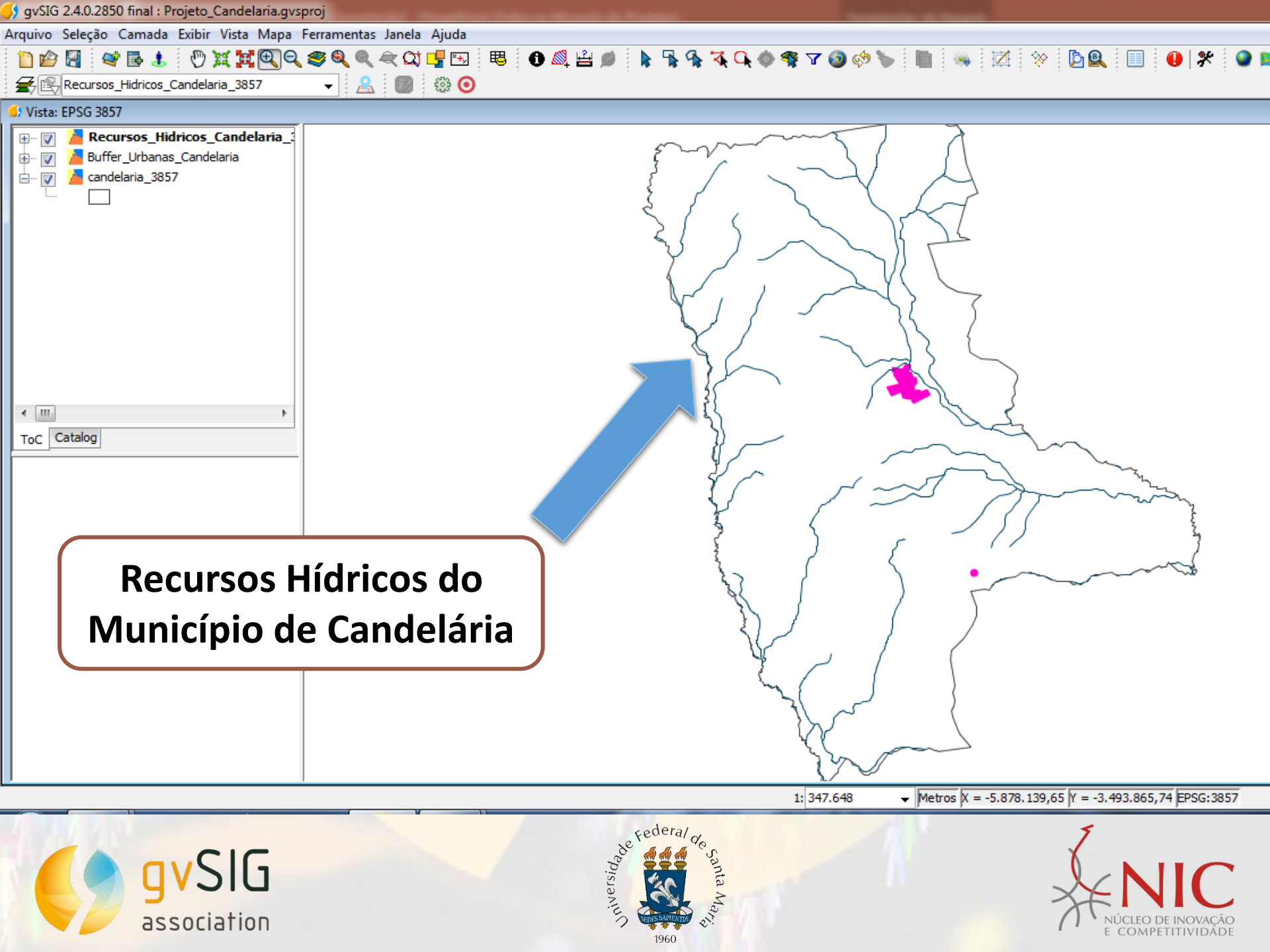

Arquivo Seleção Camada Exibir Vista Mapa Ferramentas Janela Ajuda

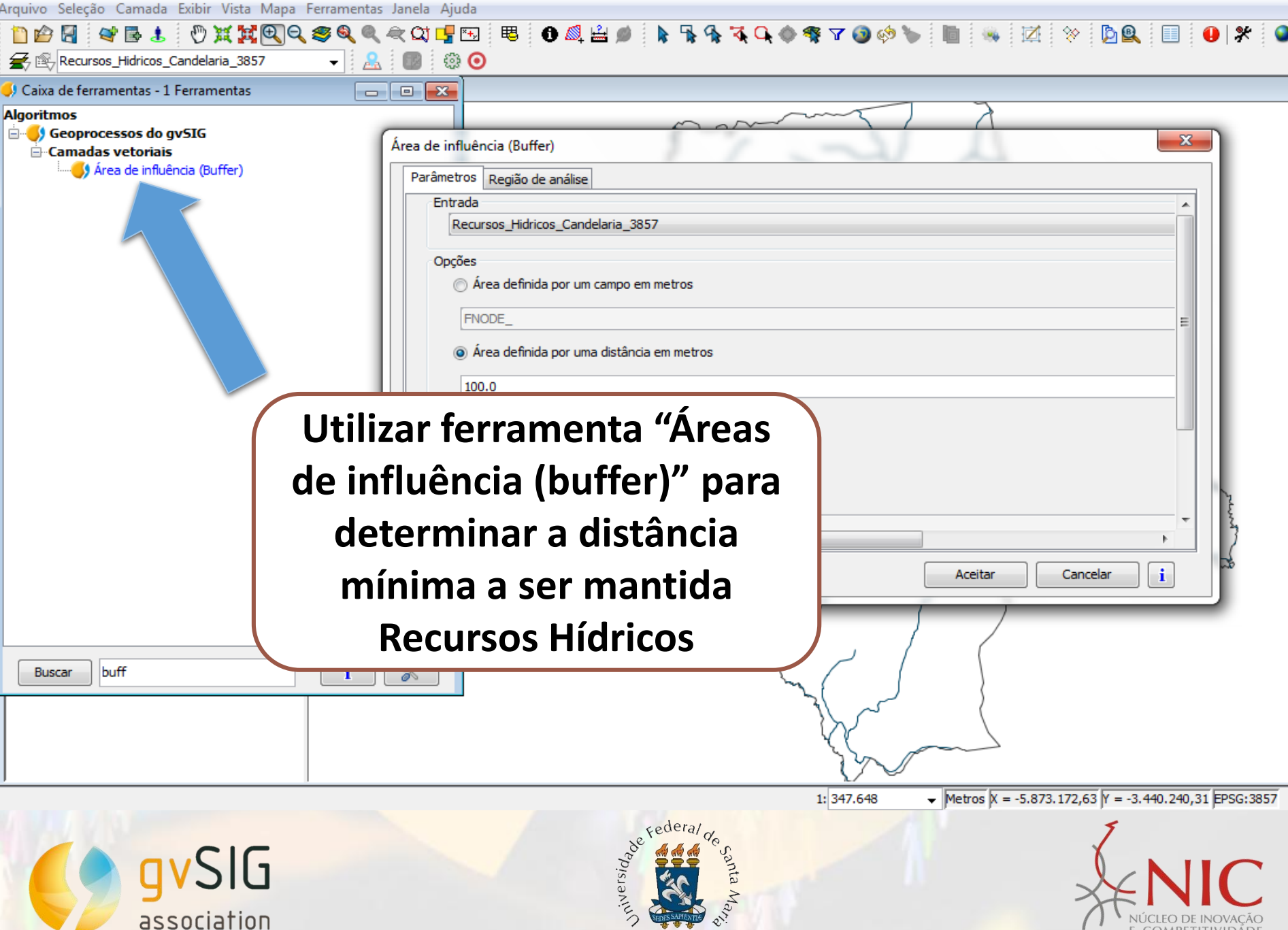

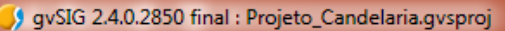

| Arquivo Seleção Camada Exibir Vista Mapa Fei                                            | ramentas Janela. Ajuda                                                                                                    |
|-----------------------------------------------------------------------------------------|----------------------------------------------------------------------------------------------------|
| 🗋 🖆 🔄 📽 🖪 🐮 🖑 🕱 🙀 🔍 🕿                                                                   | # 🍳 🔍 🚓 江 🖳 🖽 📵 🕼 🚔 🌒 ト 🐂 🐐 🏹 🗣 🍕 🔽 🕥 🤣 🍗 📗 👒 🗹 🔅 🖄 🖳 🕕 🥵 🖇                                                                                                    |
| Experimental Recursos_Hidricos_Candelaria_3857                                          |                                                                                                    |
| 🍤 Caixa de ferramentas - 1 Ferramentas                                                  |                                                                                                    |
| Algoritmos<br>Geoprocessos do gvSIG<br>Camadas vetoriais<br>Área de influência (Buffer) | Área de influência (Buffer)   Parâmetros Região de análise   Entrada   Recursos_Hidricos_Candelaria_3857   irea definida por um campo em metros   FNODE_   © Área definida por uma distância em metros   100.0 |
| Nos dados de er                                                                         | Dissolver entidades (somente um anel)                                                                                                    |
| informações d                                                                           | os Recursos                                                                                                    |

Hídricos do município

qvSIG

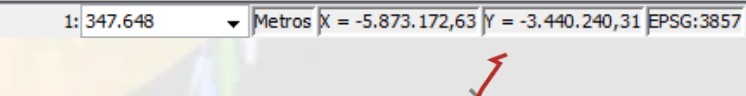

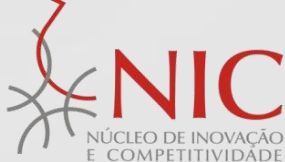

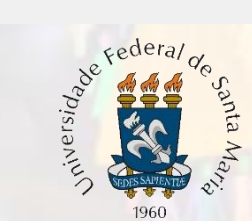

| 5 |                  |                 |                   |
|---|------------------|-----------------|-------------------|
| L | avSIG 2.4.0.2850 | final : Projeto | Candelaría ovspro |
| 7 | 91010 214012030  | innar i rojeto  | _canaciana.gvspre |

| Arquivo Seleção Camada Exibir Vista Mapa Ferramentas                                    | anela Ajuda                                                                                                    |              |
|-----------------------------------------------------------------------------------------|----------------------------------------------------------------------------------------------------|--------------|
| 🗋 🖆 🔄 📽 🛃 🖑 💥 🗮 🔍 🥰 🔍                                                                   | k 🕰 🛂 🖽 📵 🚳 🚔 🔌 🖡 윢 🍕 🗣 🌍 🆃 🐚 👒 🖾 🔅 🖻 🚇 🖇                                                                                                    | e 🛛 🕥        |
| Recursos_Hidricos_Candelaria_3857 -                                                     |                                                                                                    |              |
| 🔎 Caixa de ferramentas - 1 Ferramentas 📃 👝                                              |                                                                                                    |              |
| Algoritmos<br>Geoprocessos do gvSIG<br>Camadas vetoriais<br>Area de influência (Buffer) | rea de influência (Buffer)  Parâmetros Região de análise  Entrada  Recursos_Hidricos_Candelaria_3857  Opções  Area definida por um campo em metros  FNODE_  Area definida por um adistância em metros  100.0  Geometrias selecionadas  Dissolver entidades (somente um anel)  Borda arredondada  Fora do nolínono  Aceitar Cancelar i |              |
| No valor da área, co<br>a distância mínima<br>mantida, 100 me                           | locar<br>a ser<br>ros                                                                                                    |              |
| gvSlG<br>association                                                                    | 1: 347.648 • Metros X = -5.873.172,63 Y = -3.440.240,31 EPSG:                                                                                                    | :3857<br>;ÃO |

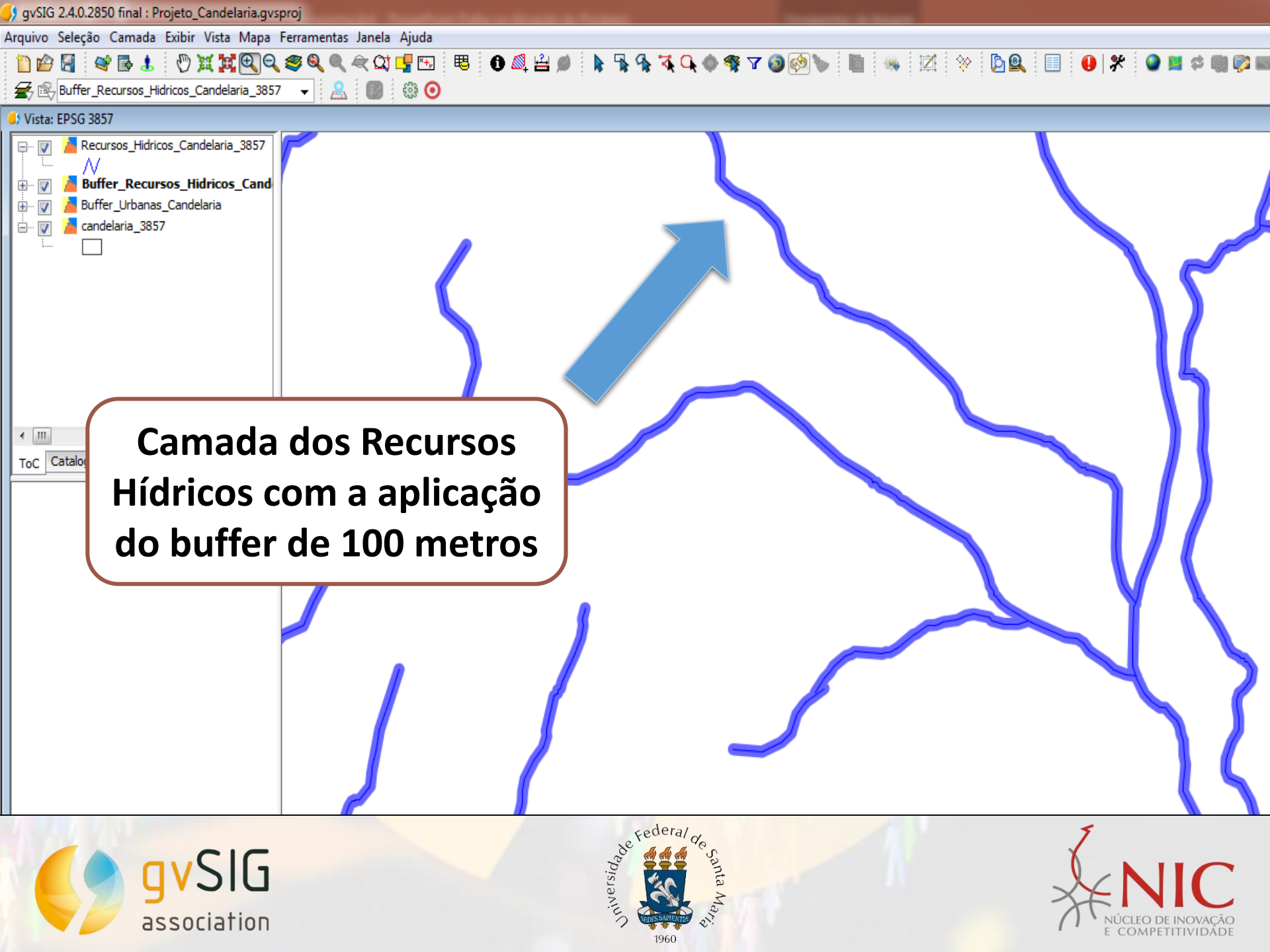

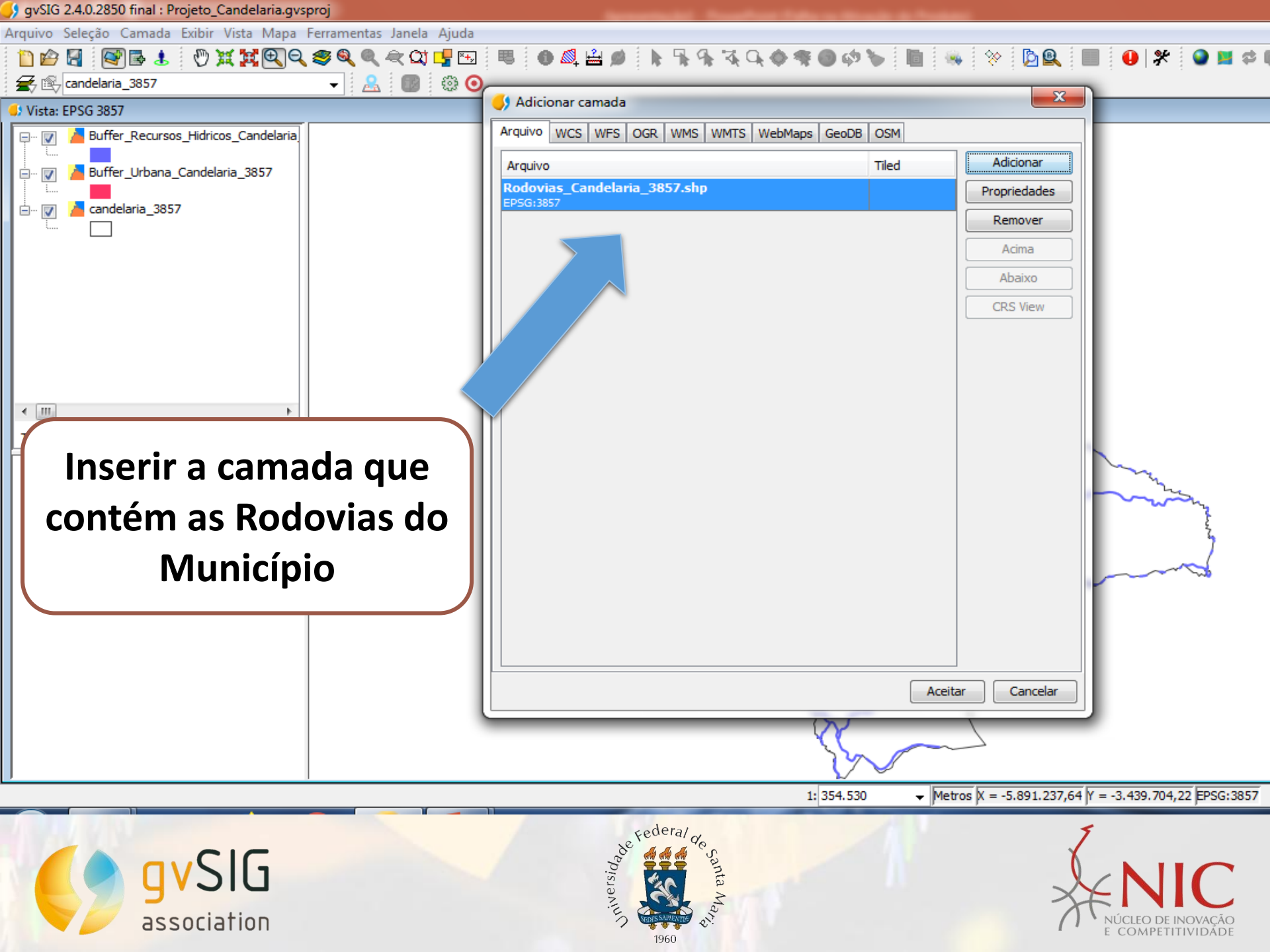

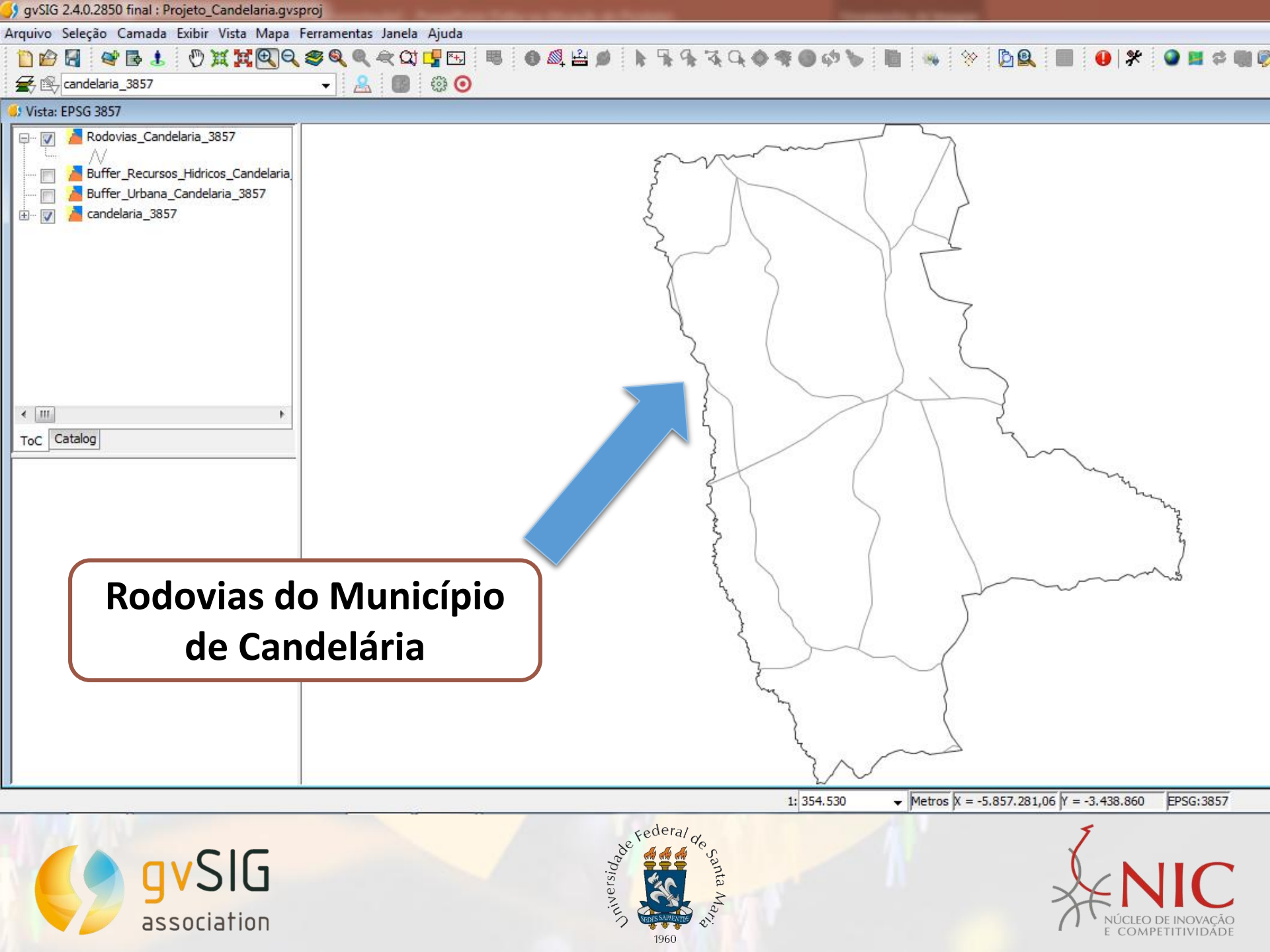

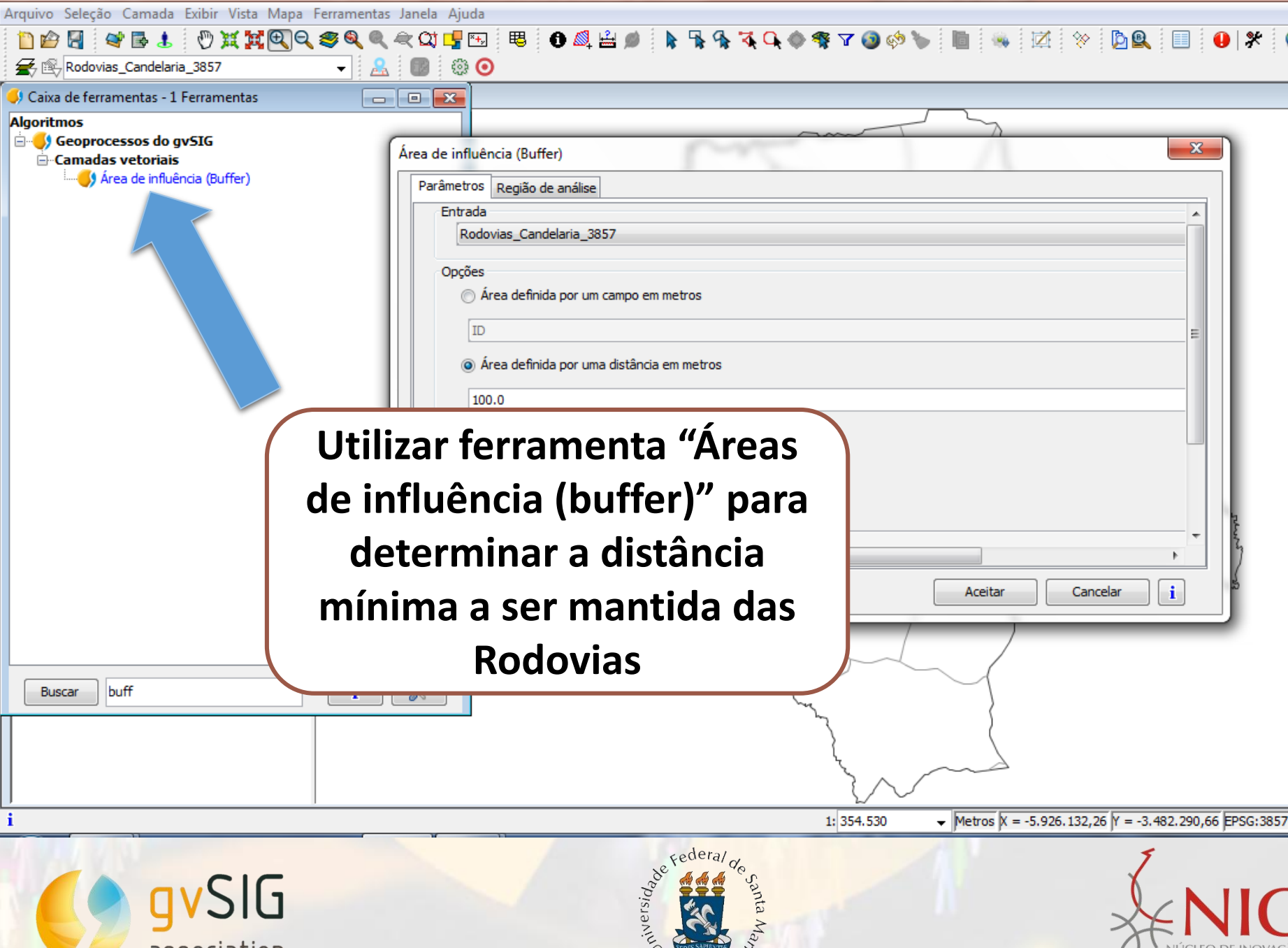

y gvSIG 2.4.0.2850 final : Projeto\_Candelaria.gvsproj

vSIG

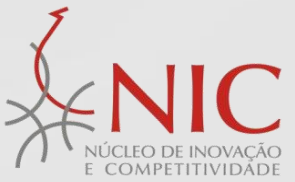

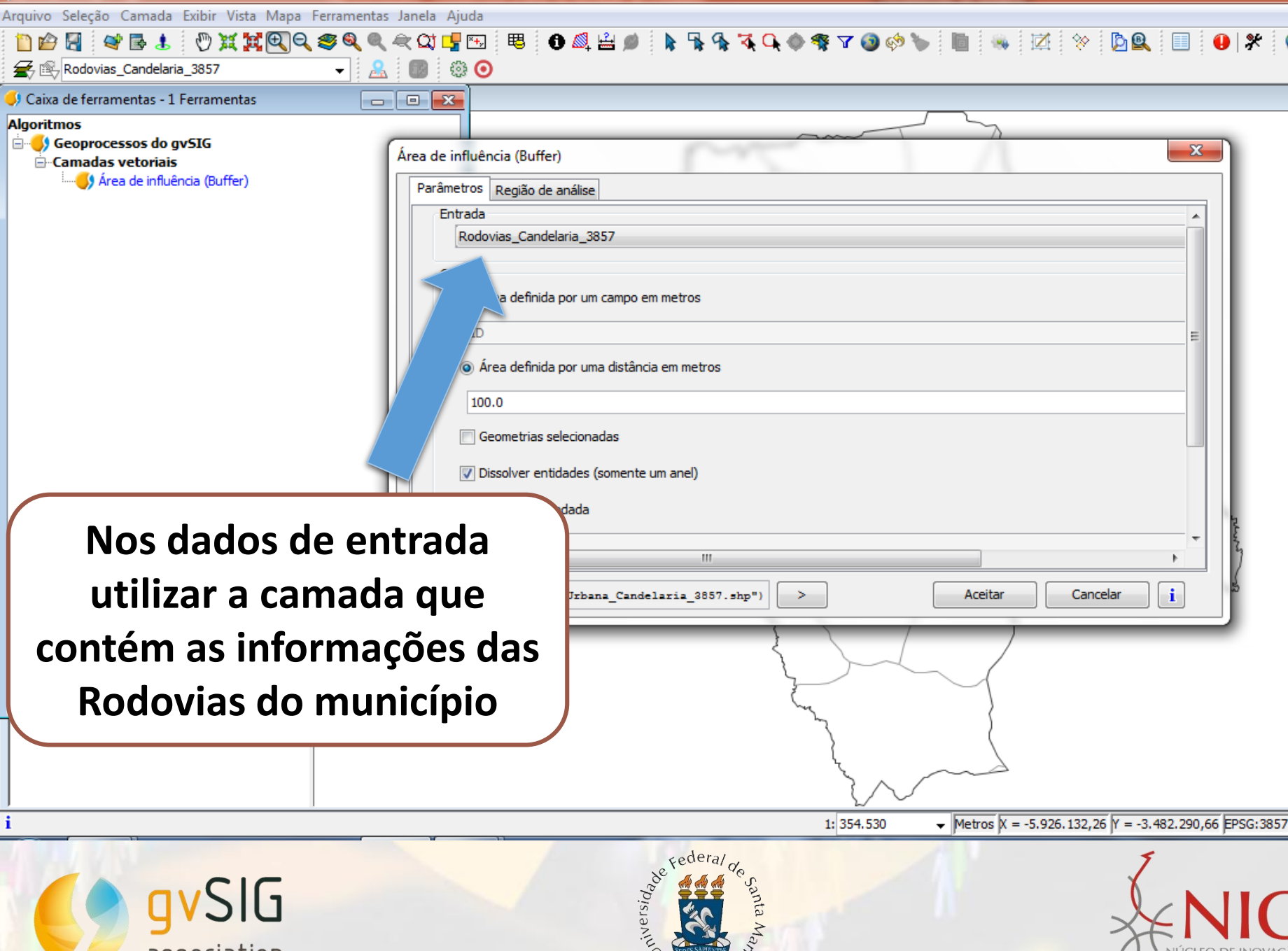

yvSIG 2.4.0.2850 final : Projeto\_Candelaria.gvsproj

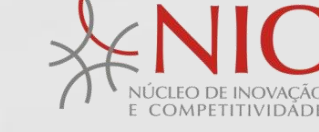

| 🜖 gvSIG 2.4.0.2850 final : Projeto_Candelaria.gvsproj |                                                                                                    | Annual to Annual                                                  |  |  |  |
|-------------------------------------------------------|----------------------------------------------------------------------------------------------------|-------------------------------------------------------------------|--|--|--|
| Arquivo Seleção Camada Exibir Vista Mapa Ferramenta   | Janela Ajuda                                                                                                    |                                                                   |  |  |  |
| 🗋 🖆 🛃 📽 🖶 🐮 🖑 🧮 🔣 🔍 🧠 🍭                               | 🔍 Q1 🛂 🖽 🕫 🚯 🕰 🚔 🏚 🐂 🐄 🏹 🔍 🌒                                                                                                    | ) 🍕 T 🔕 🏟 🍆 📗 🦠 🗹 🛠 🕒 🖳 🔲 🛠 🕥 📕                                   |  |  |  |
| 🗲 😰 Rodovias_Candelaria_3857 🔹 🙎                      |                                                                                                    |                                                                   |  |  |  |
| 🤳 Caixa de ferramentas - 1 Ferramentas 🛛 🗧            |                                                                                                    |                                                                   |  |  |  |
| Algoritmos                                            |                                                                                                    |                                                                   |  |  |  |
| Geoprocessos do gvSIG                                 | Área de influência (Buffer)                                                                                                    |                                                                   |  |  |  |
| ⊡                                                     |                                                                                                    |                                                                   |  |  |  |
|                                                       | Parametros Regiao de analise                                                                                                    |                                                                   |  |  |  |
|                                                       | Rodovias Candelaria 3857                                                                                                    | ^                                                                 |  |  |  |
|                                                       |                                                                                                    |                                                                   |  |  |  |
|                                                       | Opções                                                                                                    |                                                                   |  |  |  |
|                                                       | Área definida por um campo em metros                                                                                                    |                                                                   |  |  |  |
|                                                       | ID                                                                                                    | E                                                                 |  |  |  |
|                                                       | Área definida por uma distância em metros                                                                                                    |                                                                   |  |  |  |
|                                                       |                                                                                                    |                                                                   |  |  |  |
|                                                       | 100.0                                                                                                    |                                                                   |  |  |  |
|                                                       | Geometrias selecionadas                                                                                                    |                                                                   |  |  |  |
|                                                       | Dissolver entidades (somente um anel)                                                                                                    |                                                                   |  |  |  |
|                                                       |                                                                                                    |                                                                   |  |  |  |
|                                                       | ✓ Borda arredondada                                                                                                    |                                                                   |  |  |  |
|                                                       | Fora do polígono                                                                                                    |                                                                   |  |  |  |
|                                                       |                                                                                                    | · /                                                               |  |  |  |
|                                                       | <pre>S57\\Buffer_Urbana_Candelaria_3857.shp")</pre>                                                                                                    | > Aceitar Cancelar i                                              |  |  |  |
|                                                       |                                                                                                    |                                                                   |  |  |  |
|                                                       |                                                                                                    |                                                                   |  |  |  |
| No valor da area, d                                   | biocar L                                                                                                    |                                                                   |  |  |  |
|                                                       | (                                                                                                    | ~~ )                                                              |  |  |  |
| a distancia minima                                    | aser                                                                                                    | كس (                                                              |  |  |  |
|                                                       |                                                                                                    | }                                                                 |  |  |  |
| mantida, 100 me                                       | tros                                                                                                    | S.                                                                |  |  |  |
|                                                       |                                                                                                    |                                                                   |  |  |  |
| i                                                     |                                                                                                    | 1: 354.530 • Metros X = -5.926.132,26 Y = -3.482.290,66 EPSG:3857 |  |  |  |
|                                                       | Federal                                                                                                    | 7                                                                 |  |  |  |
|                                                       | A A A A A A A A A A A A A A A A A A A                                                                                                    | ( ) U G                                                           |  |  |  |
|                                                       | ar and a service of the service of the service of t |                                                                   |  |  |  |
|                                                       | inin and a second                                                                                                    | TENC                                                              |  |  |  |
|                                                       | 1960                                                                                                    | <b>1</b> NUCLEO DE INOVAÇÃO<br>E COMPETITIVIDADE                  |  |  |  |

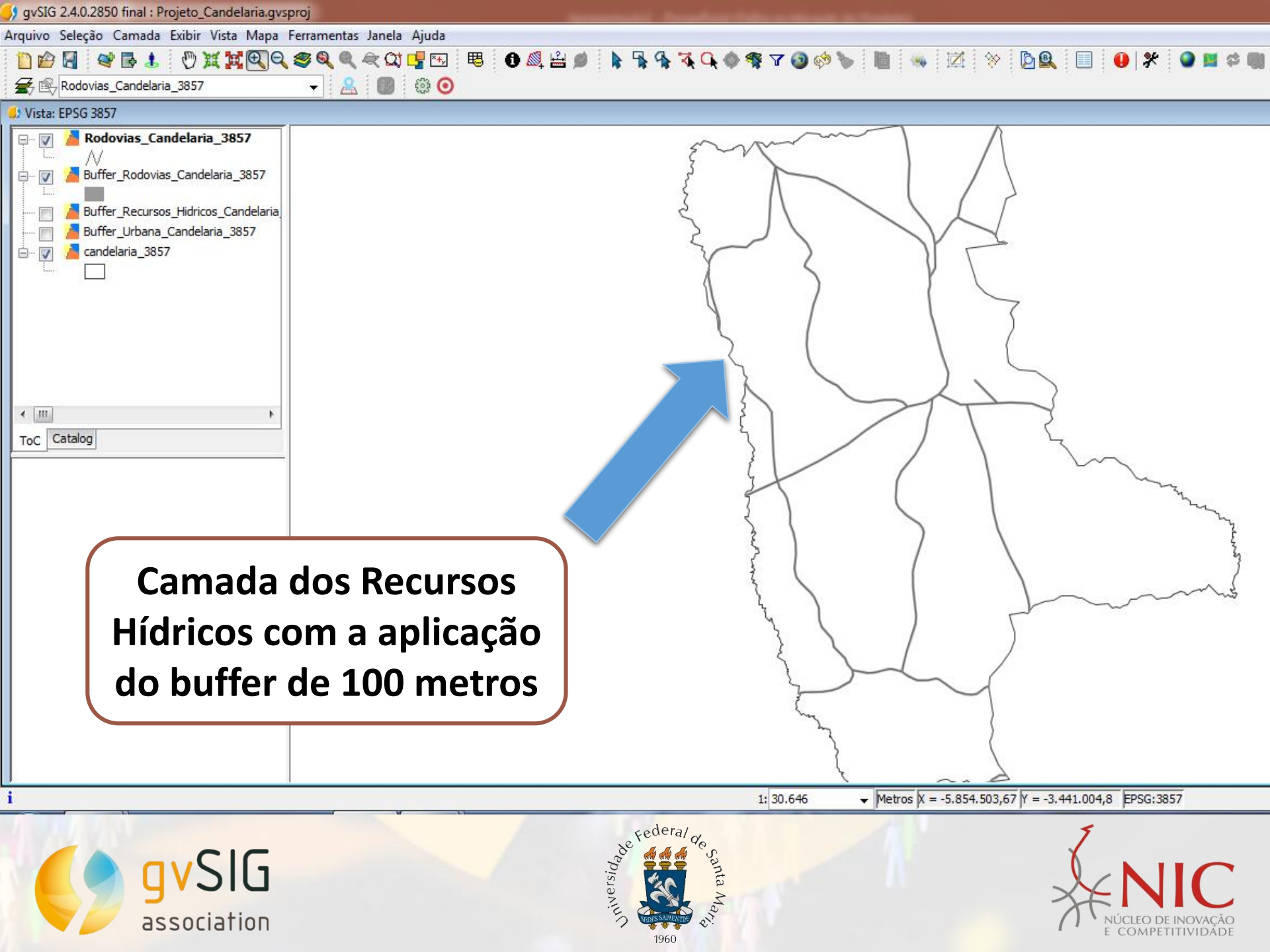

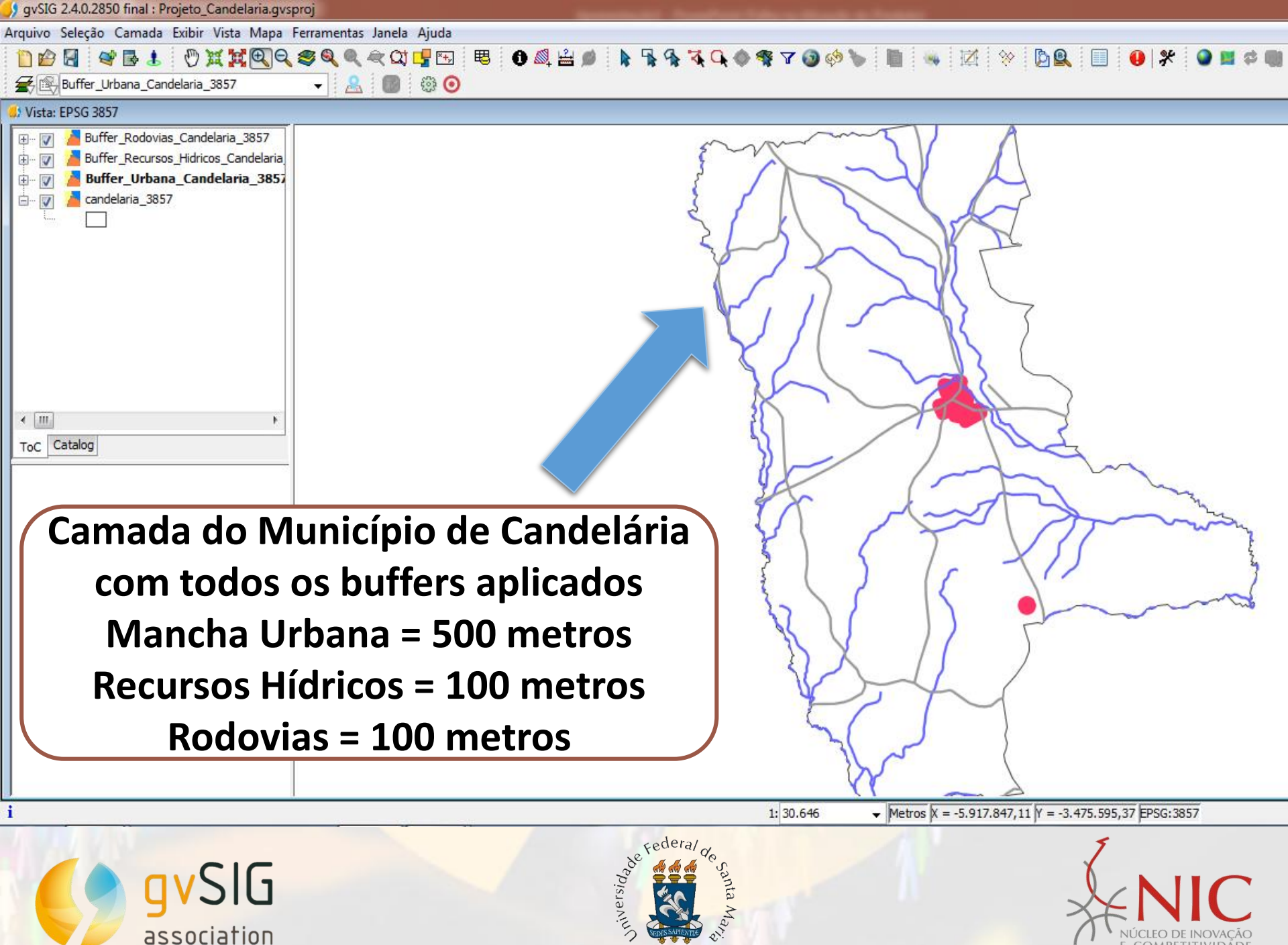

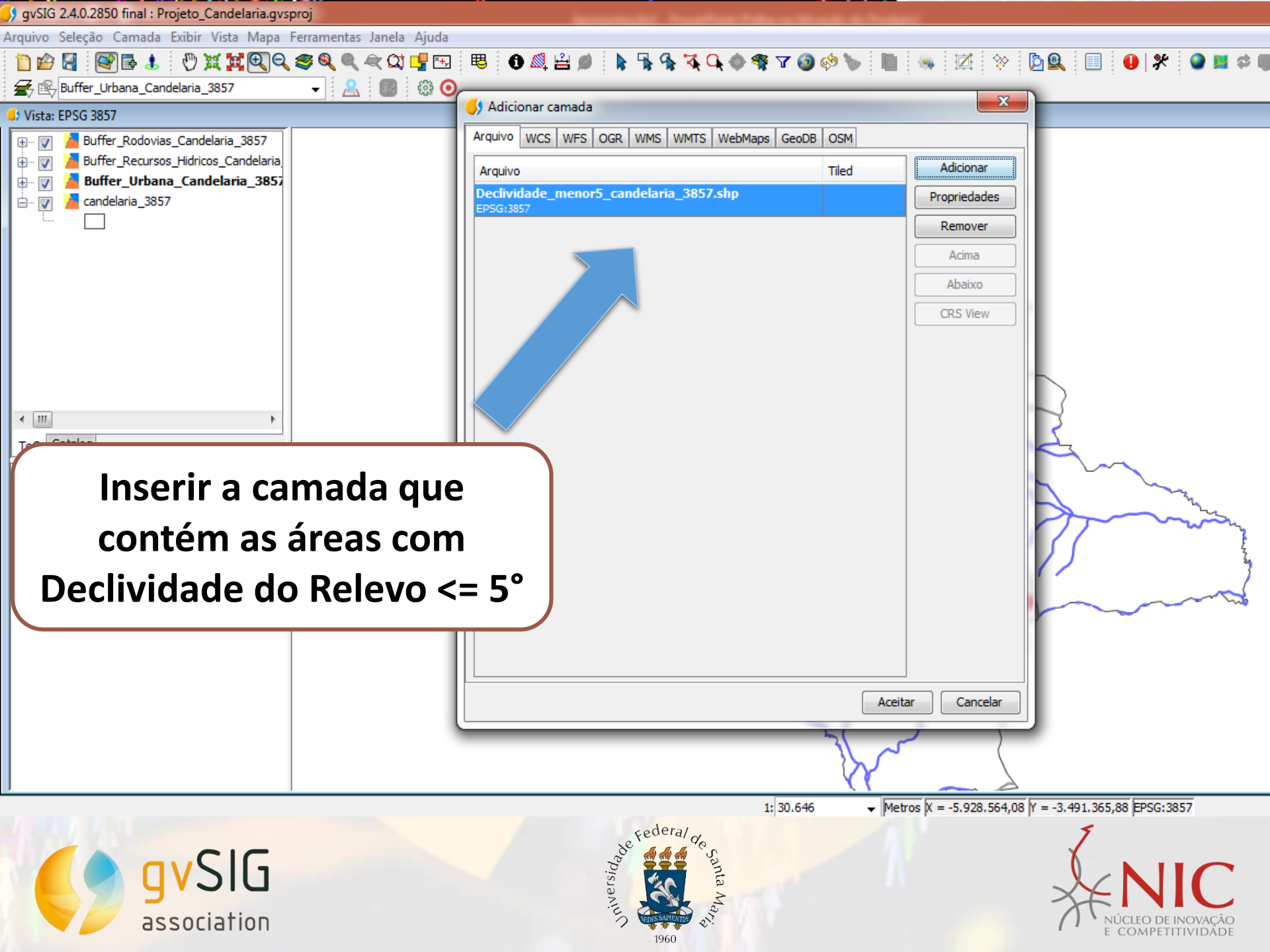

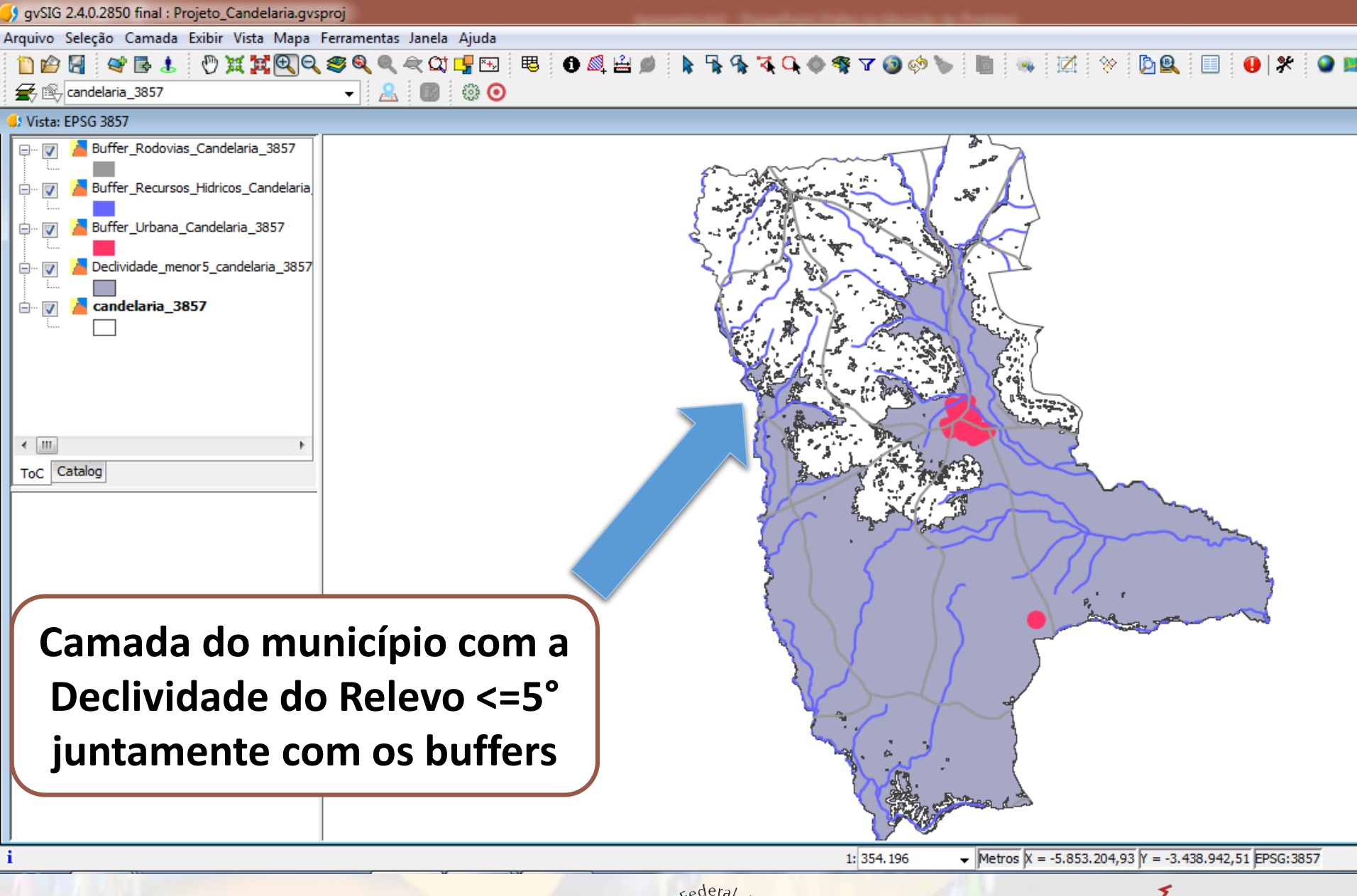

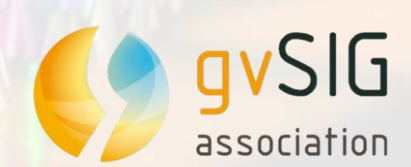

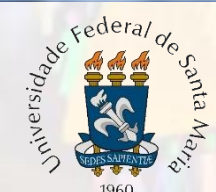

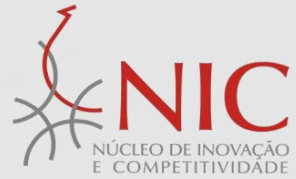

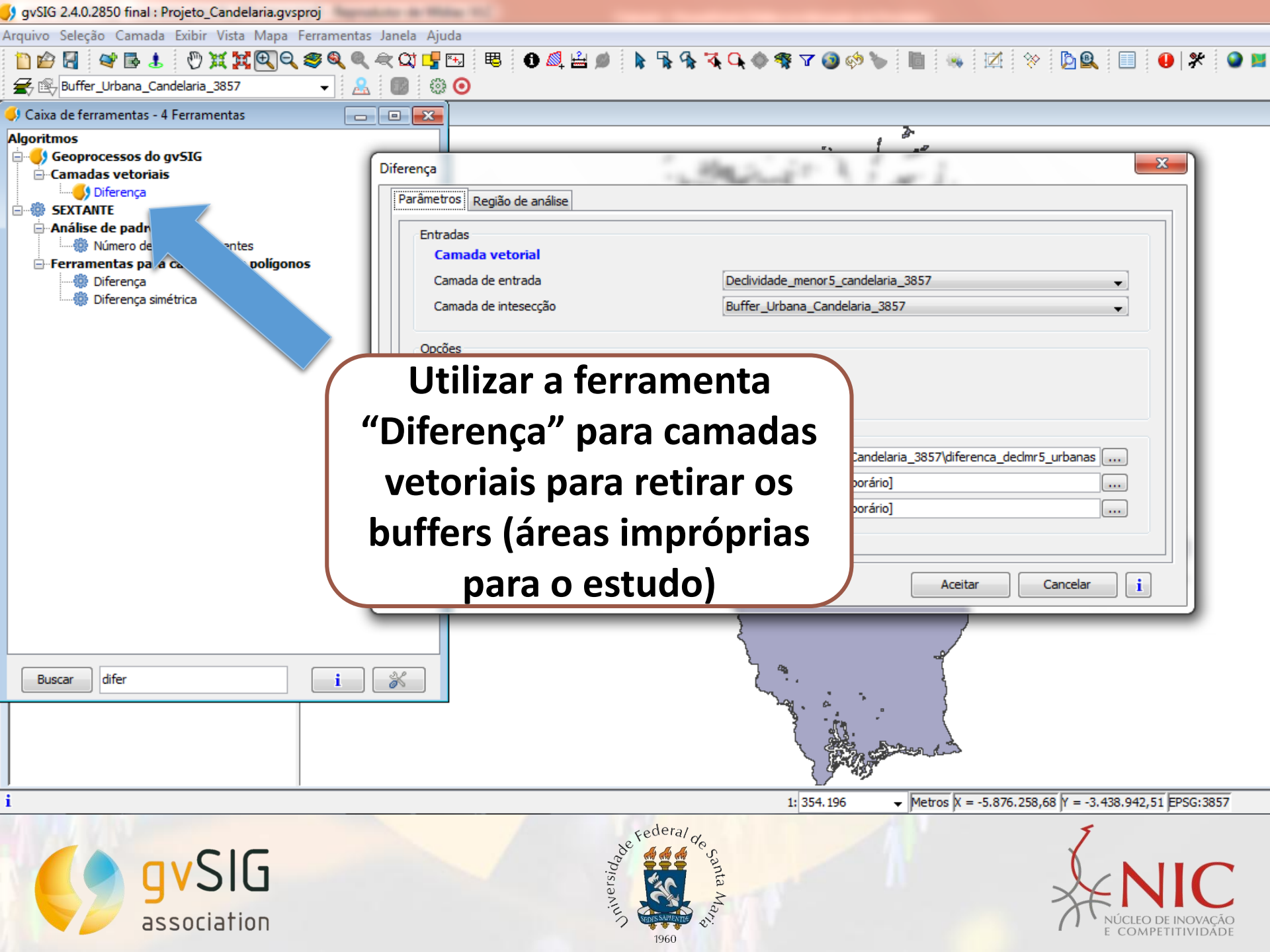

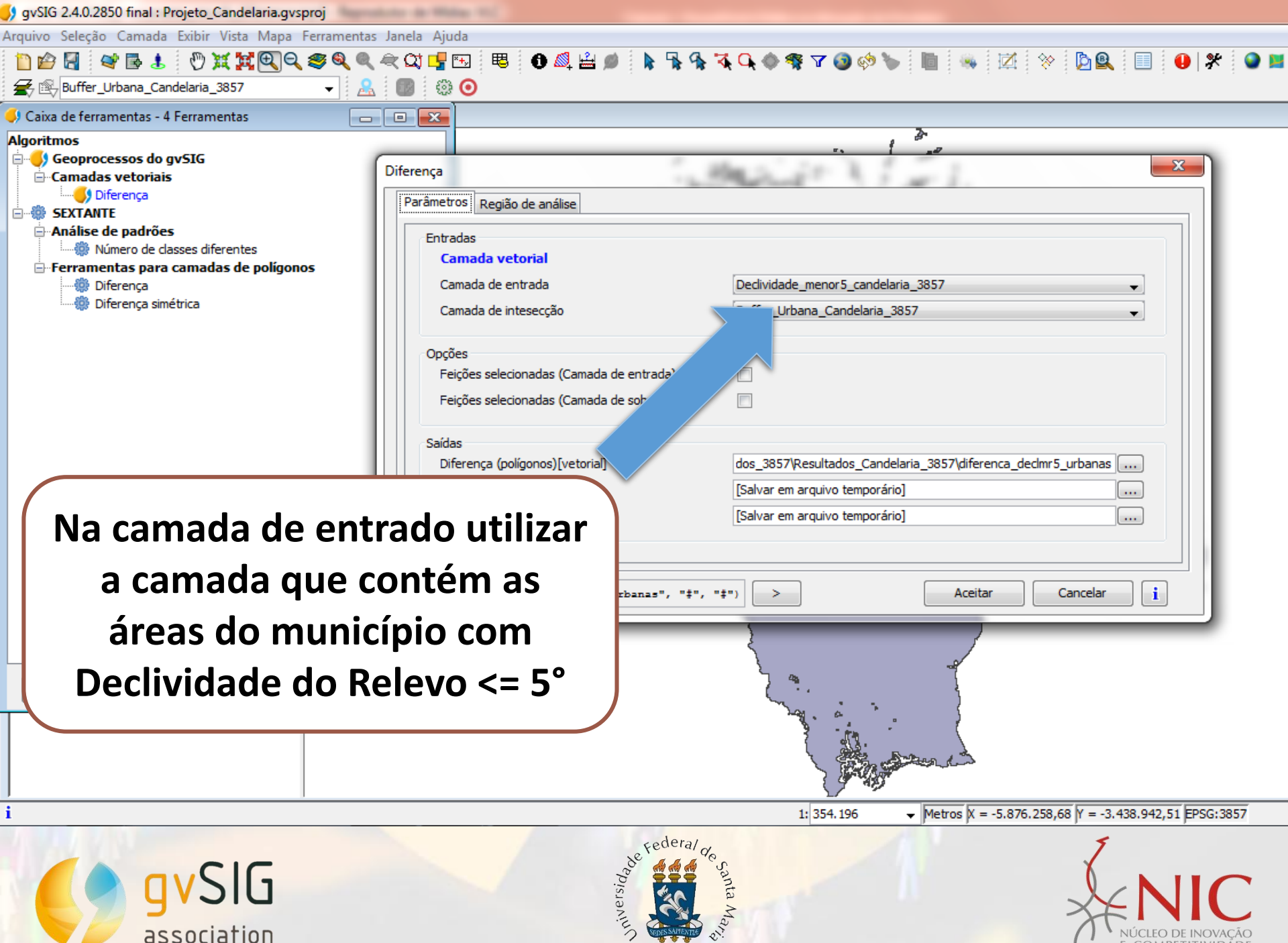

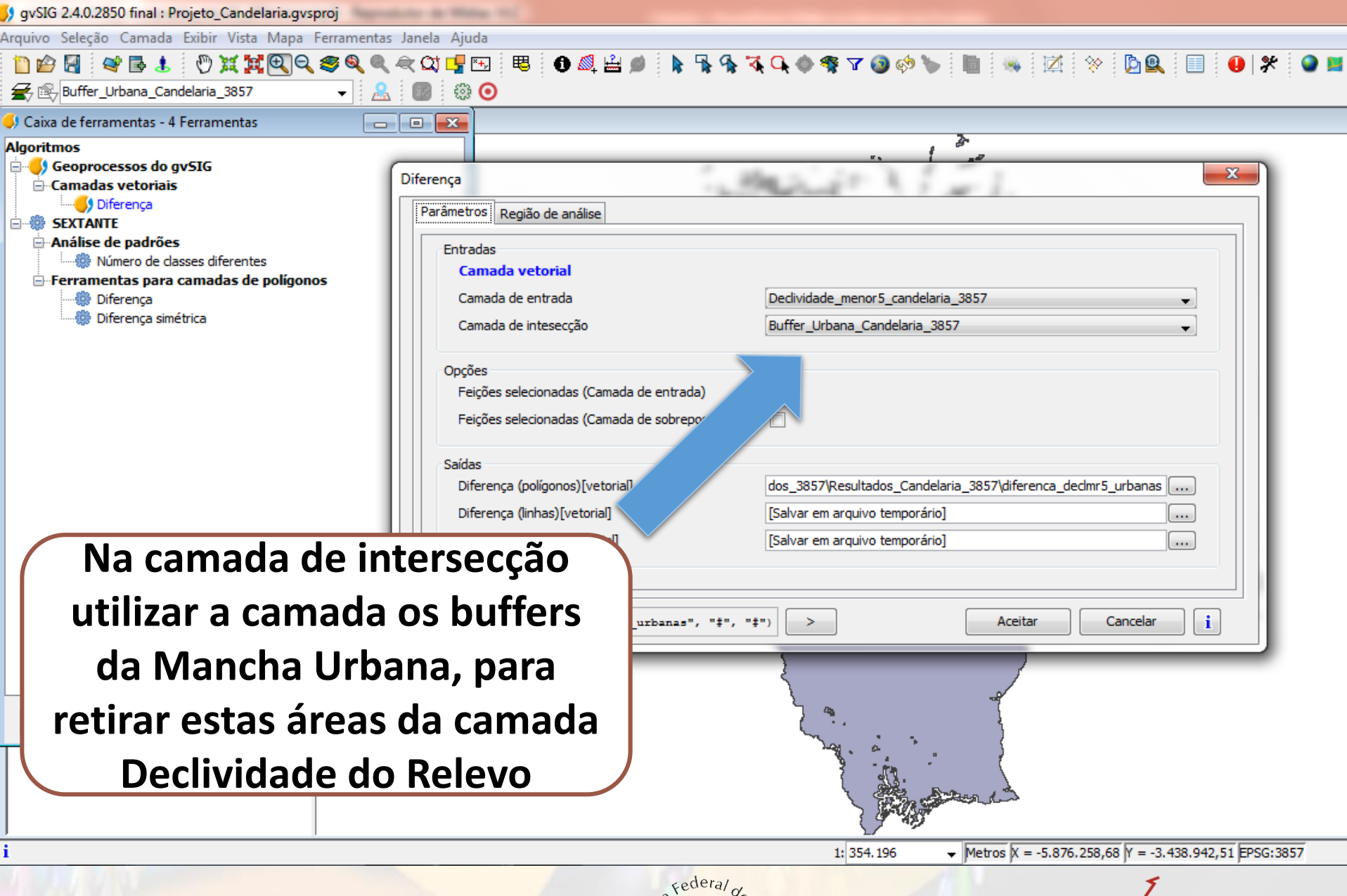

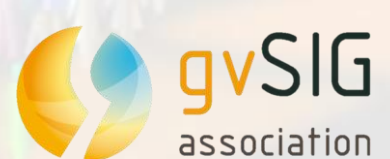

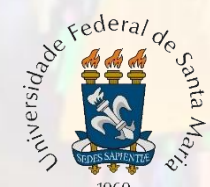

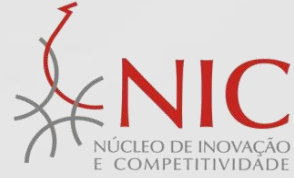

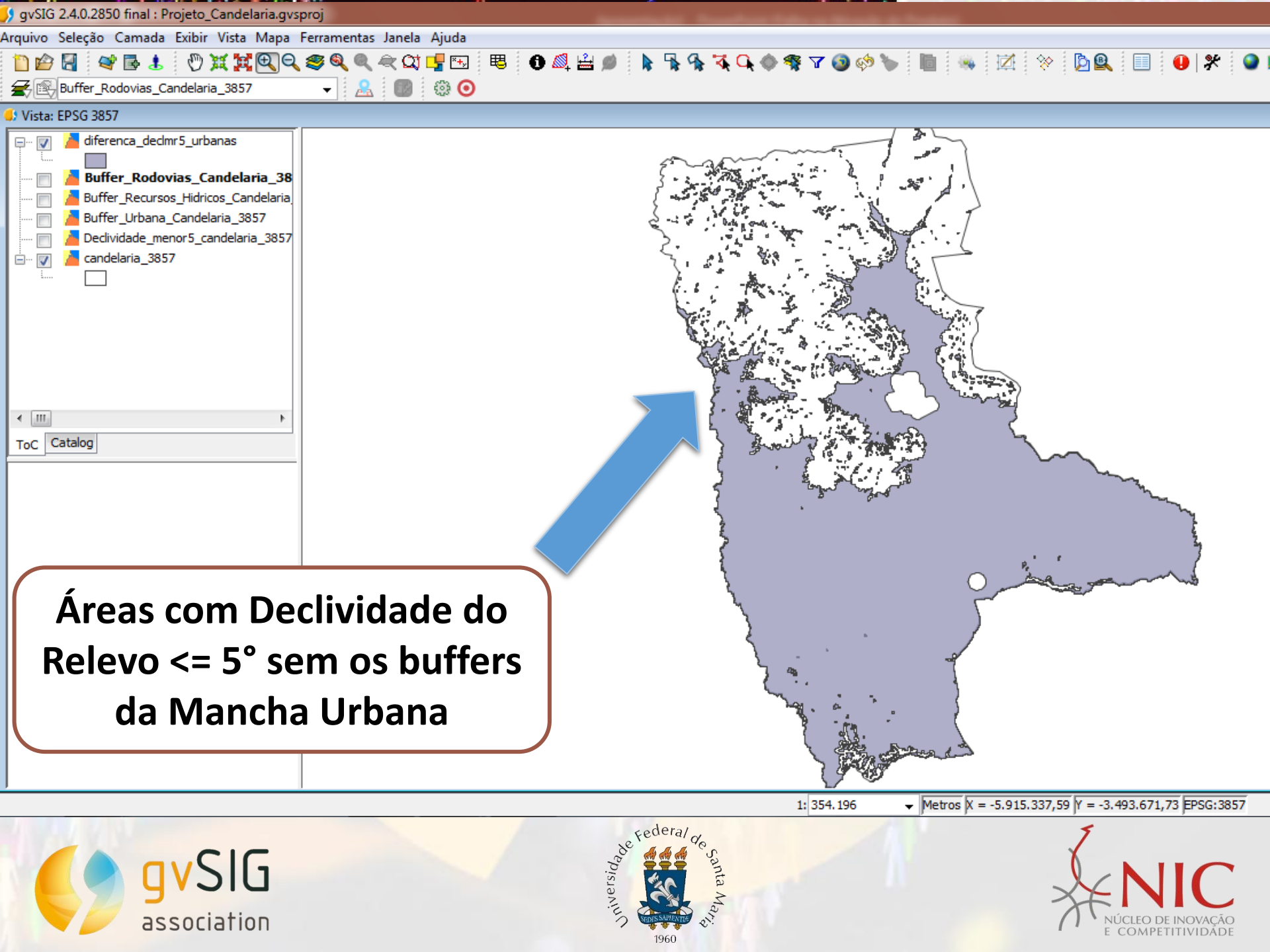

| 9 gvSIG 2.4.0.2850 final : Projeto_Candelaria.gvsproj                                                                                                    | Andre de Milder (11)                                                                                                    |                                                                  |
|----------------------------------------------------------------------------------------------------|----------------------------------------------------------------------------------------------------|------------------------------------------------------------------|
| Arquivo Seleção Camada Exibir Vista Mapa Ferramentas                                                                                                    | ; Janela Ajuda                                                                                                    |                                                                  |
| 🗋 🖆 🛃 📽 🛃 🖑 X X 🖳 Q 🥞 🍭 🍭                                                                                                    | < 🕰 🛂 🖽 🕫 🌒 🗳 🏓                                                                                                    | 🛊 🗣 🛠 🔍 🧶 🤻 🔽 🎯 🌝 🦢 📗 👒 🗹 🗇 💁 🖳 🛑 🛠 🥥 🖬 🗳                        |
| 🗲 🖳 diferenca_dedmr5_urbanas 🛛 👻 🤮                                                                                                    | . 🐻 🐵 📀                                                                                                    |                                                                  |
| 🌖 Caixa de ferramentas - 4 Ferramentas 📃 👝                                                                                                    |                                                                                                    |                                                                  |
| Algoritmos<br>Geoprocessos do gvSIG<br>Camadas vetoriais<br>Diferença<br>SEXTANTE<br>Análise de padrões<br>Múmero de classes diferentes<br>Ferramentas para camadas de polígonos<br>Diferença<br>Diferença<br>Diferença simétrica | Diferença           Parâmetros         Região de análise           Entradas         Camada vetorial           Camada de entrada         Camada de intesecção           Opções         Feições selecionadas (Camada de e           Feições selecionadas (Camada de s         Saídas           Diferença (polígonos) [vetorial]         Diferença (polígonos) [vetorial] | diferenca_declmr5_urbanas                                        |
| Na camada de en                                                                                                    | trado utilizar<br>tém as áreas                                                                                                    | [Salvar em arquivo temporário]<br>[Salvar em arquivo temporário] |
| do município com<br>do Relevo <= 5° s<br>da Mancha                                                                                                    | Declividade<br>em o buffer<br>Urbana                                                                                                    | a=", "‡", "‡") > Aceitar Cancelar i                              |
|                                                                                                    |                                                                                                    |                                                                  |

✓ Metros X = -5.924.521,61 Y = -3.463.495,69 EPSG:3857 1: 354.196

C

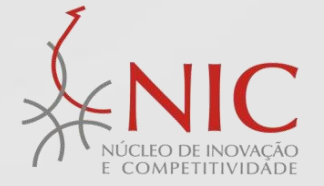

gvSIG association

i

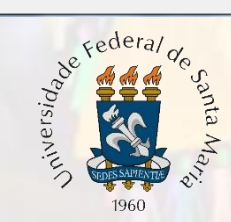

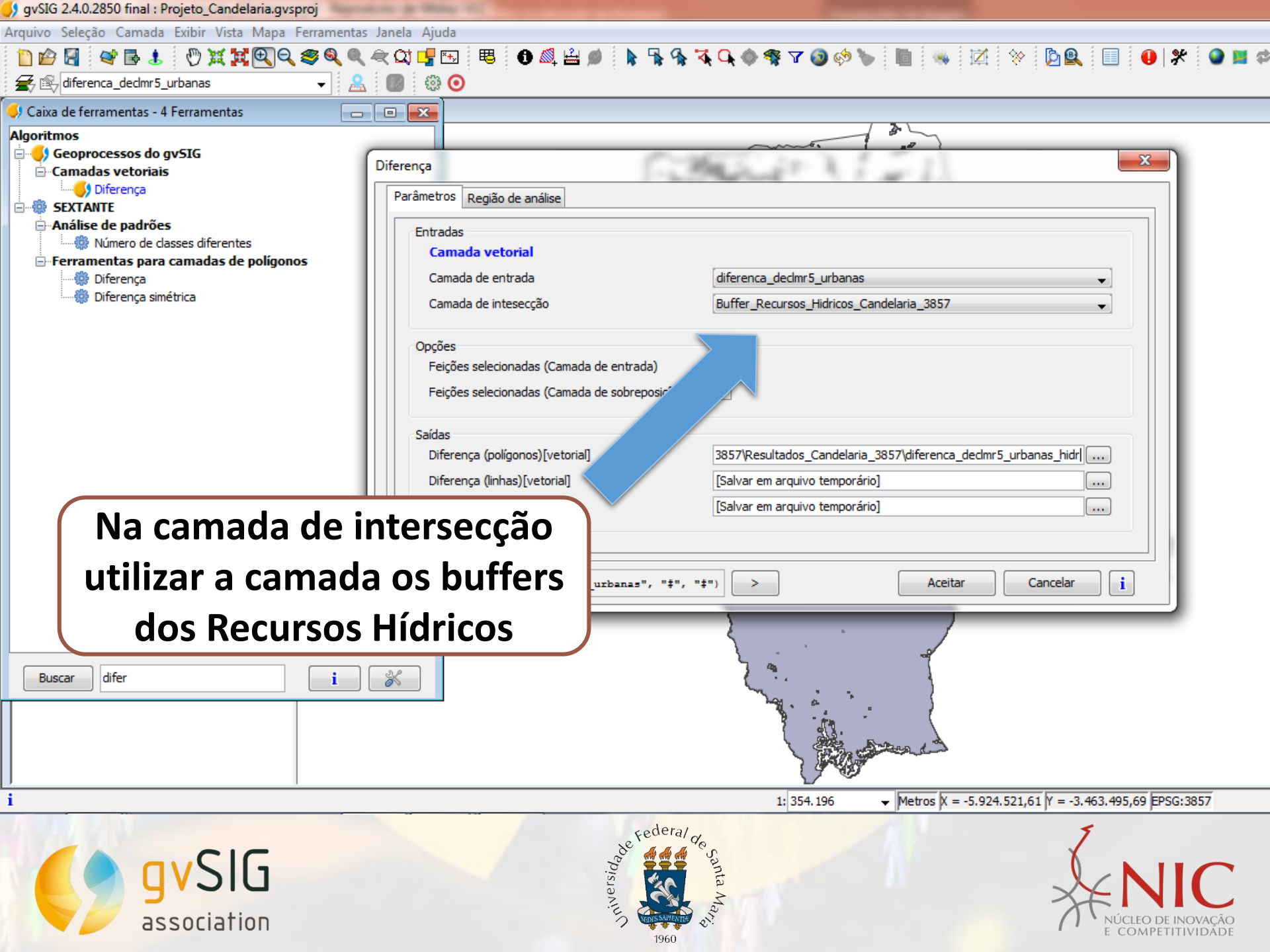

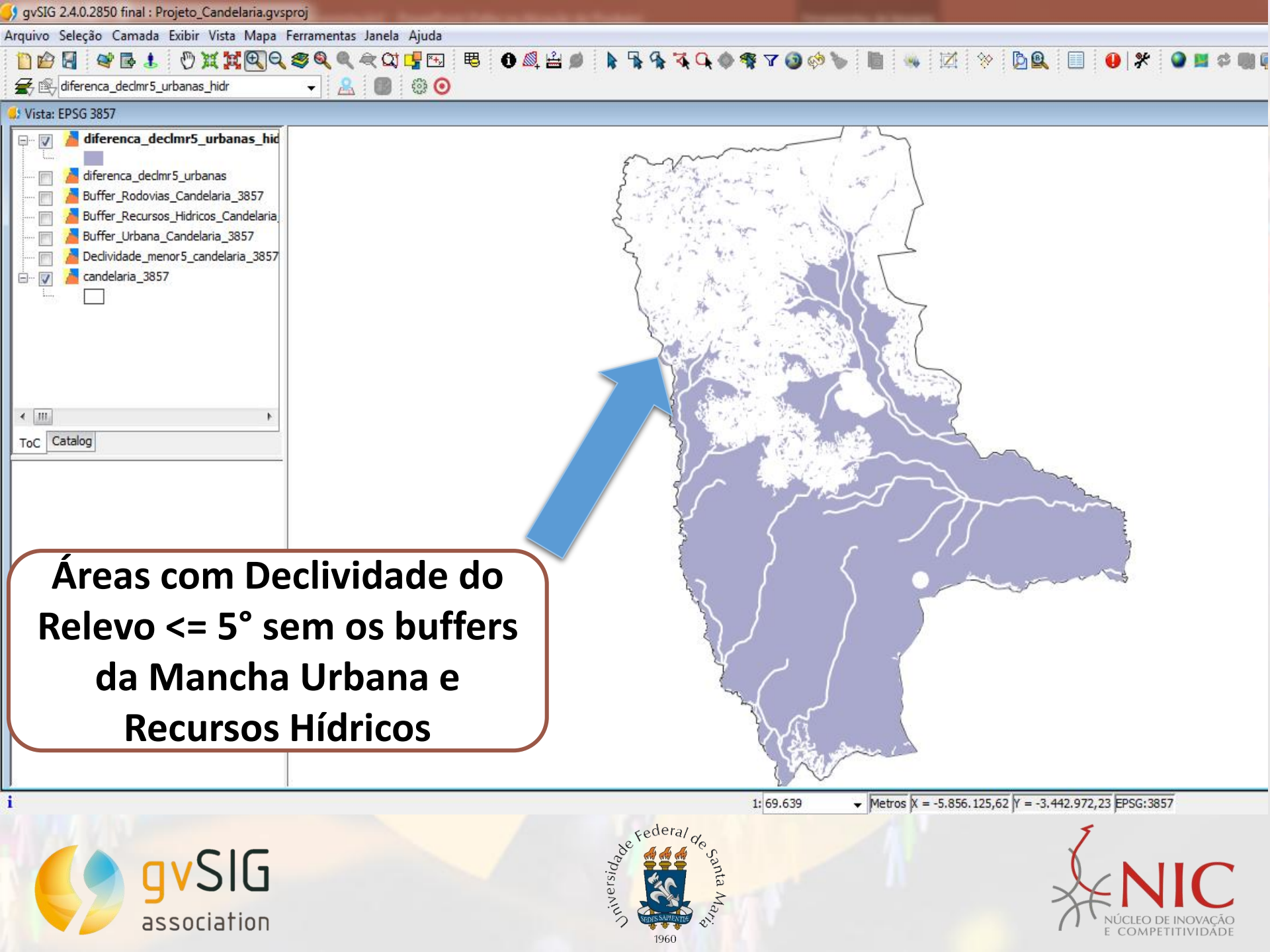

| ) a | vSIG 2 | 2.4.0.2850 | final : | Proi | ieto ( | Candel | aria.qv | /sproj |
|-----|--------|------------|---------|------|--------|--------|---------|--------|
|-----|--------|------------|---------|------|--------|--------|---------|--------|

Arquivo Seleção Camada Exibir Vista Mapa Ferramentas Janela Ajuda

association

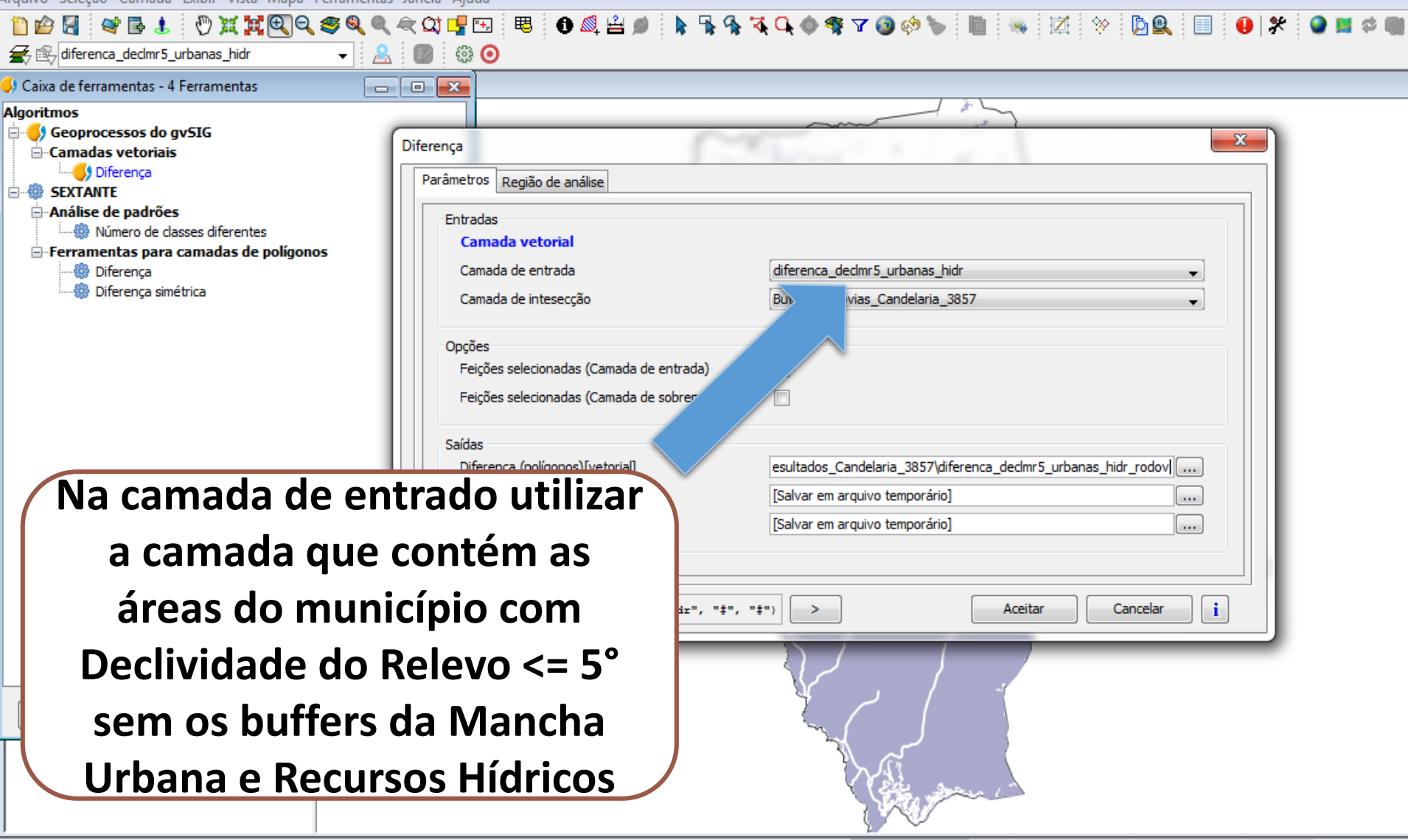

Federa

1: 69.639 • Metros X = -5.924.537,14 Y = -3.463.870,55 EPSG:3857

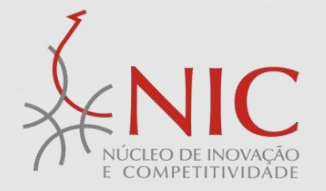

|  | 9 | avSIG 2.4.0.2850 | final : Proieto Cande | laria.gysproj |
|--|---|------------------|-----------------------|---------------|
|--|---|------------------|-----------------------|---------------|

Arquivo Seleção Camada Exibir Vista Mapa Ferramentas Janela Ajuda

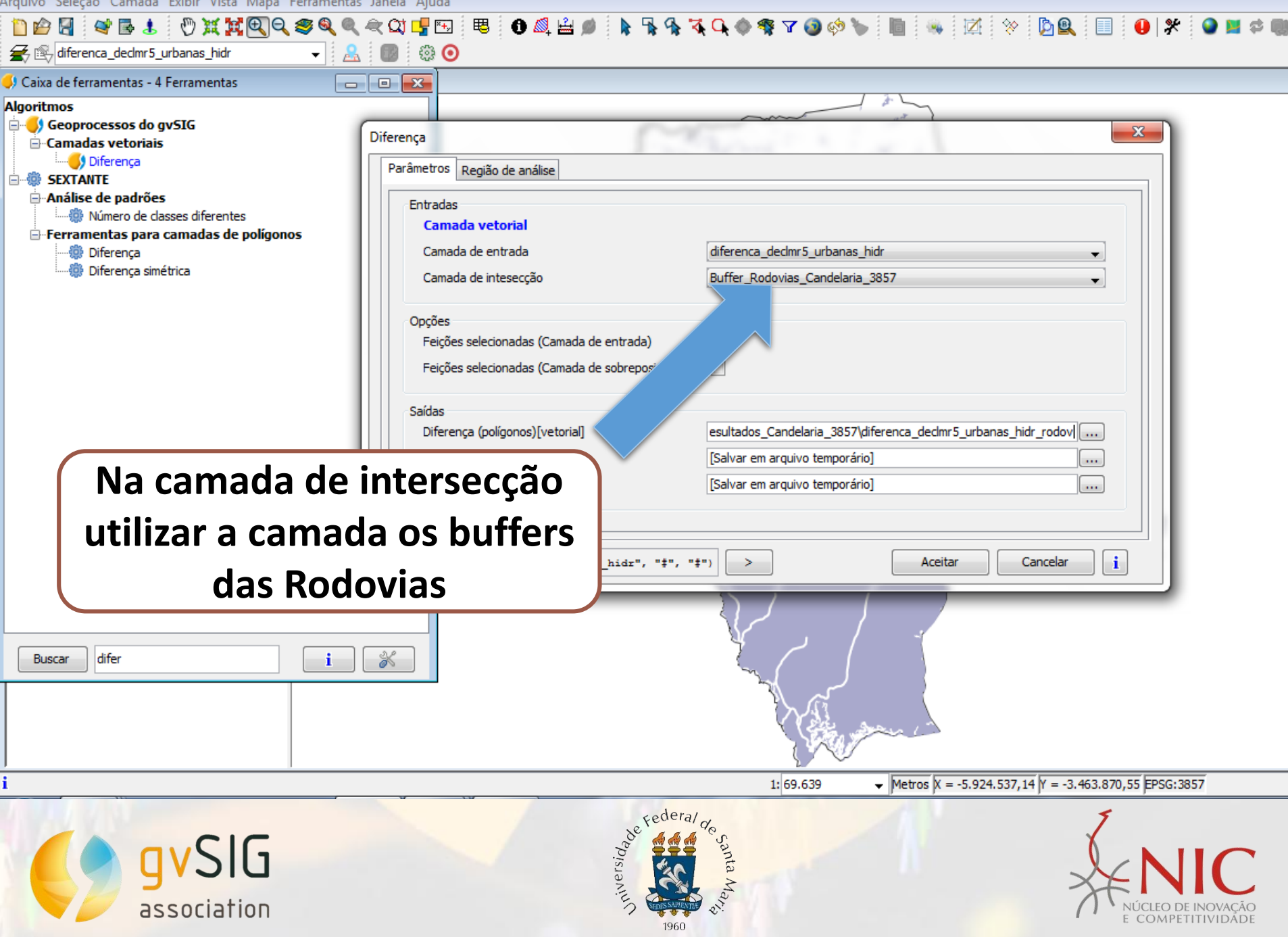

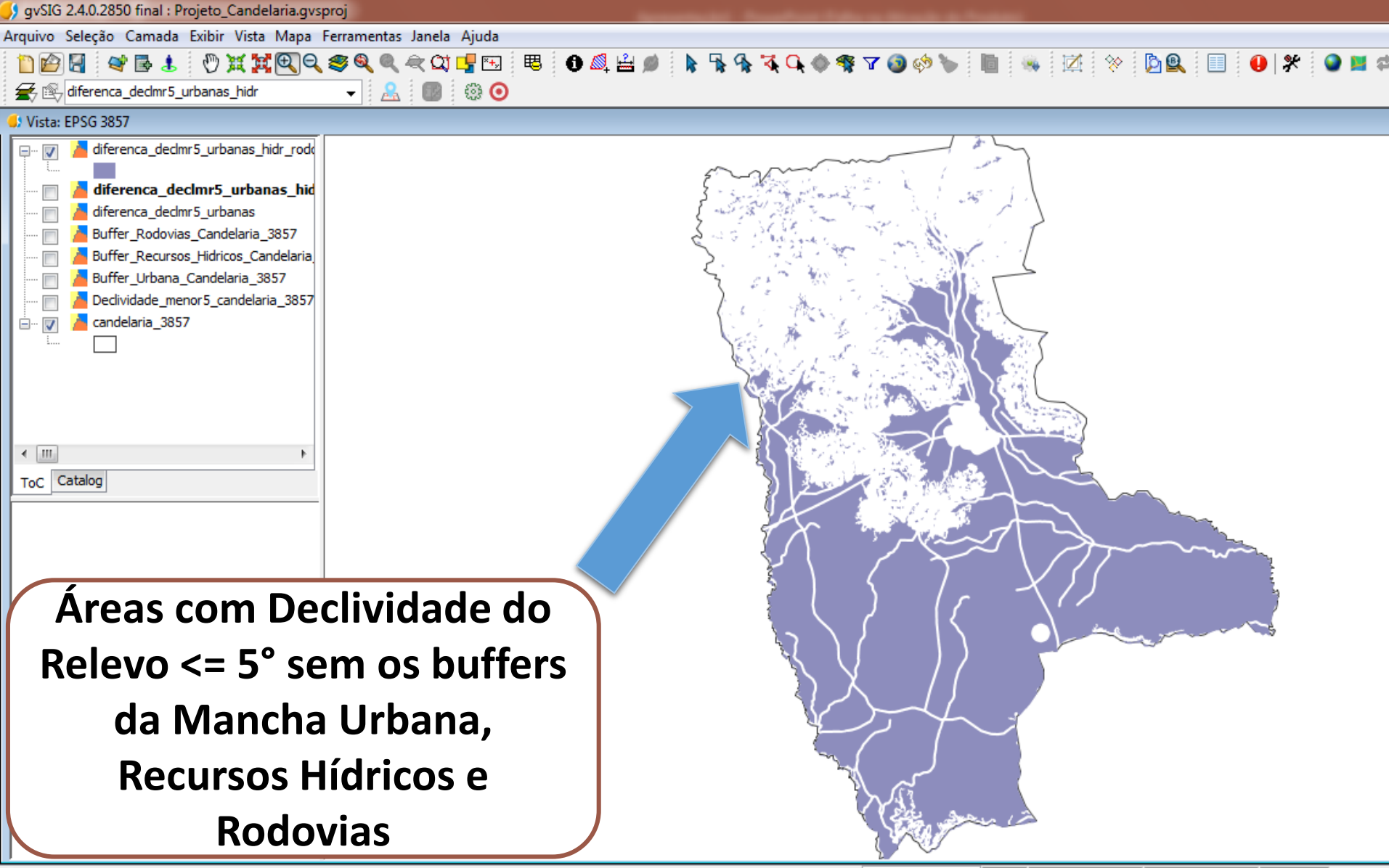

i Abre um projeto existente

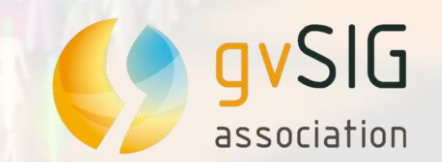

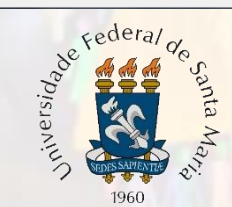

1: 354.196 • Metros X = -5.891.174,8 Y = -3.494.046,57 EPSG:3857

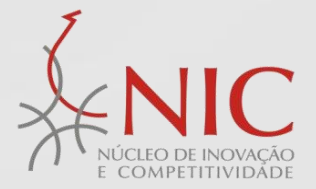

## yvSIG 2.4.0.2850 final : Projeto\_Candelaria.gvsproj Arquivo Seleção Camada Exibir Vista Mapa Ferramentas Janela Ajuda in 🏠 🛃 📽 🖪 🐮 🕐 💥 💥 🔍 🍳 🔍 🔍 🖳 🖽 🕫 1 🔍 🚔 💋 🖹 🖓 🕵 🔍 🔷 🤻 🛛 🔕 🤣 🐚 🐘 📈 🔅 🗋 🕘 🧩 🗲 🖹 diferenca\_declmr5\_urbanas\_hidr\_rodov - 2 🗊 🔅 🧿 👂 Caixa de ferramentas - 13 Ferramentas - 0 X Algoritmos 🖻 💮 SEXTANTE X Rasterizar camada vetorial <u>⊢</u>.3D 🛄 🌐 💮 💮 🛄 🎂 🛄 Parâmetros Região de análise Áreas de influência [buffers] Área de influência [raster] Entradas -Ferramentas básicas para camadas raster Camada vetorial 💮 Criar retângulo envolvente de camada raster Camada vetorial diferenca\_declmr5\_urbanas\_hidr\_rodov 🛄 💮 🖗 Recortar camada raster com camada de polígonos -Ferramentas de cálculo para camadas raster red Campo Calculadora raster Ferramentas para camadas de pontos Saídas Mostrar camadas raster Resultados[raster] ados\_3857\Resultados\_Candelaria\_3857\rasterizacao\_camada\_final Geoestatísticas 🛄 🏙 Semivariâncias (raster) Rasterização e interpolação Rasterizar camada vetorial 🐘 🏙 Rasterizar camada vet a máscara) Vetorização 💮 Camada raster para ca 🔺 💮 Vetorizar camada raster (linha 💮 Vetorizar camada raster (polígonos Wetorizar camada raster (polígonos) (B) Cancelar i Utilizar a ferramenta "Rasterizar camada vetorial" × Buscar raster i i Metros X = -5.876.367,93 Y = -3.439.692,25 EPSG:3857 1: 354.196

Federa

960

niversidado

**v**SIG

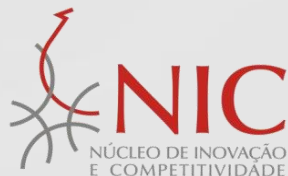

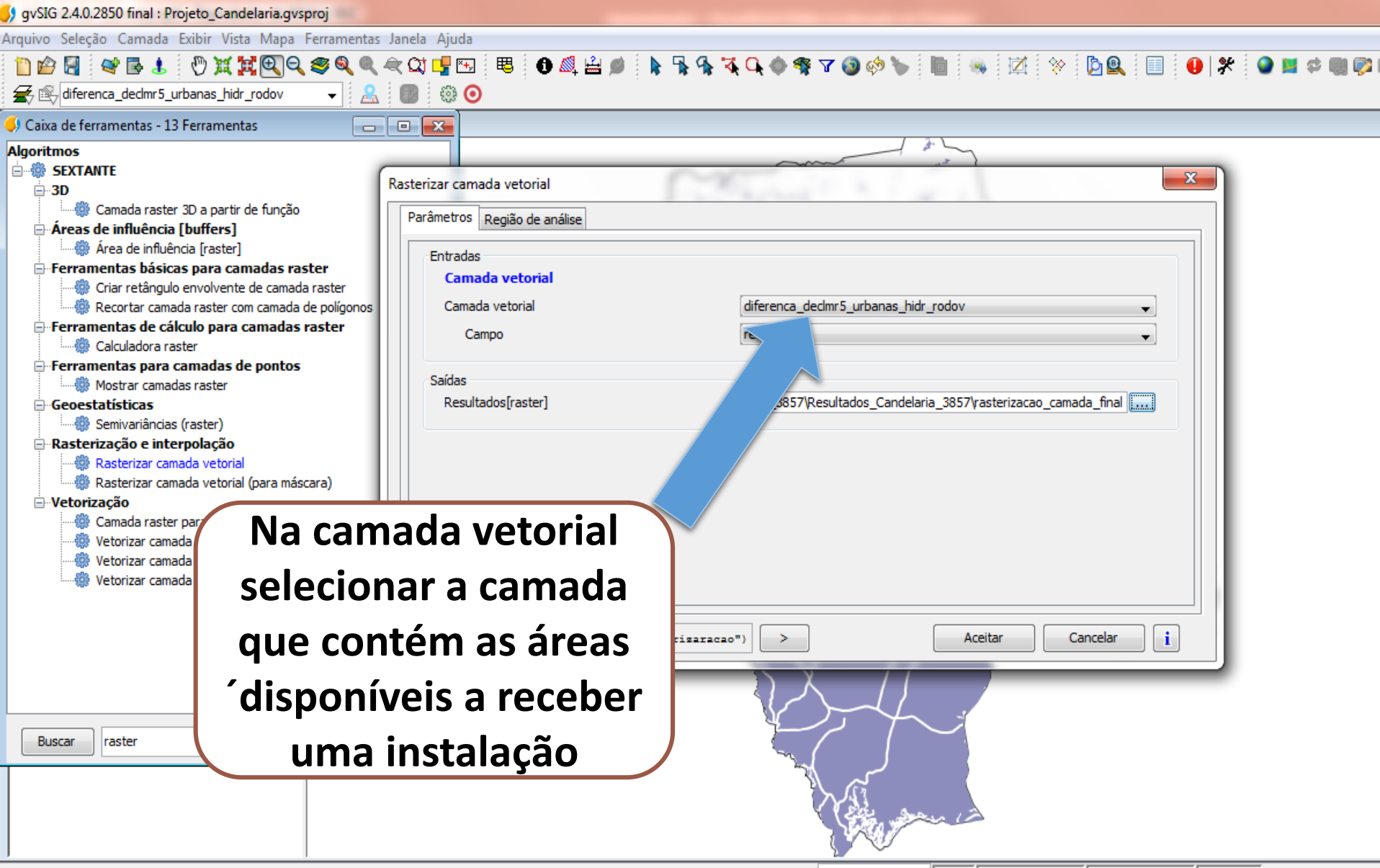

1: 354.196 • Metros X = -5.876.367,93 Y = -3.439.692,25 EPSG:3857

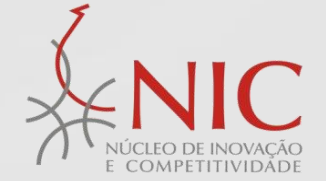

960

/SIG

| gvSIG 2.4.0.2850 final : Projeto_Candelaria.gvsproj |  |
|-----------------------------------------------------|--|
|-----------------------------------------------------|--|

| Arquivo Seleção Camada Exibir Vista Mapa Ferramenta                                                                                                    | as Janela Ajuda                                                                                                    |                                                                                          |                                                       |
|----------------------------------------------------------------------------------------------------|----------------------------------------------------------------------------------------------------|------------------------------------------------------------------------------------------|-------------------------------------------------------|
| 🗋 🖆 🛃 👒 🖪 🐮 🖑 몇 몇 🕄 🔍 🧐                                                                                                    | L < Q1 🚽 🖭 🥫 🚯 🚔 🏓 🖡 '                                                                                                    | 🖡 🐪 🏹 🗣 🔷 🛠 🕼 👘                                                                          | > 🛅 🦠 🗷 🔅 📴 🖳 🕘 🗱 🕥 🛤                                 |
| 🗲 🖹 diferenca_declmr5_urbanas_hidr_rodov 🛛 🗸                                                                                                    | L 🔟 🐵 📀                                                                                                    |                                                                                          |                                                       |
| 🥩 Caixa de ferramentas - 13 Ferramentas 📃 📃                                                                                                    |                                                                                                    |                                                                                          | 1 - 5 - 5                                             |
| Algoritmos<br>SEXTANTE<br>SEXTANTE<br>Camada raster 3D a partir de função<br>Areas de influência [buffers]<br>Areas de influência [raster]<br>Ferramentas básicas para camadas raster<br>Criar retângulo envolvente de camada raster<br>Recortar camada raster com camada de polígonos<br>Ferramentas de cálculo para camadas raster<br>Calculadora raster<br>Calculadora raster<br>Ferramentas para camadas de pontos<br>Mostrar camadas raster<br>Geoestatísticas<br>Mostrar camadas (raster)<br>Rasterização e interpolação<br>Rasterizar camada vetorial<br>Rasterizar camada vetorial<br>Vetorização | Rasterizar camada vetorial          Parâmetros       Região de análise         Extensão a partir de <ul> <li>Definada pelo usuário</li> <li>Utilizar extensão da Vista</li> <li>Utilizar a extensão de outra camada</li> <li>Extensão (valores)</li> <li>Intervalo X</li> <li>Intervalo Y</li> <li>Tamanho da célula</li> <li>Número de linhas/colunas</li> </ul> <li>Número de linhas/colunas</li> | EPSG 3857<br>candelaria_3857<br>-5897618.011913041<br>-3494120.626318828<br>30.0<br>1844 | -5852498.011913041 -3438800.626318828                 |
| Camada raster para camada de pontos     Vetorizar camada raster (linhas)     Vetorizar camada raster (polígonos)     Vetorizar camada raster (polígonos)(B)     Buscar raster raster (polígonos)(B)                                                                                                    | <pre></pre>                                                                                                    |                                                                                          | Aceitar Cancelar i                                    |
|                                                                                                    |                                                                                                    | 1: 354 196                                                                               | Metros X = -5 876 367 03 X = -3 430 602 25 EDSC: 3857 |
| N. LEWIS CO.                                                                                                    |                                                                                                    | 0 Fo /                                                                                   |                                                       |
| gvSlG<br>association                                                                                                    | Liniversida<br>bea                                                                                                    | of de Santa May                                                                          | NÚCLEO DE INOVAÇÃO<br>E COMPETITIVIDADE               |

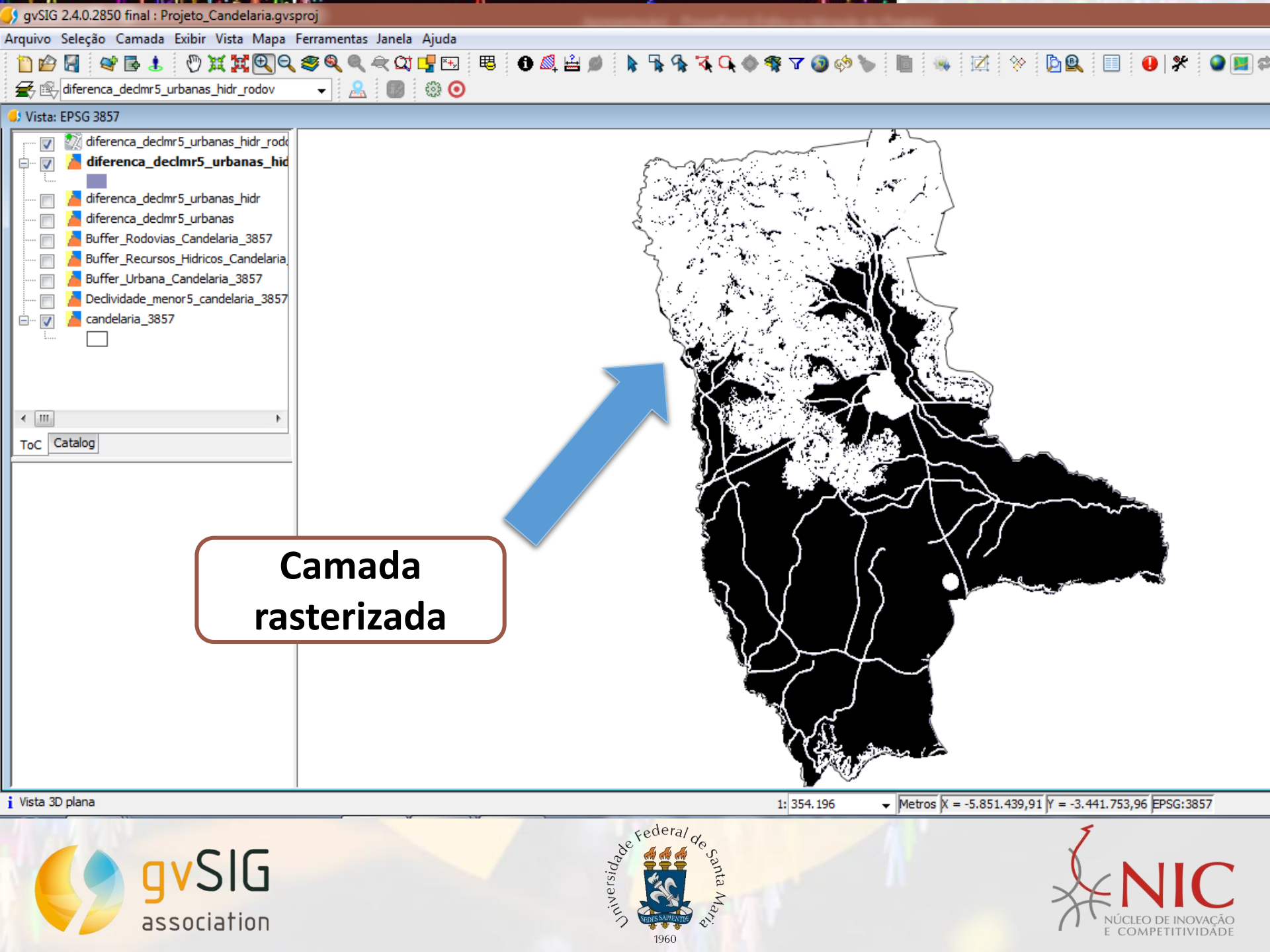

| gvSIG 2.4.0.2850 final : Projeto Candelaria.gvsproj |
|-----------------------------------------------------|
|-----------------------------------------------------|

| Arquivo Seleção Camada Exibir Vista Mapa Ferramentas Janela                                                                                                    | Ajuda                                                            |                                                                                                    |
|----------------------------------------------------------------------------------------------------|------------------------------------------------------------------|----------------------------------------------------------------------------------------------------|
| 🗋 🖆 🛃 👒 🖪 🕹  🖑 💥 🙀 🍳 🧠 🔍 🗮 🖓                                                                                                    | 🛂 🖭 😃 🚯 😫 🔌 🐂 🐄 🏹 🔷 🤻 🗤                                          | 7 🕲 🗇 🍆 📗 👒 🖾 🔅 📴 🖳 🕘 🛠 🔮                                                                             |
| 🗲 😰 candelaria_3857 🛛 🗸 🔘                                                                                                    | ③                                                                |                                                                                                    |
| 🥠 Caixa de ferramentas - 11 Ferramentas 📃 📃                                                                                                    | ×                                                                | . 4                                                                                                   |
| Algoritmos<br>SEXTANTE<br>Ferramentas de análise para camadas raster<br>Alterar Análise Vetorial<br>Ferramentas para camadas vetoriais<br>Camada vetorial com geometrias aleatórias                                                           | zar camada raster (polígonos)<br>âmetros                         |                                                                                                    |
| <ul> <li>Exportar camada vetorial</li> <li>Filtrar camada vetorial</li> <li>Limpar camada vetorial</li> <li>Processamento e análise de imagens</li> <li>Detectar e vetoriar árvores individuais</li> </ul>                                    | Camadas raster<br>Camada de entrada diferenca_decir              | nr5_urbanas_hidr_rodov[rasterizado]                                                                   |
| Rasterização e interpolação     Rasterizar camada vetorial     Rasterizar camada vetorial (para máscara)     Vetorização     Vetorizar camada raster (linhas)     Vetorizar camada raster (polígonos)     Vetorizar camada raster (polígonos) | Saídas<br>Resultados[vetorial]<br>vados_3857\Res                 | sultados_Candelaria_3857\vetorizacao_camada_final                                                     |
| Buscar vetori i 🔗                                                                                                    | Utilizar a ferrament<br>"Vetorizar camada<br>raster (polígonos)" | a Aceitar Cancelar i                                                                                  |
|                                                                                                    |                                                                  |                                                                                                    |
| gvSIG<br>association                                                                                                    | 1:3<br>Pederal de santa Marine<br>1:3<br>1:3<br>1:3              | 54.196  ✓ Metros X = -5.918.726,82 Y = -3.439.411,1 EPSG:3857 NICLEO DE INOVAÇÃO<br>E COMPETITIVIDADE |

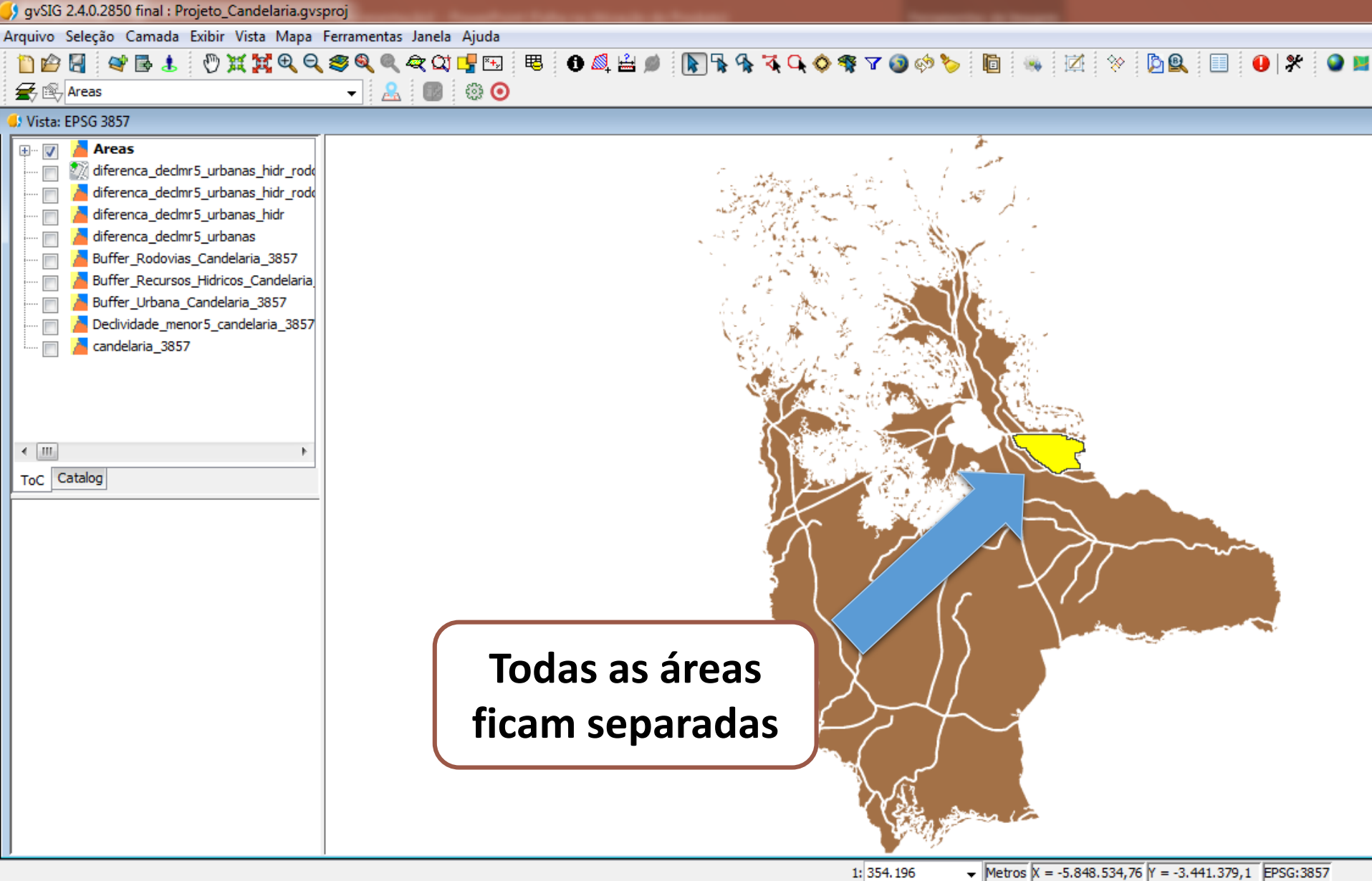

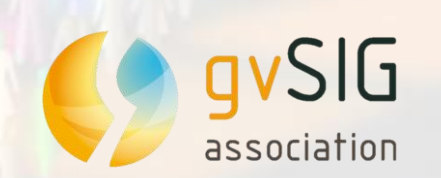

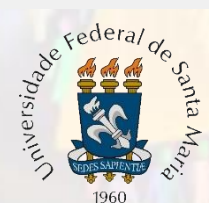

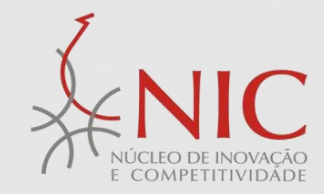

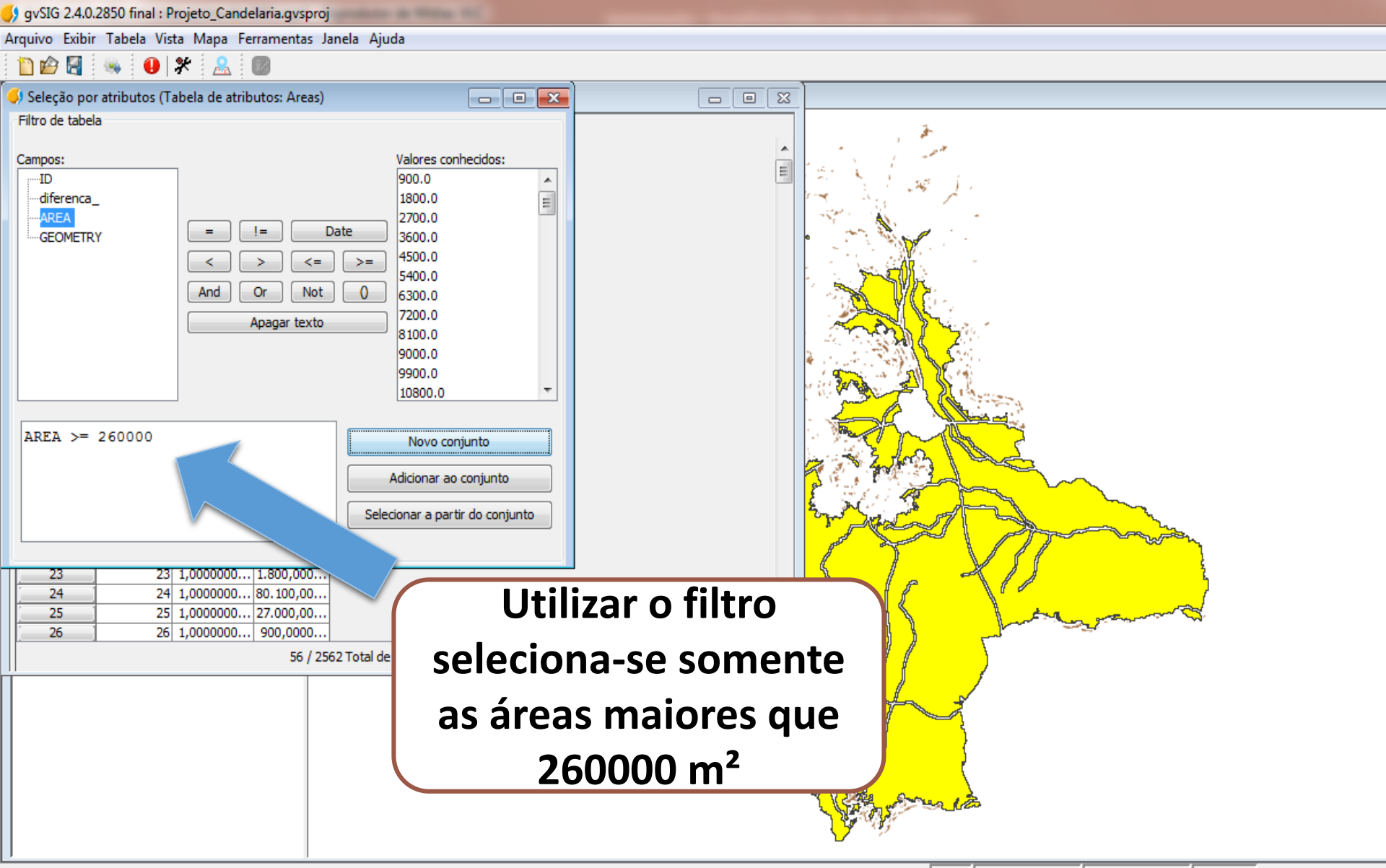

Metros X = -5.857.906,2 Y = -3.444.799,68 EPSG:3857

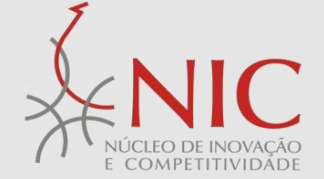

Federal de santa de solation de solation d

**qv**SIG

gvSIG 2.4.0.2850 final : Projeto\_Candelaria.gvsproj

Arquivo Seleção Camada Exibir Vista Mapa Ferramentas Janela Ajuda

## 

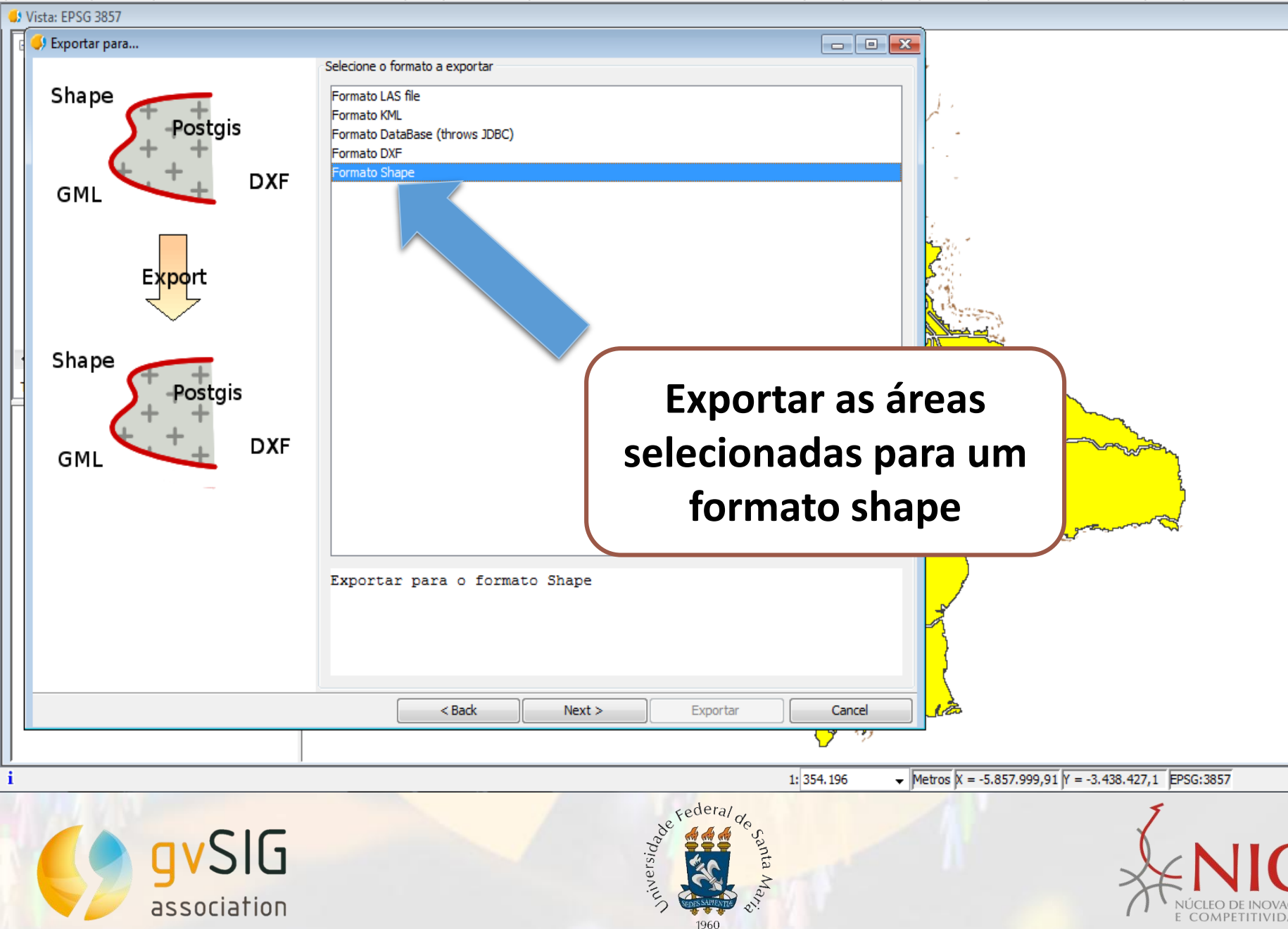

y gvSIG 2.4.0.2850 final : Projeto\_Candelaria.gvsproj

Arquivo Seleção Camada Exibir Vista Mapa Ferramentas Janela Ajuda

gvSIG

association

## Vista: EPSG 3857 🤳 Exportar para... Opções de exportação Shape Selecione a projeção de destino Original Postgis EPSG:3857 Projeção da DXF EPSG:3857 GML Selecionada pelo Projeção selecionao EPSG:3857 ... Export Shape A nova camada é Postgis exportada para a DXF GML projeção EPSG 3857 < Back Next > Exportar Cancel ✓ Metros X = -5.904.857,09 Y = -3.493.437,43 EPSG:3857 1: 354.196 an inversion

1960

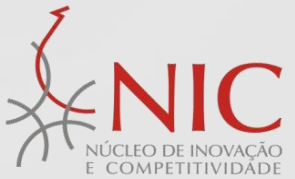

gvSIG 2.4.0.2850 final : Projeto\_Candelaria.gvsproj

Arquivo Seleção Camada Exibir Vista Mapa Ferramentas Janela Ajuda

## Image: A state of the state of the state

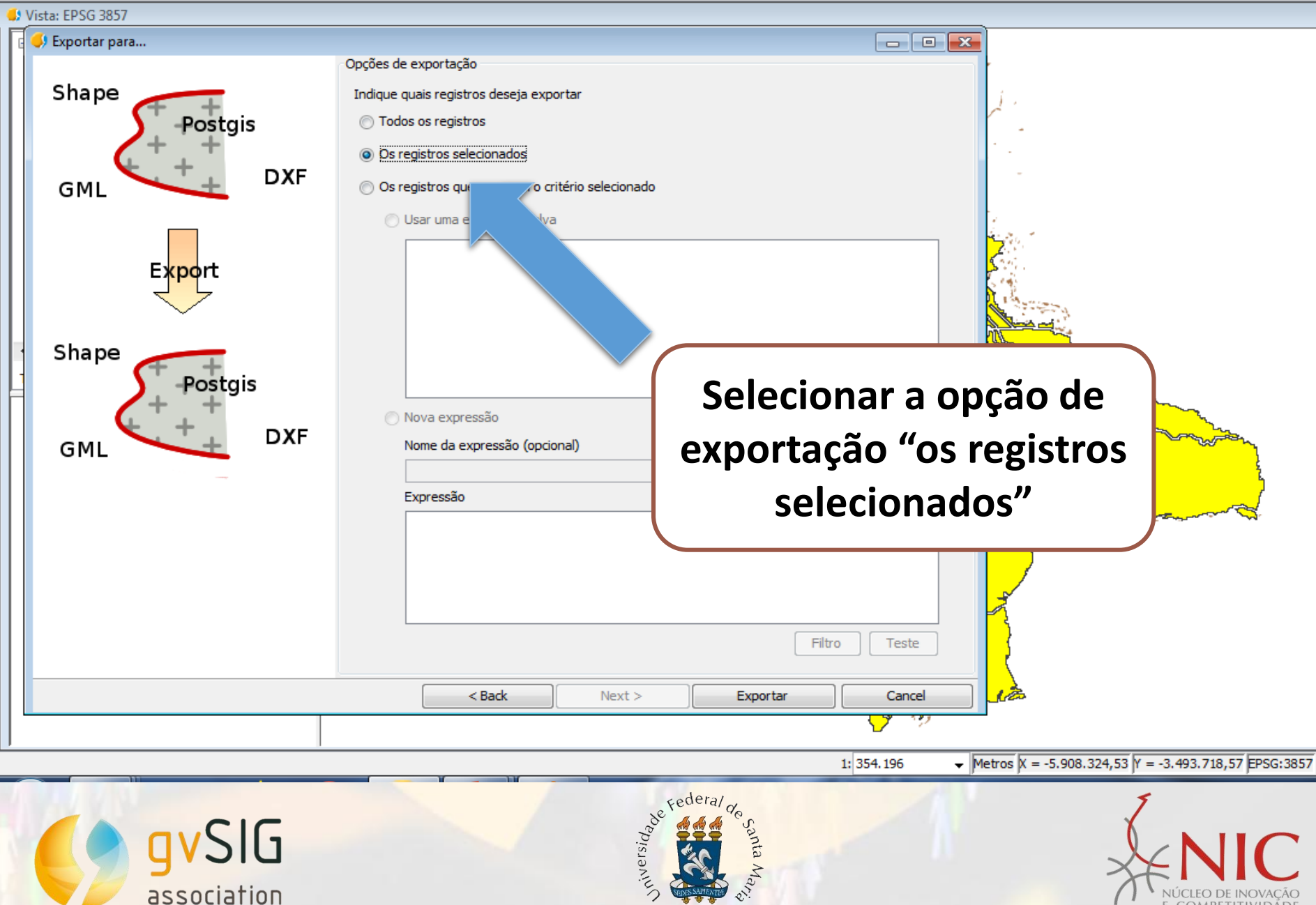

960
🔊 gvSIG 2.4.0.2850 final : Projeto\_Candelaria.gvsproj

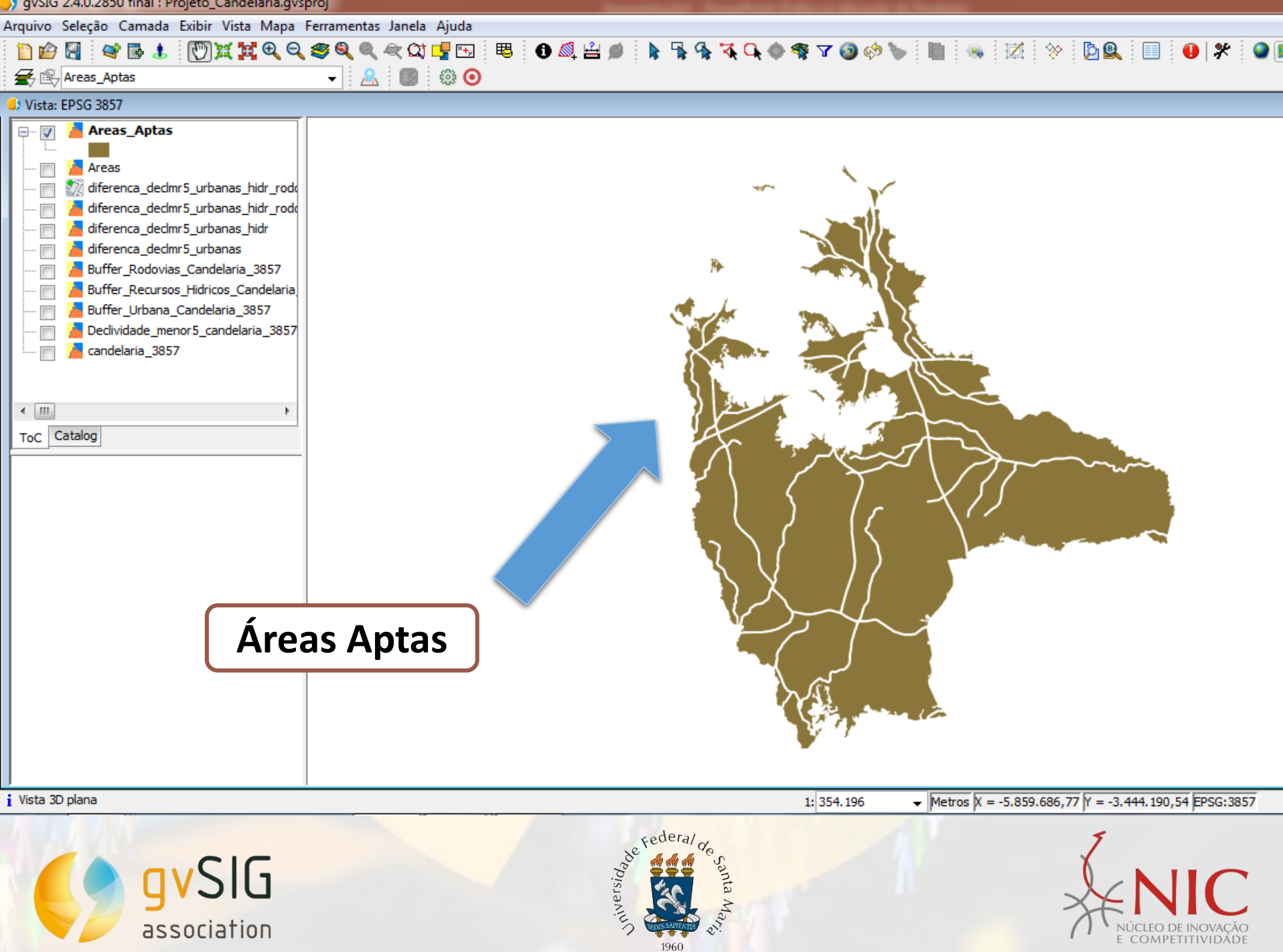

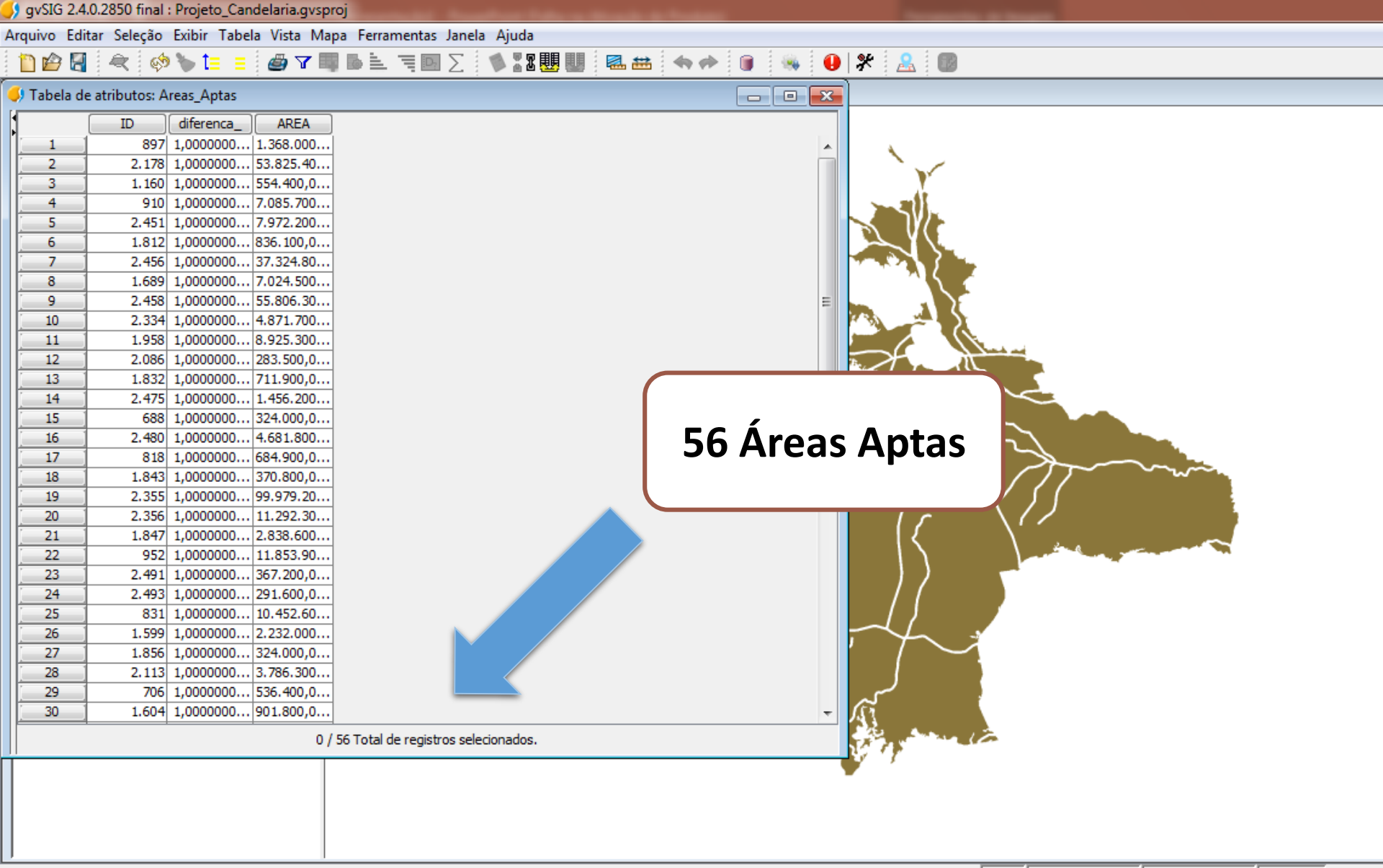

Metros X = -5.904.857,09 Y = -3.499.435,15 EPSG:3857

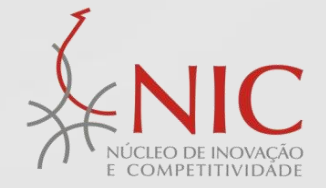

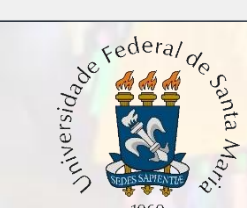

gvSIG

association

## 🖺 😰 💐 🐟 🤣 🔚 😑 🥔 🔽 💷 📐 🧮 💟 🚿 🗽 😻 🔛 📾 🛤 🐟 🏕 📦 🐝 😲 🛠 🤮

| 👂 Tabela d | e atributos: A | reas_Aptas |           |                                       |
|------------|----------------|------------|-----------|---------------------------------------|
| 1          | ID             | diferenca_ | AREA      |                                       |
| 27         | 1.856          | 1,0000000  | 324.000,0 |                                       |
| 28         | 2.113          | 1,0000000  | 3.786.300 |                                       |
| 29         | 706            | 1,0000000  | 536.400,0 |                                       |
| 30         | 1.604          | 1,0000000  | 901.800,0 |                                       |
| 31         | 2.117          | 1,0000000  | 1.207.800 |                                       |
| 32         | 1.479          | 1,0000000  | 1.350.900 |                                       |
| 33         | 1.864          | 1,0000000  | 7.372.800 |                                       |
| 34         | 2.249          | 1,0000000  | 15.849.90 |                                       |
| 35         | 2.378          | 1,0000000  | 368.100,0 |                                       |
| 36         | 2.383          | 1,0000000  | 40.899.60 |                                       |
| 37         | 976            | 1,0000000  | 1.452.600 |                                       |
| 38         | 1.616          | 1,0000000  | 333.000,0 |                                       |
| 39         | 1.619          | 1,0000000  | 2.487.600 |                                       |
| 40         | 1.876          | 1,0000000  | 2.576.700 |                                       |
| 41         | 2.388          | 1,0000000  | 64.287.90 |                                       |
| 42         | 2.390          | 1,0000000  | 106.774.2 |                                       |
| 43         | 1.499          | 1,0000000  | 2.538.900 |                                       |
| 44         | 2,141          | 1,0000000  | 811 800 0 |                                       |
| 45         | 2.399          | 1,0000000  | 2 264 400 |                                       |
| 47         | 2.010          | 1,0000000  | 10 355 40 |                                       |
| 48         | 2 288          | 1,0000000  | 5 446 800 |                                       |
| 49         | 1.781          | 1,0000000  | 5 786 100 |                                       |
| 50         | 632            | 1.0000000  | 297.900.0 |                                       |
| 51         | 506            | 1.0000000  | 351.000.0 | Ároas Sonaradas                       |
| 52         | 1.915          | 1,0000000  | 6.550.200 | Aleas Sepalauas                       |
| 53         | 2.299          | 1,0000000  | 347.400,0 |                                       |
| 54         | 1.916          | 1,0000000  | 1.314.000 |                                       |
| 55         | 1.917          | 1,0000000  | 49.378.50 |                                       |
| 56         | 1.151          | 1,0000000  | 4.788.000 |                                       |
|            |                |            | 1/        | / 56 Total de registros selecionados. |
|            |                |            |           |                                       |
|            |                |            |           |                                       |

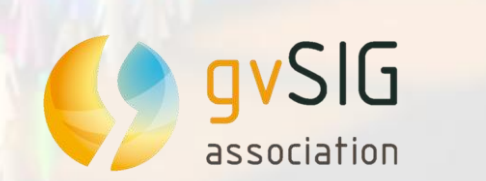

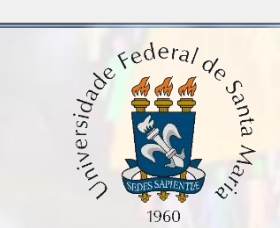

Metros X = -5.845.535,9 Y = -3.445.174,54 EPSG:3857

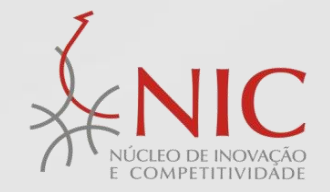

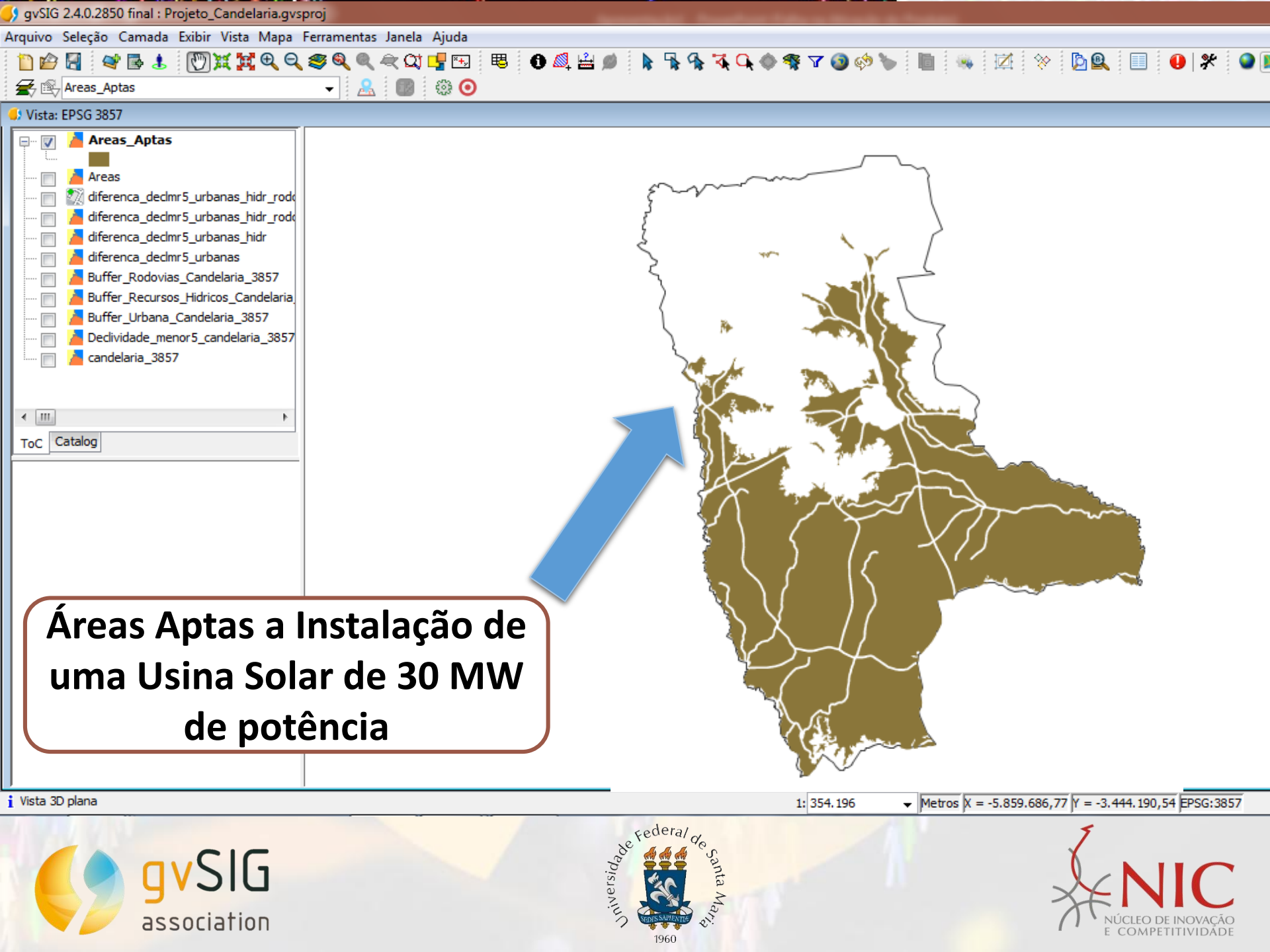

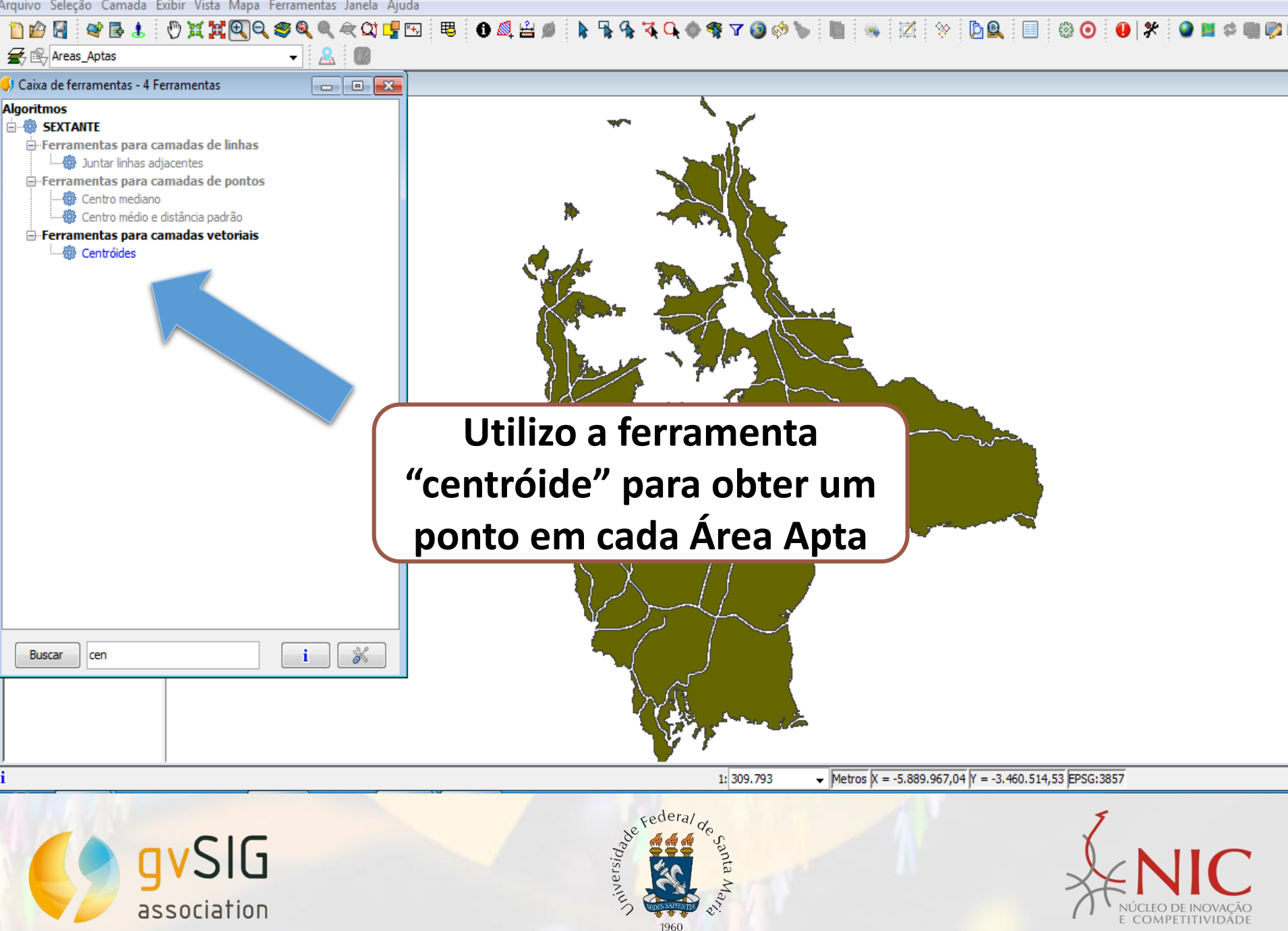

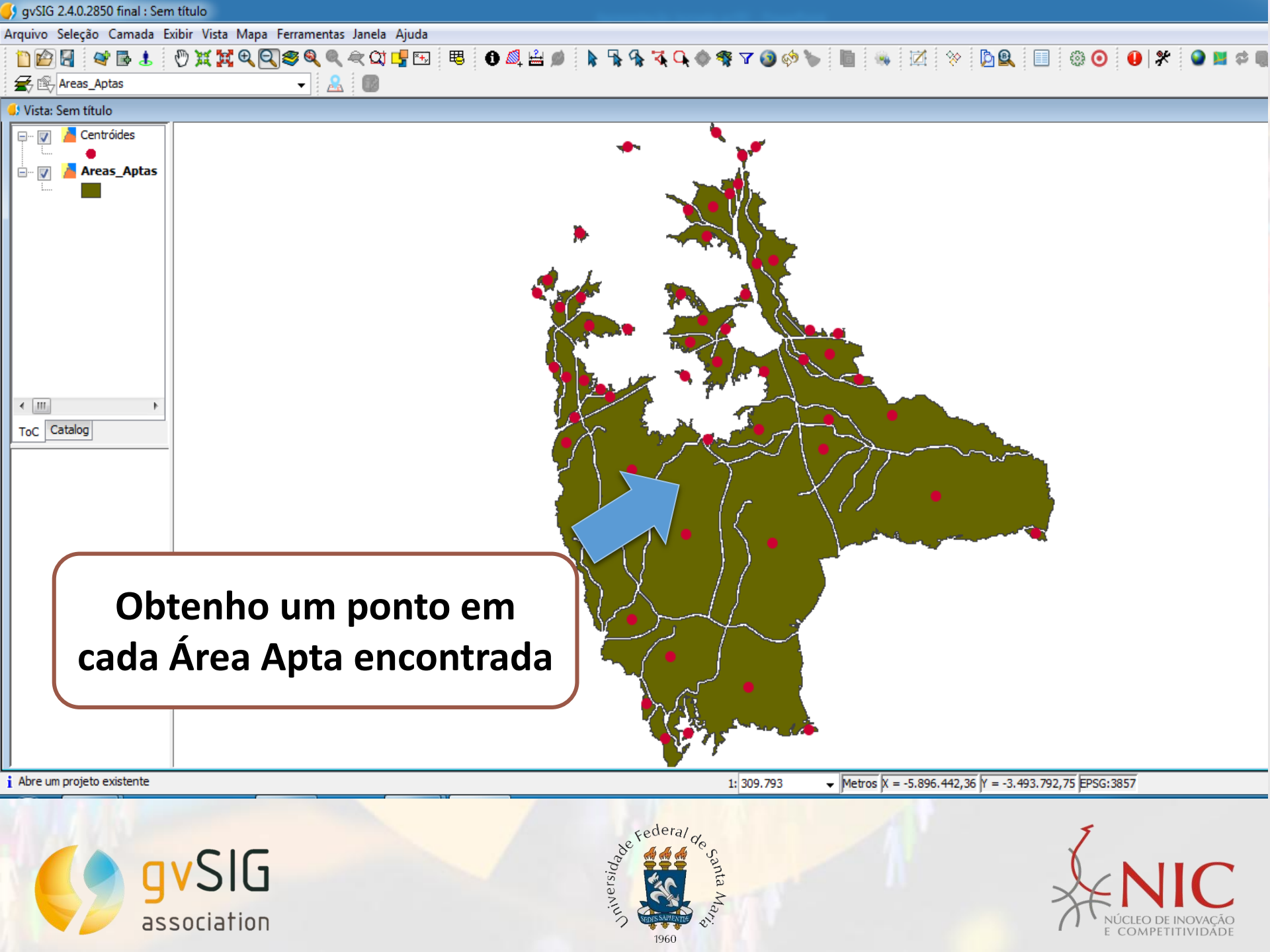

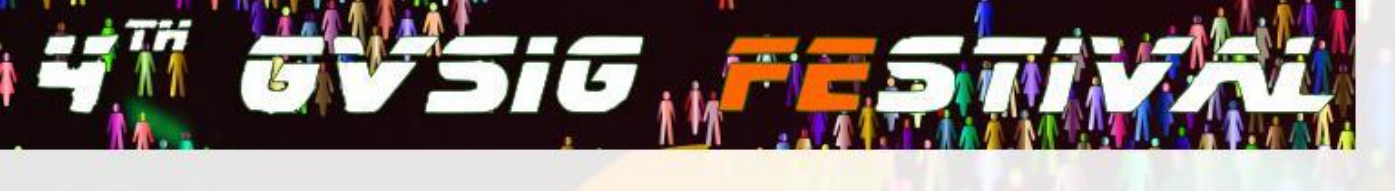

# **CRITÉRIOS DE DECISÃO**

Na escolha do melhor local foram elencados três critérios relevantes nesta tomada de decisão: Distância da estradas; Irradiação Solar e Declividade do Relevo, para isso precisamos ter a informação de cada critério para cada área apta a ser analisada.

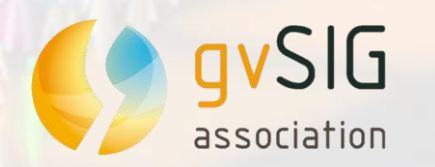

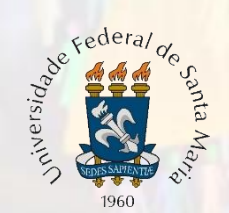

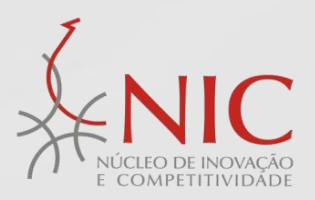

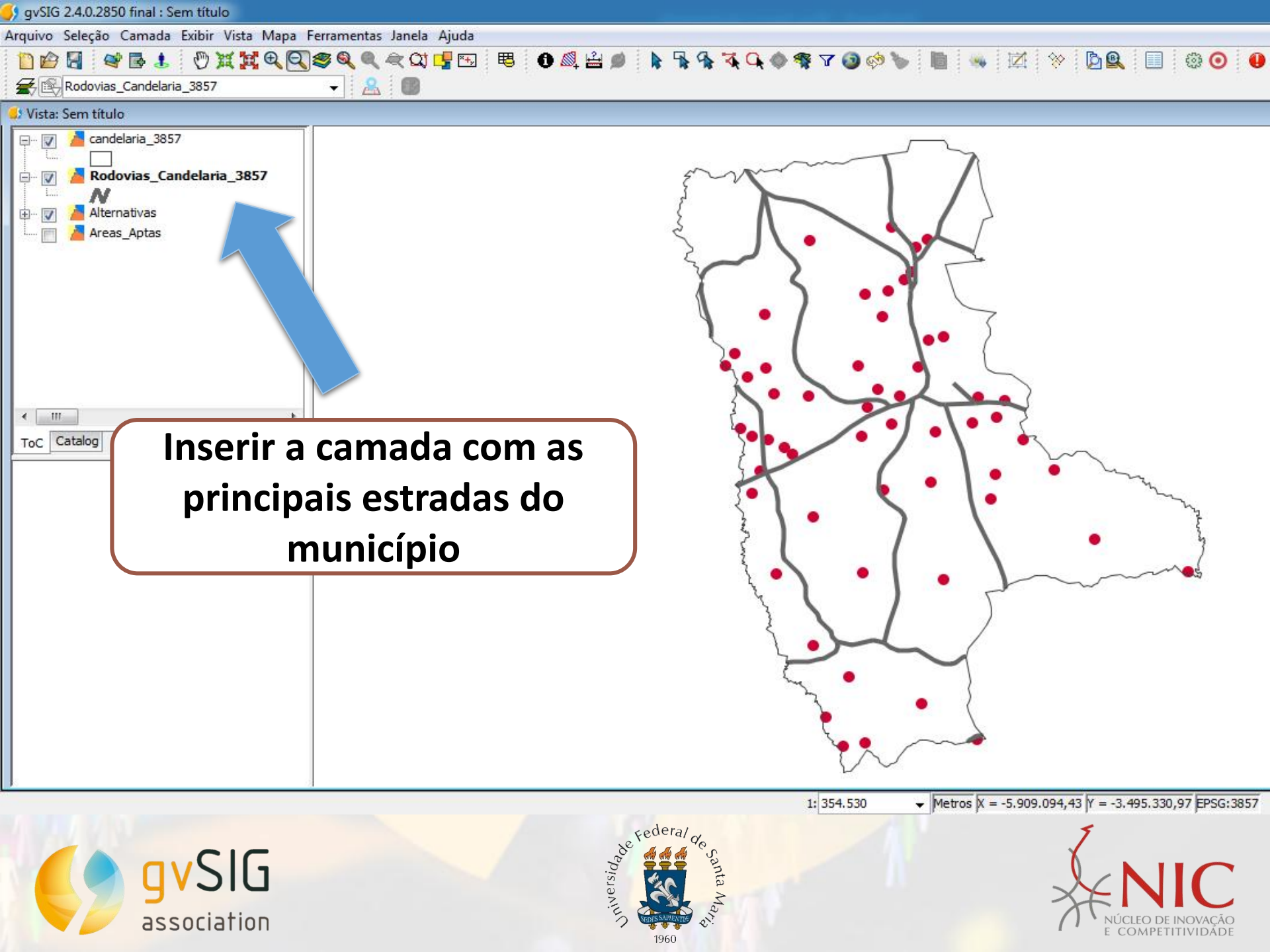

y gvSIG 2.4.0.2850 final : Sem título

Arquivo Editar Seleção Exibir Tabela Vista Mapa Ferramentas Janela Ajuda

# 

| 👂 Tabela d                                                                                                    | e atributos: Alternativas                                                                                                    |                          | - • •           |                                        |
|----------------------------------------------------------------------------------------------------|----------------------------------------------------------------------------------------------------|--------------------------|-----------------|----------------------------------------|
| Tabela d           1           2           3           4           5           6           7           8           9           10           11           12           13           14           15           16           17           18           19           20           21           22           23           24           25           26 | ID       diferenca_       AREA         897       1,000000000       1.368.000,0         2.178       1,000000000       53.825.400,         1.160       1,000000000       55.4400,00         910       1,000000000       7.972.200,0         1.812       1,000000000       7.972.200,0         1.812       1,000000000       7.972.200,0         1.812       1,000000000       7.972.200,0         1.812       1,000000000       7.972.200,0         2.451       1,000000000       37.324.800,         2.458       1,000000000       55.806.300,         2.458       1,000000000       55.806.300,         2.458       1,000000000       55.806.300,         2.458       1,000000000       55.806.300,         2.458       1,000000000       10.000         2.458       1,000000000       10.000         2.458       1,000000000       10.000         2.458       1,000000000       10.000         2.458       1,000000000       10.000         2.455       1,000000000       370.800,00         1.843       1,000000000       370.800,00         2.355       1,000000000 | uza o nome do novo campo | Renomear a conf | coluna ID das<br>para não dar<br>flito |
| (                                                                                                    | gvSIG<br>association                                                                                                    | cione uma nova ferramen  | ta              |                                        |

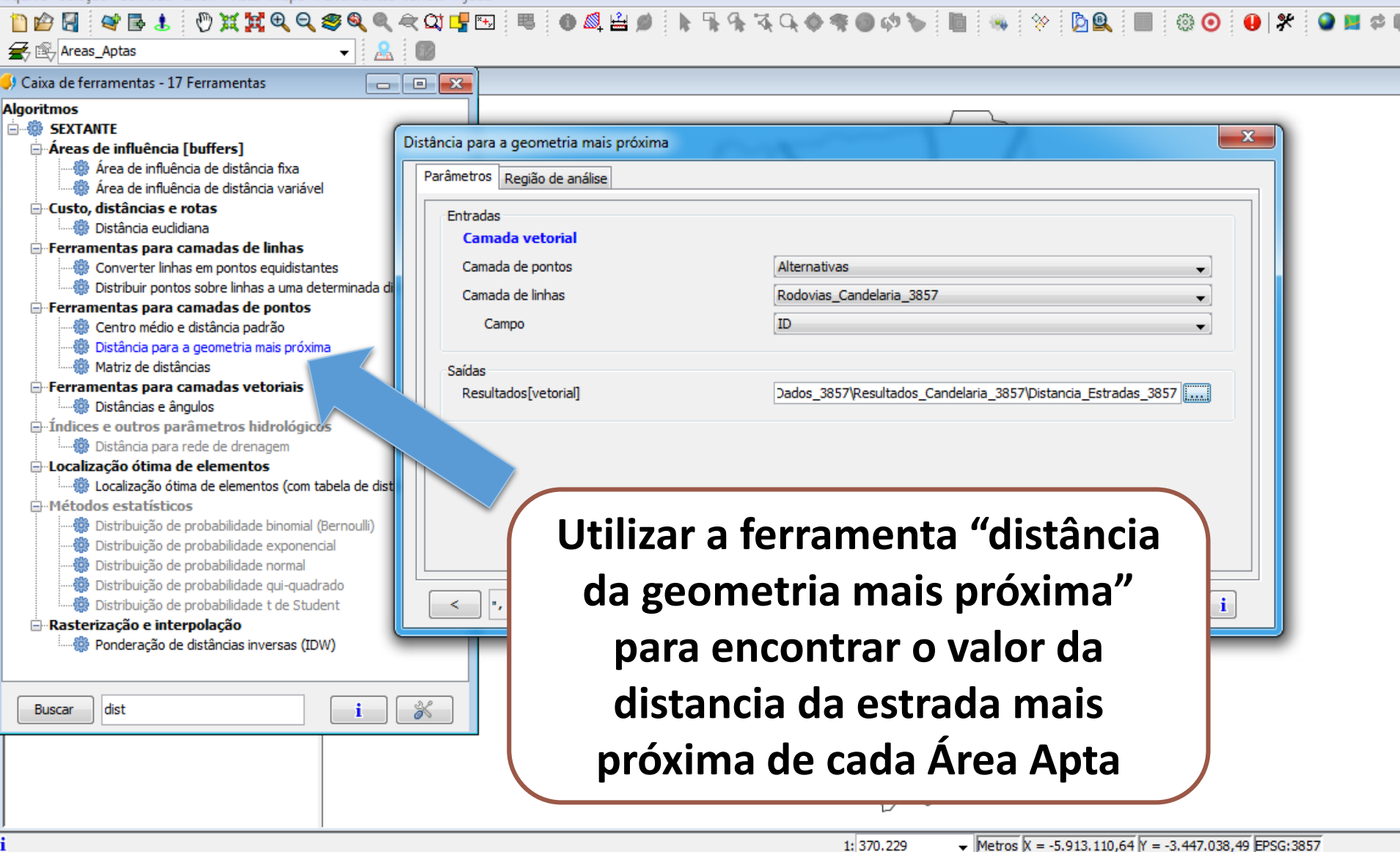

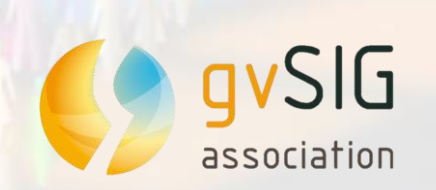

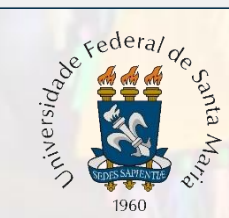

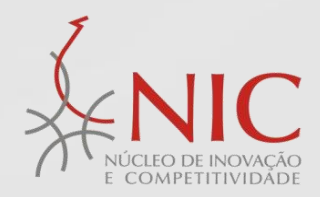

## 🗋 😰 💐 🐟 🧇 🍗 🔚 🗉 🖉 🖓 🖩 🛸 🗮 🦳 ∑ 🔌 🏗 🛄 🛄 🔐 🐟 🔶 🌒 🛠 🤮 📳

## 🌖 Tabela de atributos: Diatancia\_Estradas

|   |                                         | [ ID_ ] | diferenca_ | AREA      | ID    | DIST      |  |  |  |  |  |
|---|-----------------------------------------|---------|------------|-----------|-------|-----------|--|--|--|--|--|
| Ί | 1                                       | 897     | 1,0000000  | 1.368.000 | 36220 | 394,2351  |  |  |  |  |  |
| ĺ | 2                                       | 2.178   | 1,0000000  | 53.825.40 | 34978 | 2.665,993 |  |  |  |  |  |
| ľ | 3                                       | 1.160   | 1,0000000  | 554.400,0 | 34968 | 2.947,861 |  |  |  |  |  |
| ĺ | 4                                       | 910     | 1,0000000  | 7.085.700 | 34968 | 7.057,861 |  |  |  |  |  |
| ĺ | 5                                       | 2.451   | 1,0000000  | 7.972.200 | 34979 | 1.284,840 |  |  |  |  |  |
| ĺ | 6                                       | 1.812   | 1,0000000  | 836.100,0 | 32575 | 654,1986  |  |  |  |  |  |
| ĺ | [ 7 ]                                   | 2.456   | 1,0000000  | 37.324.80 | 34979 | 2.507,720 |  |  |  |  |  |
| ĺ | 8                                       | 1.689   | 1,0000000  | 7.024.500 | 34968 | 919,8948  |  |  |  |  |  |
| ĺ | 9]                                      | 2.458   | 1,0000000  | 55.806.30 | 34977 | 3.947,968 |  |  |  |  |  |
| ĺ | 10                                      | 2.334   | 1,0000000  | 4.871.700 | 32572 | 1.262,528 |  |  |  |  |  |
|   | [ 11 ]                                  | 1.958   | 1,0000000  | 8.925.300 | 33375 | 1.556,226 |  |  |  |  |  |
|   | 12                                      | 2.086   | 1,0000000  | 283.500,0 | 32570 | 1.256,520 |  |  |  |  |  |
|   | 13                                      | 1.832   | 1,0000000  | 711.900,0 | 35083 | 528,0024  |  |  |  |  |  |
|   | 14                                      | 2.475   | 1,0000000  | 1.456.200 | 34979 | 5.120,139 |  |  |  |  |  |
|   | 15                                      | 688     | 1,0000000  | 324.000,0 | 34968 | 2.146,724 |  |  |  |  |  |
|   | 16                                      | 2.480   | 1,0000000  | 4.681.800 | 34979 | 7.964,652 |  |  |  |  |  |
|   | 17                                      | 818     | 1,0000000  | 684.900,0 | 36635 | 298,4497  |  |  |  |  |  |
|   | 18                                      | 1.843   | 1,0000000  | 370.800,0 | 34968 | 1.260,380 |  |  |  |  |  |
|   | 19                                      | 2.355   | 1,0000000  | 99.979.20 | 33375 | 4.841,533 |  |  |  |  |  |
|   | 20                                      | 2.356   | 1,0000000  | 11.292.30 | 33375 | 1.709,093 |  |  |  |  |  |
|   | 21                                      | 1.847   | 1,0000000  | 2.838.600 | 33369 | 1.738,116 |  |  |  |  |  |
|   | 22                                      | 952     | 1,0000000  | 11.853.90 | 36221 | 2.355,228 |  |  |  |  |  |
|   | 23                                      | 2.491   | 1,0000000  | 367.200,0 | 33381 | 345,2923  |  |  |  |  |  |
|   | 24                                      | 2.493   | 1,0000000  | 291.600,0 | 34977 | 8.522,589 |  |  |  |  |  |
| I | 25                                      | 831     | 1,0000000  | 10.452.60 | 36221 | 1.038,326 |  |  |  |  |  |
| I | 26                                      | 1.599   | 1,0000000  | 2.232.000 | 34968 | 3.030,685 |  |  |  |  |  |
|   | 0 / 56 Total de registros selecionados. |         |            |           |       |           |  |  |  |  |  |

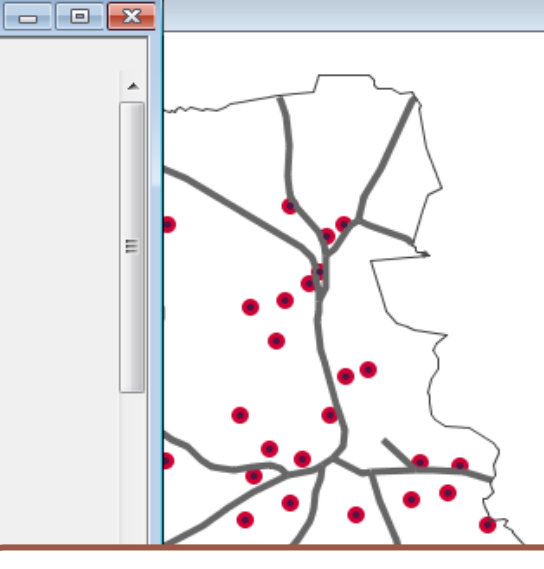

Resultando uma coluna com a informação da Distância da estrada mais próxima de cada Área Apta

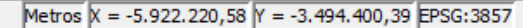

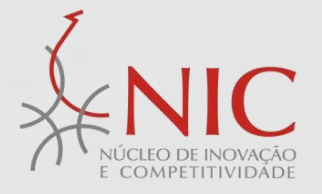

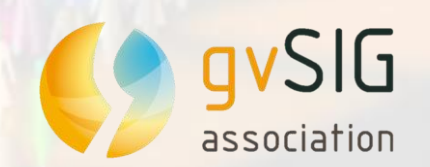

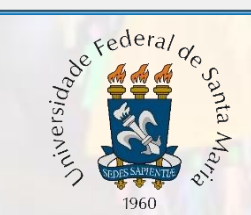

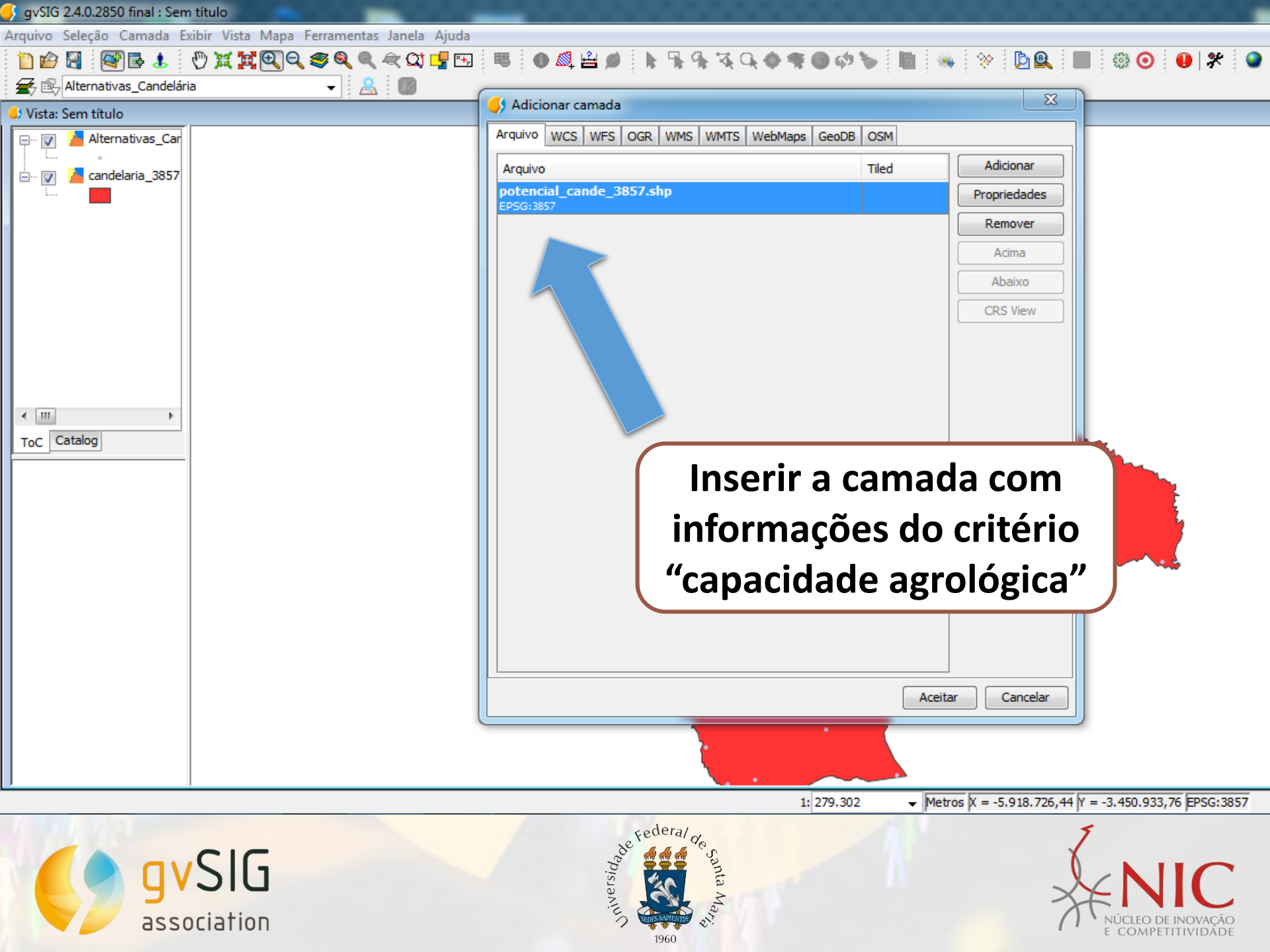

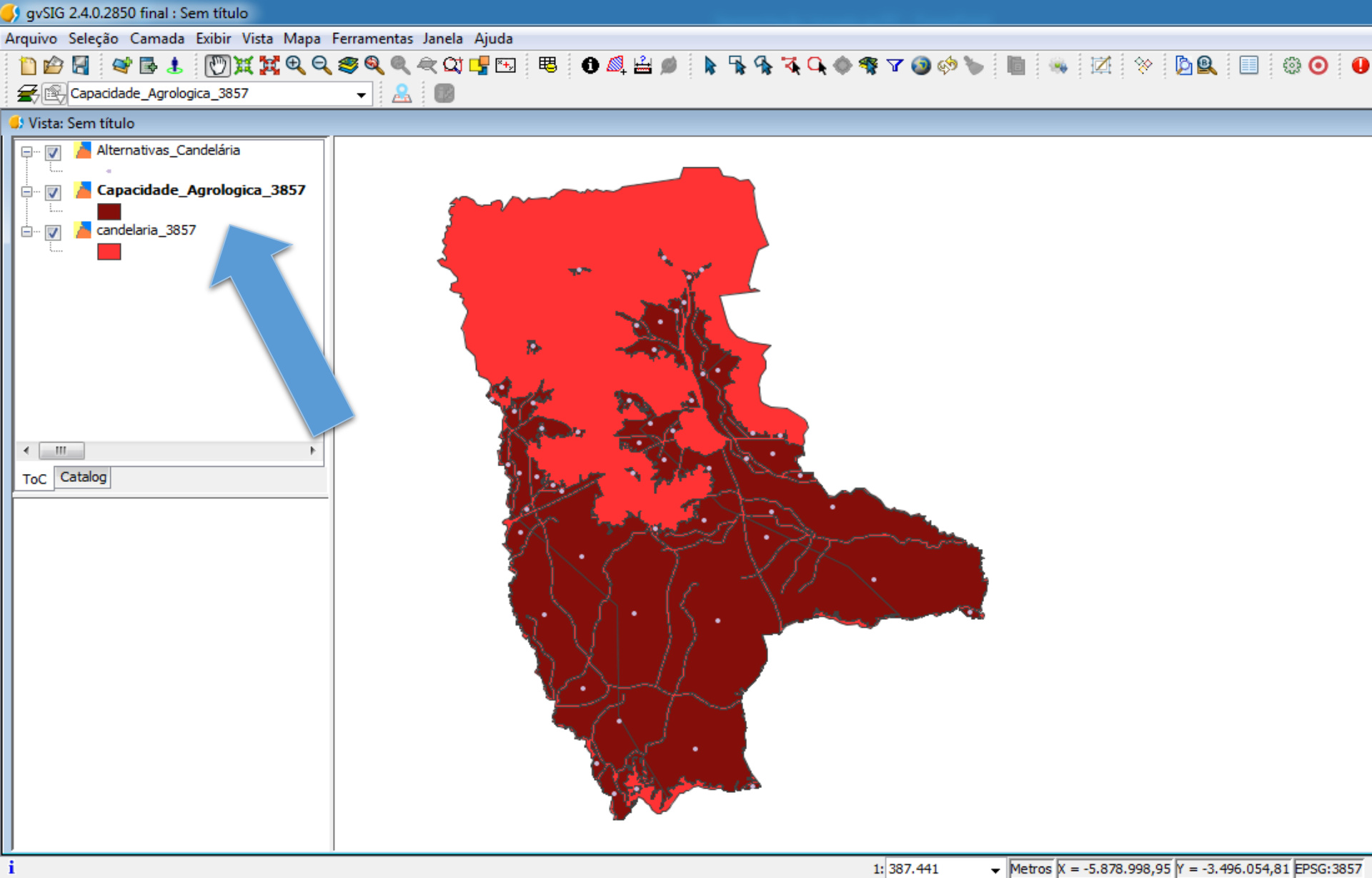

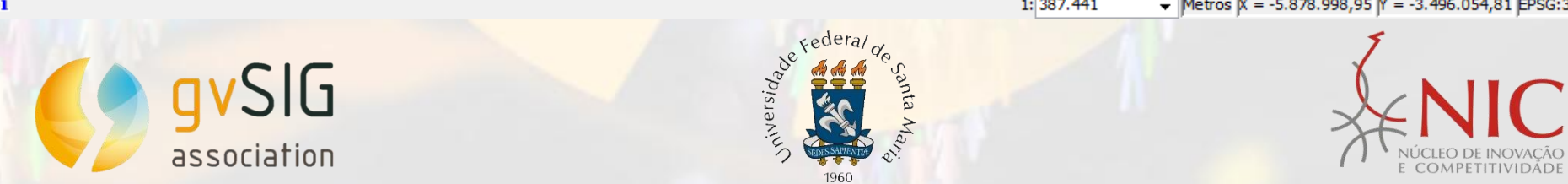

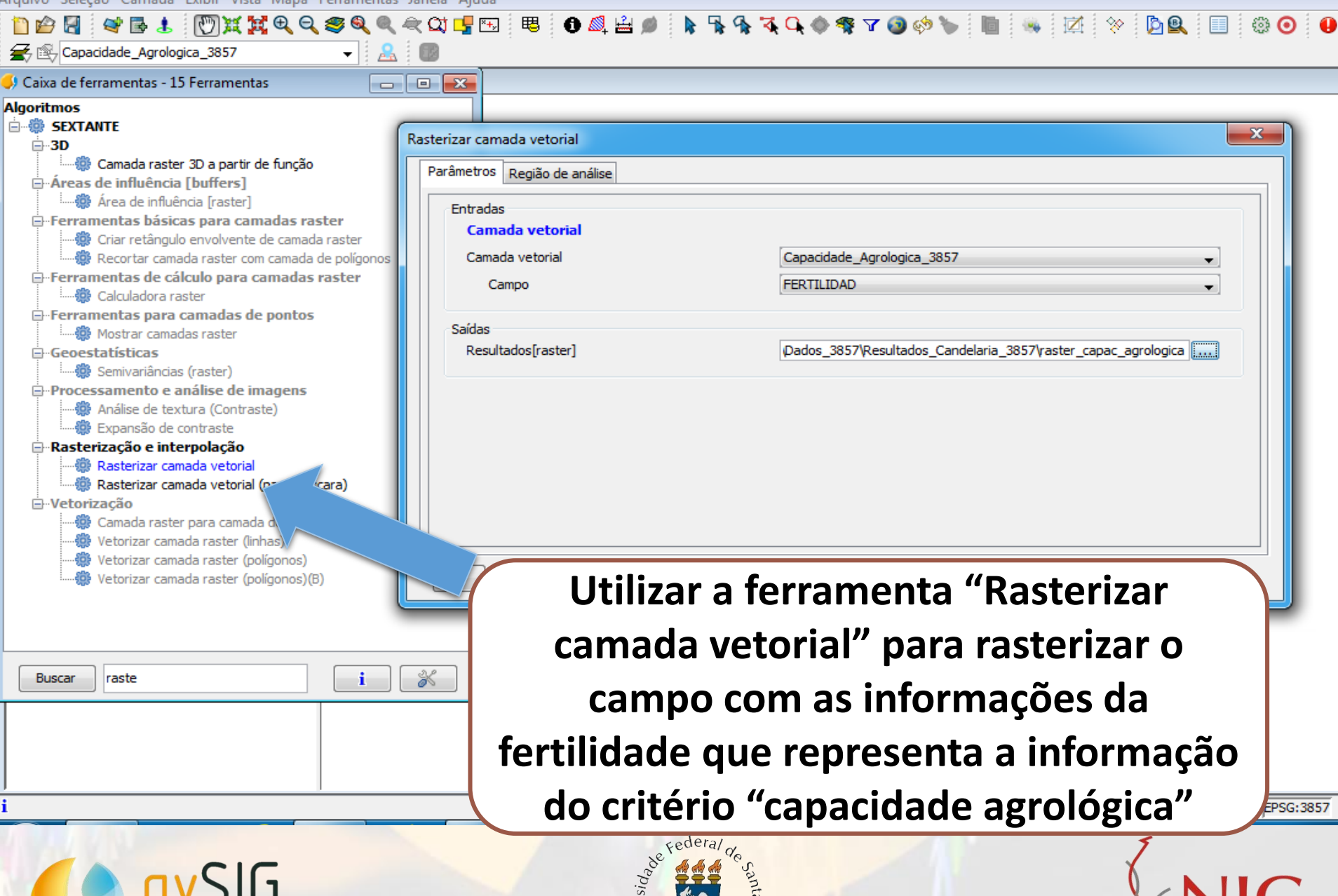

association

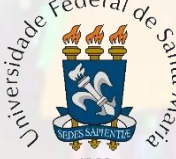

| 🗲 gvSIG 2.4.0.2850 final : Sem título                      |                                     |                                                                                                    |                                                  |       |
|------------------------------------------------------------|-------------------------------------|----------------------------------------------------------------------------------------------------|--------------------------------------------------|-------|
| Arquivo Seleção Camada Exibir Vista Mapa Ferramenta        | s Janela Ajuda                      |                                                                                                    |                                                  |       |
| 📋 🖆 🛃 🔤 🛃 🕅 💥 💘 🍳 🥮 🍭 🍭                                    | . 🗢 🕰 🖳 🕫 🚯 🚔 📦 🖡 🐪                 | 🗛 🏹 🔍 🔷 🏶 🔽 🕥 🚸 🍗 🗌                                                                                                    | 📗 🦠 🗹 🔅 🆻 🖳 🗐 📀                                  |       |
| 🗲 😰 Capacidade_Agrologica_3857 🛛 👻 🤱                       |                                     |                                                                                                    |                                                  |       |
| Gaixa de ferramentas - 15 Ferramentas                      |                                     |                                                                                                    |                                                  |       |
| Algoritmos                                                 |                                     |                                                                                                    |                                                  | _     |
| E SEXTANTE                                                 | Restaurieur consede unterriel       |                                                                                                    | X)                                               | £.,   |
| ⊡3D                                                        |                                     |                                                                                                    |                                                  |       |
|                                                            | Parâmetros Região de análise        |                                                                                                    |                                                  |       |
| Área de influência [raster]                                | Extensão a partir de                |                                                                                                    |                                                  |       |
| 🖶 Ferramentas básicas para camadas raster                  | Definada pelo usuário               |                                                                                                    |                                                  |       |
| Recortar camada raster com camada de polígonos             |                                     |                                                                                                    |                                                  |       |
| 🖃 Ferramentas de cálculo para camadas raster               | Utilizar extensão da vista          | Sem titulo                                                                                                    |                                                  |       |
| Calculadora raster                                         | Utilizar a extensão de outra camada | Capacidade_Agrologica_3857                                                                                                    | <b></b>                                          |       |
| Mostrar camadas raster                                     | Extensão (valores)                  |                                                                                                    |                                                  |       |
| 🖻 Geoestatísticas                                          | Intervalo X                         | -5938718.339151499                                                                                                    | -5749118.339151499                               |       |
| Semivariâncias (raster)                                    | Intervalo Y                         | -3576159.2825284917                                                                                                    | -3378159.2825284917                              |       |
| Análise de textura (Contraste)                             | Tamanho da célula                   | 100.0                                                                                                    |                                                  |       |
| 🔅 Expansão de contraste                                    | ramanno da celula                   | 100.0                                                                                                    |                                                  |       |
| Rasterização e interpolação     Basterizar camada vetorial | Número de linhas/colunas            | 1980                                                                                                    | 1896                                             |       |
| Rasterizar camada vetorial (para máscara)                  |                                     |                                                                                                    |                                                  |       |
| ⊡Vetorização                                               |                                     |                                                                                                    |                                                  |       |
| ······································                     |                                     |                                                                                                    |                                                  |       |
| Vetorizar camada raster (polígonos)                        |                                     |                                                                                                    |                                                  |       |
| 🛄 🐘 Vetorizar camada raster (polígonos)(B)                 | < iacao_Meso_7 fadiacao_Meso        | oR_3857") >                                                                                                    | Aceitar Cancelar i                               |       |
|                                                            |                                     |                                                                                                    |                                                  |       |
|                                                            |                                     |                                                                                                    |                                                  |       |
| Manter o tama                                              | nho da 🛛 🖉 🖉                        |                                                                                                    |                                                  |       |
| Bus                                                        |                                     |                                                                                                    |                                                  |       |
| 🗔 célula em 100 pa                                         | ra todos 🛛 🖓 🛼                      |                                                                                                    |                                                  |       |
|                                                            |                                     | -                                                                                                    |                                                  |       |
| os critérios util                                          | izados 📕                            |                                                                                                    |                                                  |       |
|                                                            |                                     | 1 777 444                                                                                                    |                                                  |       |
|                                                            |                                     | 1: 387.441                                                                                                    | metros μ = -5.867.210,25 μ = -3.454.538,08 EPSG: | :3857 |
|                                                            | Federa/                             | de                                                                                                    | Ţ                                                |       |
|                                                            |                                     | ant                                                                                                    |                                                  | •     |
| 9,210                                                      | Vers                                | 2                                                                                                    | XXIV                                             |       |
|                                                            | SUBS SAUTENTE                       | all and a second second | NÚCLEO DE INOVAÇÃO                               | 0     |
|                                                            | 1960                                |                                                                                                    | E COMPETITIVIDÃO                                 | E     |

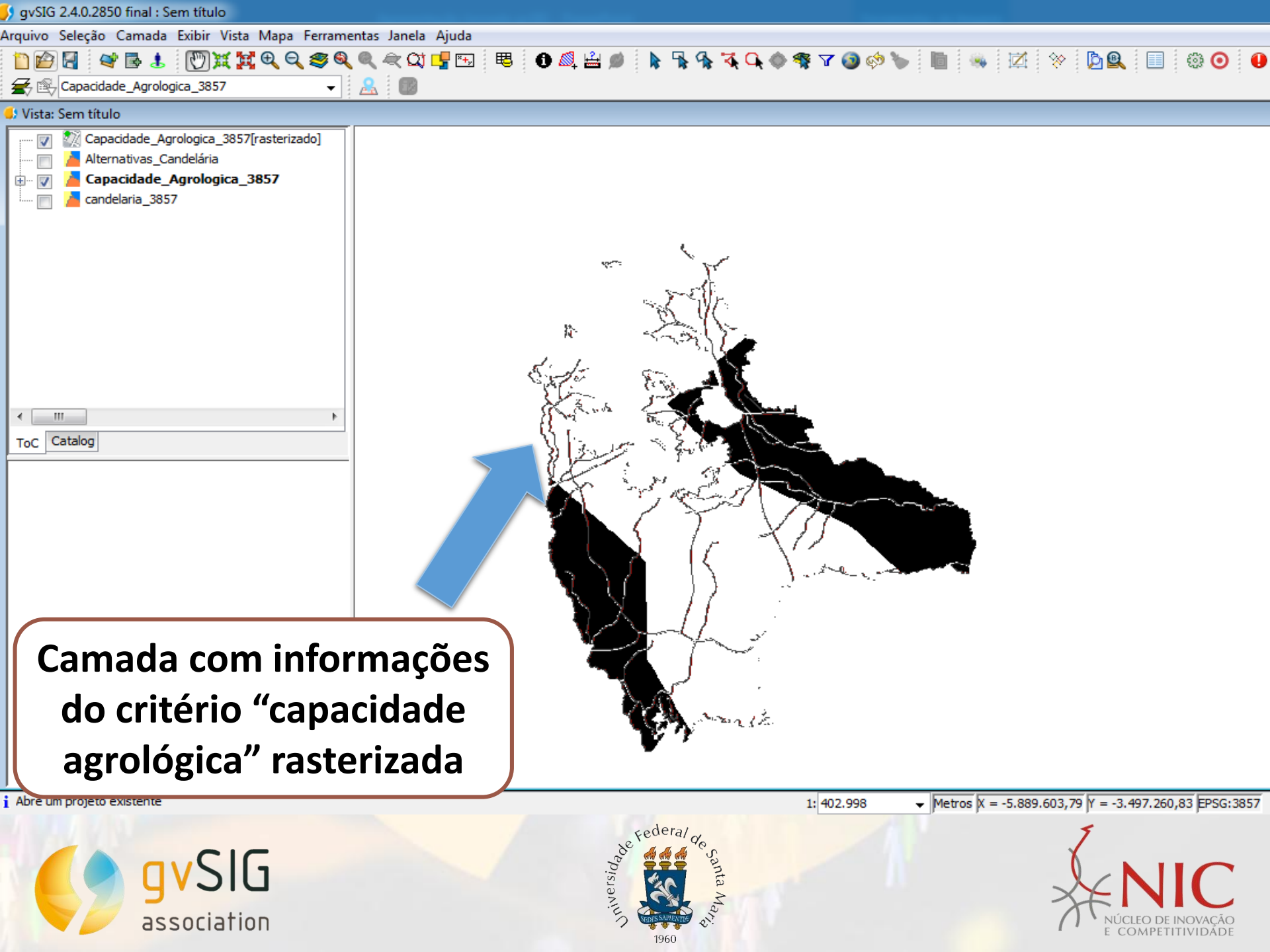

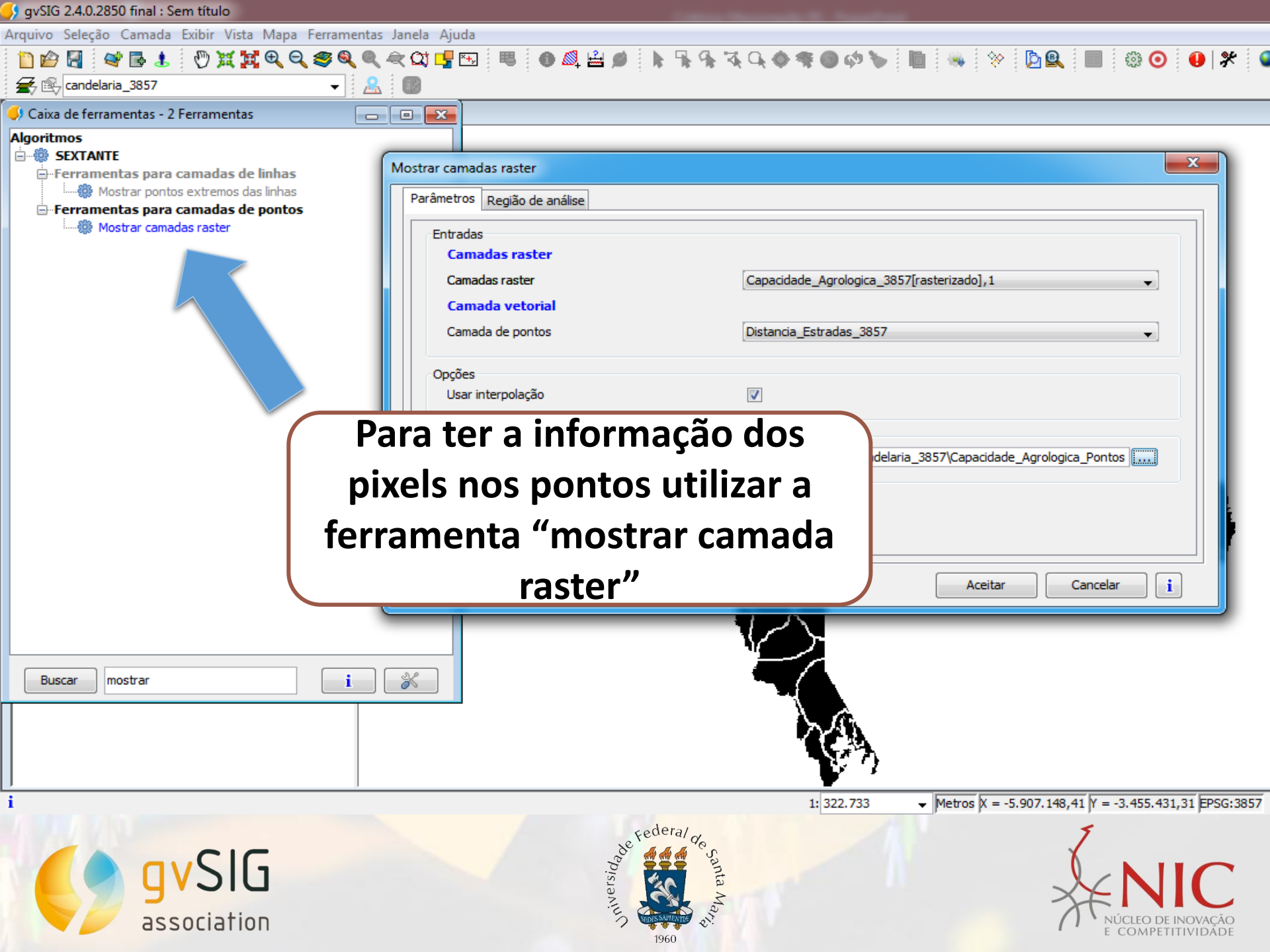

#### 怕 😰 🛃 🐟 🤣 t= = 🥔 🛛 💷 🌬 🗮 🖬 🖸 🕷 🛄 🕛 🛠 🤱 🐻

## 🌖 Tabela de atributos: Pontos

| ) Ta | abela de atri | ibutos: Pontos |              |                   |                  |            |              |     |
|------|---------------|----------------|--------------|-------------------|------------------|------------|--------------|-----|
| ар   | 1             | [ ID_ ]        | diferenca_   | AREA              | [ ID ]           | DIST       | Capacidade   |     |
| ľ    | 1             | 2.117          | 1,000000000  | 1.207.800,0       | 33375            | 5.237,3206 | 1,000000000  |     |
|      | 2             | 1.479          | 1,0000000000 | 1.350.900,0       | 34969            | 2.589,8443 | 2,0000000000 |     |
|      | 3             | 1.864          | 1,0000000000 | 7.372.800,0       | 33369            | 783,772068 | 2,0000000000 |     |
|      | 4             | 2.249          | 1,0000000000 | 15.849.900,       | 33375            | 3.135,0021 | 2,0000000000 |     |
|      | 5             | 2.378          | 1,0000000000 | 368.100,00        | 34976            | 432,419823 | 2,0000000000 |     |
|      | 6             | 2.383          | 1,0000000000 | 40.899.600,       | 34978            | 1.365,5426 | 1,0000000000 |     |
|      | [ <b>7</b> ]  | 976            | 1,000000000  | 1.452.600,0       | 34968            | 5.033,1457 | 2 0000000000 |     |
|      | [ <b>8</b> ]  | 1.616          | 1,0000000000 | 333.000,00        | 34970            | 1.861,6552 | /0000        |     |
|      | 9             | 1.619          | 1,0000000000 | 2.487.600,0       | 33369            | 1.166,0216 | 000          |     |
|      | [ 10 ]        | 1.876          | 1,0000000000 | 2.576.700,0       | 32570            | 708,402084 | 2,0 70       |     |
|      | [ 11 ]        | 2.388          | 1,0000000000 | 64.287.900,       | 34976            | 2.690,4670 | 2,00         |     |
|      | [ 12 ]        | 2.390          | 1,0000000000 | 106.774.20        | 33375            | 8.427,8480 | 1,0000       |     |
|      | [ 13 ]        | 1.499          | 1,0000000000 | 2.538.900,0       | 34968            | 2.604,0114 | 2,000000     |     |
|      | [ 14 ]        | 2.141          | 1,0000000000 | 809.100,00        | 32570            | 1.277,6693 | 2,0000000    |     |
|      | [ 15 ]        | 2.399          | 1,0000000000 | 811.800,00        | 33375            | 15.609,849 | 1,000000000  |     |
|      | [ 16 ]        | 2.016          | 1,0000000000 | 2.264.400,0       | 32570            | 2.486,9459 | 2,0000000000 |     |
|      | [ 17 ]        | 1.902          | 1,0000000000 | 10.355.400,       | 33375            | 3.761,6884 | 1,0000000000 |     |
|      | [ 18 ]        | 2.288          | 1,0000000000 | 5.446.800,0       | 33375            | 2.7        | 1            |     |
|      | [ 19 ]        | 1.781          | 1,0000000000 | 5.786.100,0       | 34968            | 1          |              |     |
|      | 20            | 632            | 1,0000000000 | 297.900,00        | 34993            |            | acan         | VO  |
|      | 21            | 506            | 1,0000000000 | 351.000,00        | 35037            |            | CSCII        | VU  |
|      | 22            | 1.915          | 1,0000000000 | 6.550.200,0       | 34976            |            |              |     |
|      | 23            | 2.299          | 1,0000000000 | 347.400,00        | 33369            |            | mov          | ald |
|      | 24            | 1.916          | 1,000000000  | 1.314.000,0       | 33375            |            |              |     |
|      | 25            | 1.917          | 1,000000000  | 49.378.500,       | 33375            |            |              |     |
|      | 26            | 1.151          | 1,000000000  | 4.788.000,0       | 34968            |            | (            | ad  |
| b.   |               |                | 0 / 56       | 5 Total de regist | ros selecionados | ;.         | •            |     |

nvolvendo uma tabela valor dos critérios para cada alternativa

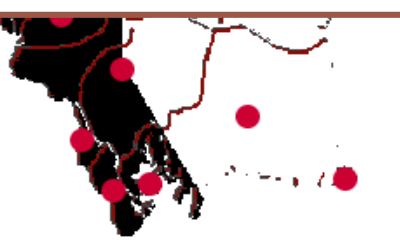

Metros X = -5.898.780,22 Y = -3.493.984,79 EPSG:3857

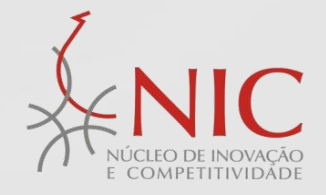

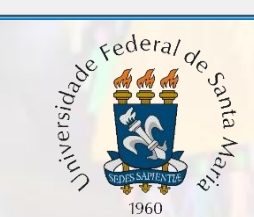

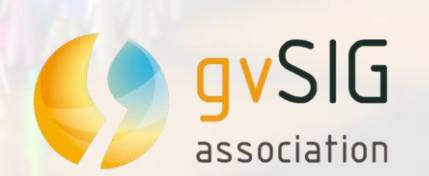

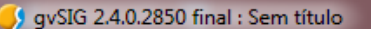

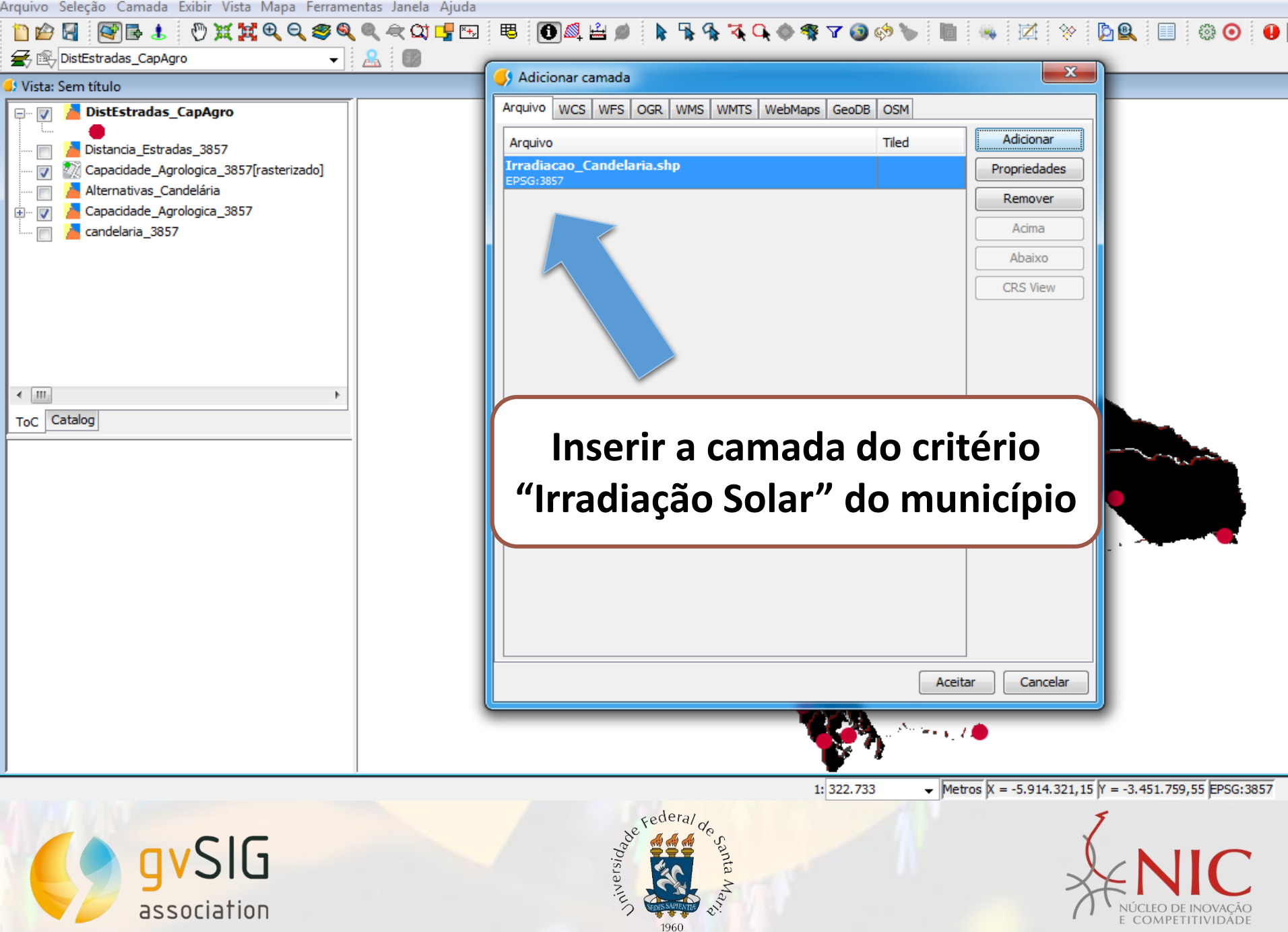

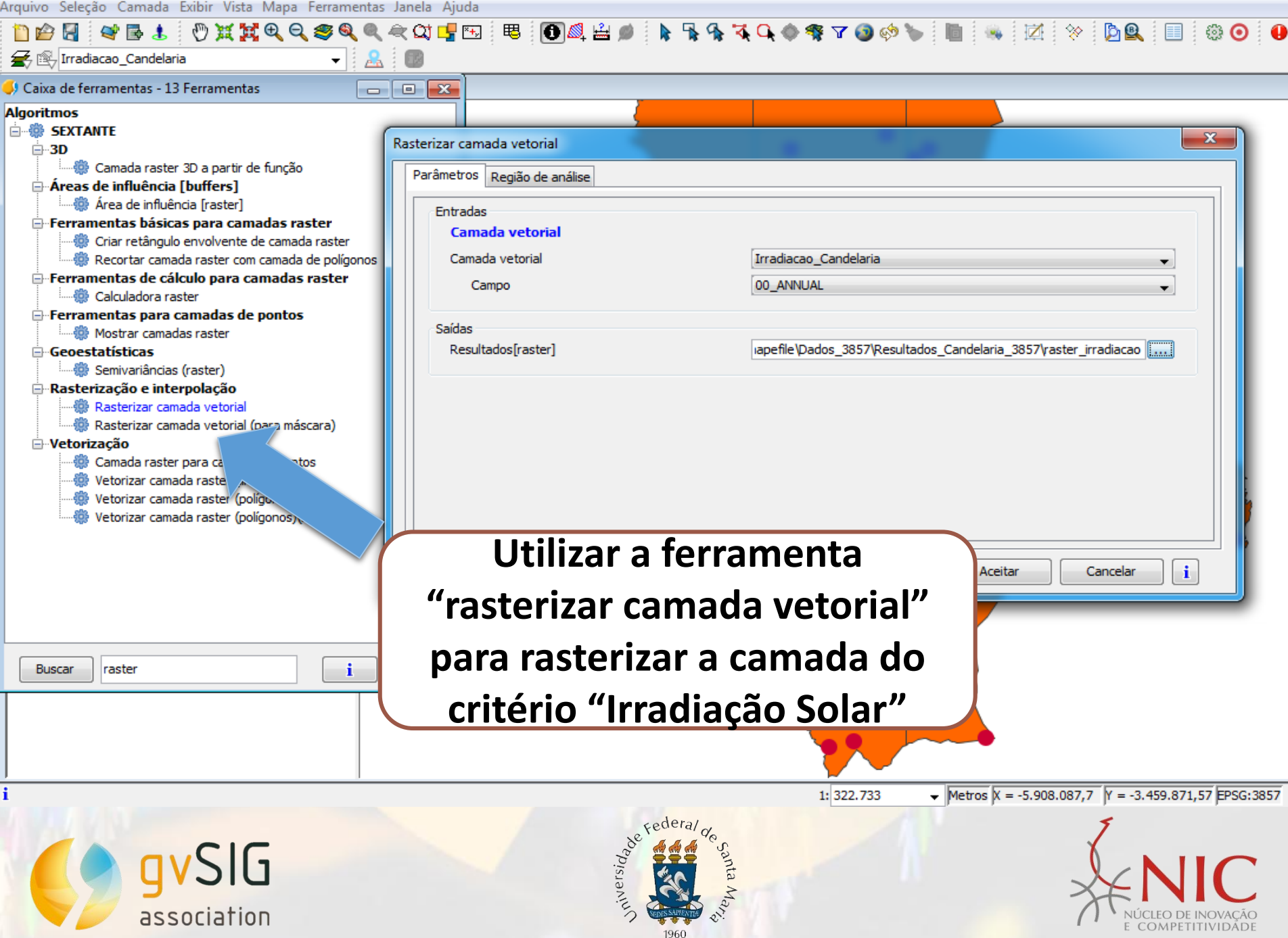

| Image: Selected Carnada Explicit vista Mapa         Image: Selected Carnada Explicit vista Mapa         Image: Selected Carnada Explicit vista Mapa <t< th=""><th>マローマーの</th><th>🐕 🕏 🗣 🏶 🖓 🔇 👘 ነ</th><th>• 🖿 🦠 🖄 🛠 📴 🎕 💿 🍕</th></t<>                                                                                                    | マローマーの                                                                                                    | 🐕 🕏 🗣 🏶 🖓 🔇 👘 ነ                                    | • 🖿 🦠 🖄 🛠 📴 🎕 💿 🍕                                                                               |
|----------------------------------------------------------------------------------------------------|----------------------------------------------------------------------------------------------------|----------------------------------------------------|-------------------------------------------------------------------------------------------------|
| Caixa de ferramentas - 13 Ferramentas                                                                                                    |                                                                                                    |                                                    |                                                                                                 |
| Algoritmos<br>SEXTANTE<br>SUBJECTION<br>SEXTANTE<br>SUBJECTION<br>SEXTANTE<br>SUBJECTION<br>SUBJECTION | Rasterizar camada vetorial          Parâmetros       Região de análise         Extensão a partir de       •         •       Definada pelo usuário         •       Utilizar extensão da Vista         •       Utilizar a extensão de outra camada         Extensão (valores)       Extensão (valores) | Sem título<br>candelaria_3857                      |                                                                                                 |
| Geoestatisticas     Semivariâncias (raster)     Rasterização e interpolação     Rasterizar camada vetorial     Rasterizar camada vetorial     Rasterizar camada vetorial (para máscara)     Vetorização     Camada raster para camada de pontos     Vetorizar camada raster (linhas)     Vetorizar camada raster (polígonos)     Vetorizar camada raster (polígonos)(B)                                                                                                    | Intervalo X<br>Intervalo Y<br>Tamanho da célula<br>Número de linhas/colunas                                                                                                    | -5938718.339151499<br>-3576159.2825284917<br>100.0 | -5749118.339151499<br>-3378159.2825284917<br><br>1896                                           |
| Manter o mesmo<br>de célula em<br>rasterizaçã                                                                                                    | tamanho<br>todas<br>ões                                                                                                    | logica") >                                         | Aceitar Cancelar i                                                                              |
| i<br>gvSlG<br>association                                                                                                    | Federal<br>Pesado<br>1960                                                                                                    | 1: 322.733                                         | ✓ Metros X = -5.908.087,7 Y = -3.459.871,57 EPSG:3857 ✓ NUCLEO DE INOVAÇÃO<br>E COMPETITIVIDADE |

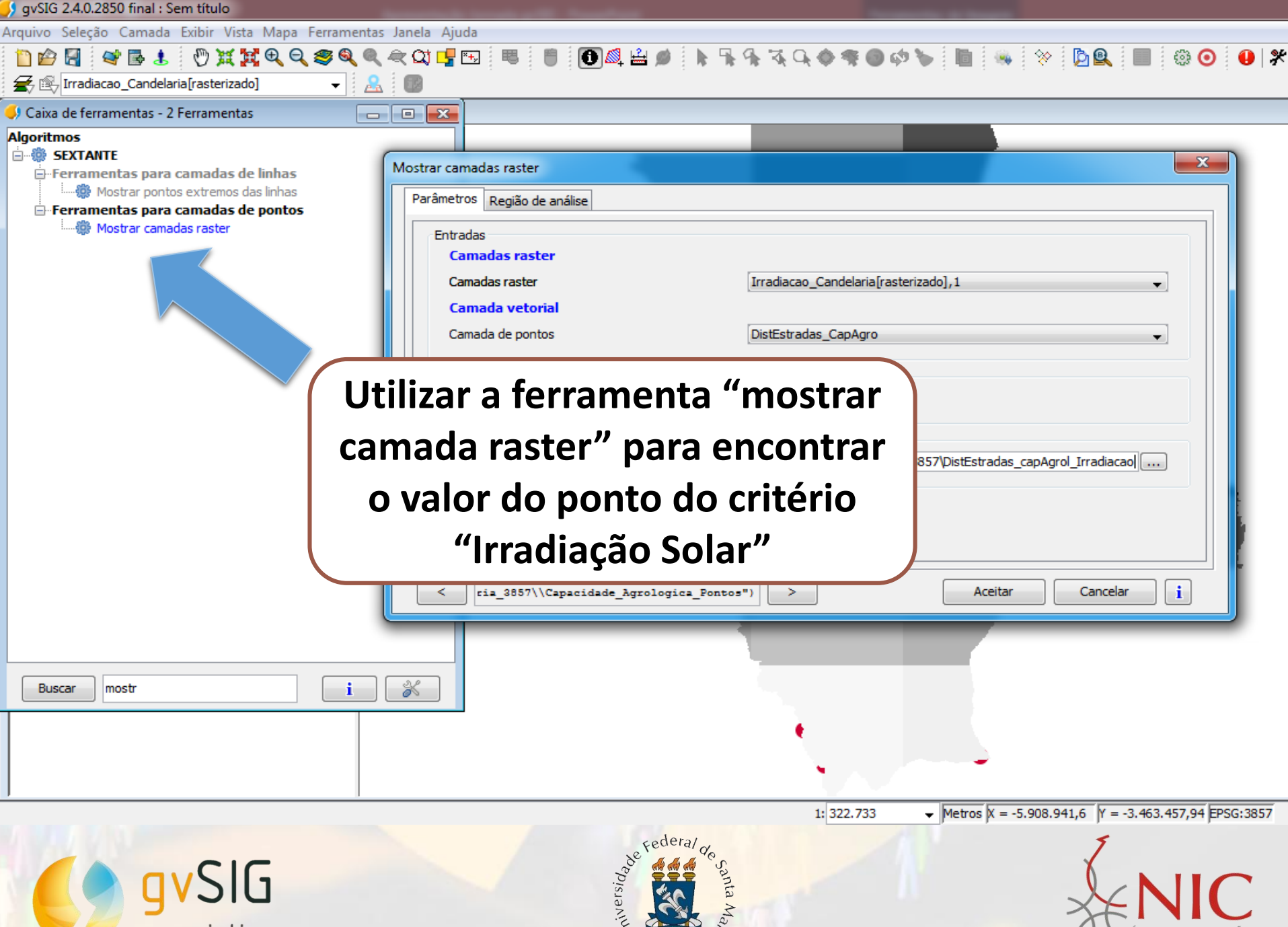

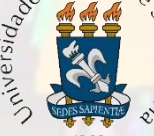

association

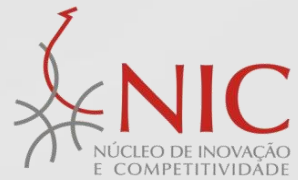

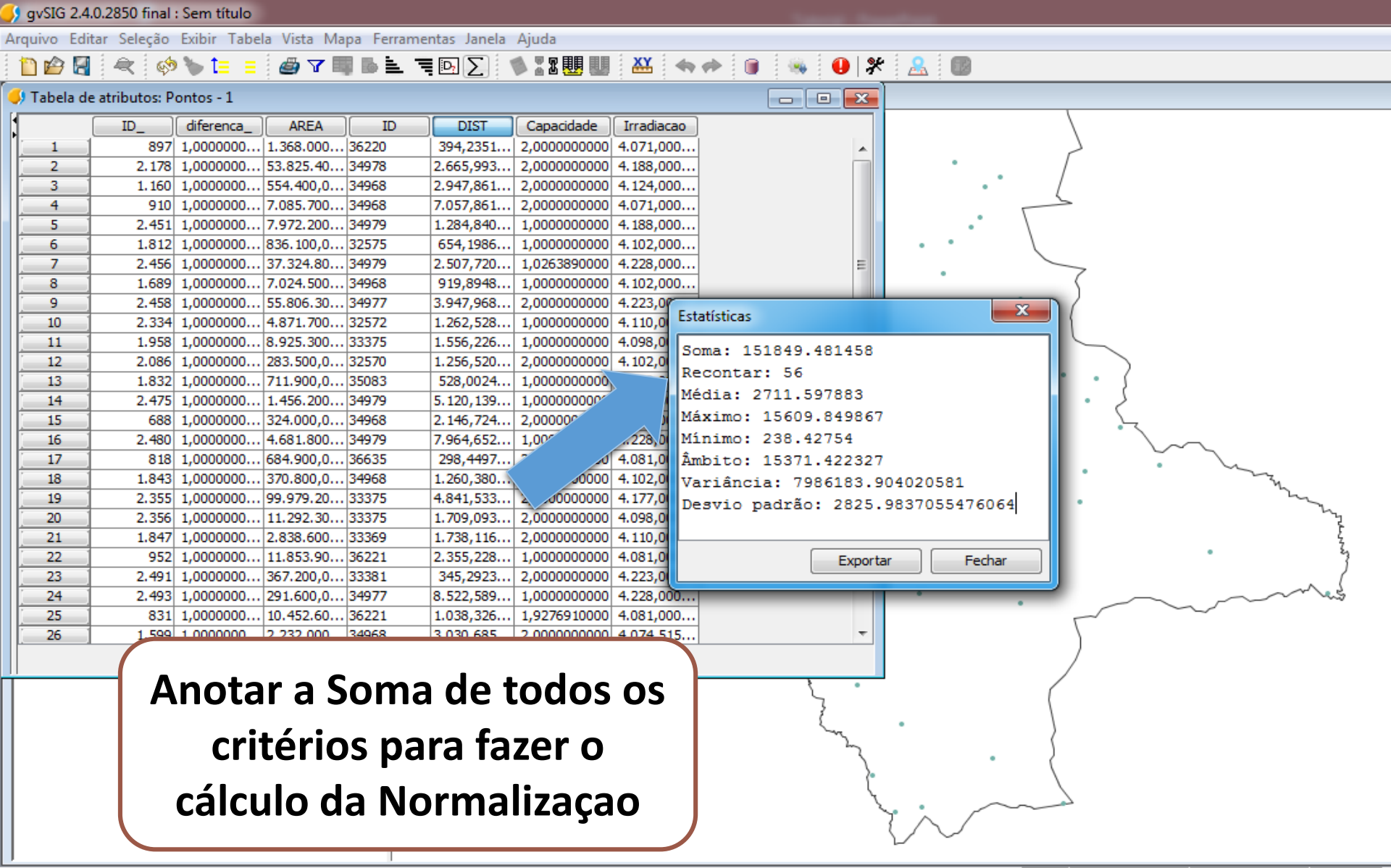

Metros X = -5.901.598,08 Y = -3.483.396,46 EPSG:3857

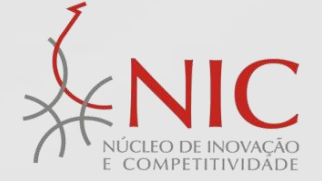

Pederal de Saura Maria

avSIG

association

| 🦻 gvSIG 2.4. | 0.2850 final : 9 | Sem título    |                 |             |              |              |                           |                  |         |  |
|--------------|------------------|---------------|-----------------|-------------|--------------|--------------|---------------------------|------------------|---------|--|
| rquivo Edit  | tar Seleção E    | xibir Tabela  | Vista Mapa      | Ferramentas | Janela Ajuda |              |                           |                  |         |  |
| 🗋 🔗 🛃        | 2                | 🖢 🖿 🔳 🗍       | <i>6</i> 7 🔢 🛛  | . 🖬 🖷 🖷     |              | ) 🚬 🛛 🕷 🗄 🛽  | 🛄 🔛 🐟 🄶 🖽                 | X 🖿 🔳 🔹 👒        | 0 * 🚨 💿 |  |
| 👂 Tabela de  | e atributos: Dis | tEstradas_cap | Agrol_Irradiaca | ао          |              |              | - • •                     | <u> </u>         |         |  |
|              | ID_              | diferenca_    | AREA            | D           | DIST         | Capacidade   | Irradiacao                |                  |         |  |
| 1 1          | 897              | 1,0000000000  | 1.368.000,0     | 36220       | 394,235111   | 2,0000000000 | 4.071,0000                |                  |         |  |
| 2            | 2.178            | 1,000000000   | 53.825.400,     | . 34978     | 2.665,9932   | 2,0000000000 | 4.188,0000                |                  |         |  |
| 3            | 1.160            | 1,000000000   | 554.400,00      | 34968       | 2.947,8617   | 2,0000000000 | 4.124,0000                |                  |         |  |
| 4            | 910              | 1,000000000   | 7.085.700,0     | . 34968     | 7.057,8615   | 2,0000000000 | 4.071,0000                |                  |         |  |
| 5            | 2.451            | 1,000000000   | 7.972.200,0     | . 34979     | 1.284,8406   | 1,0000000000 | 4.188,0000                |                  |         |  |
| 6            | 1.812            | 1,000000000   | 836.100,00      | . 32575     | 654,198676   | 1,0000000000 | 4.102,0000                |                  |         |  |
| [ <b>7</b> ] | 2.456            | 1,000000000   | 37.324.800,     | . 34979     | 2.507,7201   | 1,0263890000 | 4.228.0000                | =                |         |  |
| j <b>8</b> j | 1.689            | 1,000000000   | 7.024.500,0     | 34968       | 919,894836   | 1,0000000000 | Propriedades do novo camp | 00 XX            |         |  |
| j <b>9</b> j | 2.458            | 1,000000000   | 55.806.300,     | . 34977     | 3.947,9681   | 2,0000000000 |                           |                  |         |  |
| 10           | 2.334            | 1,000000000   | 4.871.700,0     | 32572       | 1.262,5288   | 1,0000000000 | Nome do campo             | Norm.DisEst      |         |  |
| <u>11</u>    | 1.958            | 1,000000000   | 8.925.300,0     | 33375       | 1.556,2266   | 1,0000000000 | Home do campo             |                  | =       |  |
| 12           | 2.086            | 1,000000000   | 283.500,00      | . 32570     | 1.256,5204   | 2,0000000000 | Тіро                      | Double -         |         |  |
| 13           | 1.832            | 1,000000000   | 711.900,00      | 35083       | 528,002476   | 1,0000000000 | Tamanho                   | 20               |         |  |
| 14           | 2.475            | 1,000000000   | 1.456.200,0     | . 34979     | 5.120,1397   | 1,0000000000 |                           |                  |         |  |
| 15           | 688              | 1,000000000   | 324.000,00      | . 34968     | 2.146,7240   | 2,0000000000 | Precisão                  | 10               |         |  |
| 16           | 2.480            | 1,000000000   | 4.681.800,0     | . 34979     | 7.964,6527   | 1,0000000000 | Valor padrão              |                  |         |  |
| 17           | 818              | 1,000000000   | 684.900,00      | 36635       | 298,449725   | 2,0000000000 |                           |                  |         |  |
| 18           | 1.843            | 1,000000000   | 370.800,00      | . 34968     | 1.260,3809   | 2,0000000000 |                           |                  |         |  |
| 19           | 2.355            | 1,000000000   | 99.979.200,     | . 33375     | 4.841,5333   | 2,0000000000 |                           |                  |         |  |
| 20           | 2.356            | 1,000000000   | 11.292.300,     | . 33375     | 1.709,0930   | 2,0000000000 |                           |                  |         |  |
| 21           | 1.847            | 1,000000000   | 2.838.600,0     | 33369       | 1.738,1163   | 2,0000000000 |                           |                  |         |  |
|              | 952              | 1,000000000   | 11.853.900,     | . 36221     | 2.355,2282   | 1,0000000000 |                           | Aceitar Cancelar |         |  |
| 23           | 2.491            | 1,000000000   | 367.200,00      | 33381       | 345,292309   | 2,0000000000 |                           |                  |         |  |
| 24           | 2.493            | 1,000000000   | 291.600,00      | 34977       | 8.522,5894   | 1,000000000  |                           |                  |         |  |
| 20           | 1 500            | 1,000000000   | 2 222 000 0     | 24059       | 2.020.6952   | 2,0000000000 |                           | -                |         |  |
| . 20         | 1.599            | 1,000000000   | 2.232.000,0     | 134900      | 3.030,0852   | 2,000000000  | 75 32                     |                  |         |  |
|              |                  |               |                 |             |              |              | ~                         |                  |         |  |
|              |                  | riar u        | mno             |             | amno         | nara         |                           |                  |         |  |
|              |                  |               |                 |             | ampo         | para         |                           |                  |         |  |
|              |                  |               |                 |             | ~            |              |                           |                  |         |  |
|              | l re             | aliza         | r a no          | orma        | lizaça       | o das        |                           |                  |         |  |
|              |                  |               |                 |             | <b>.</b>     |              |                           |                  |         |  |
|              |                  |               | info            | rmac        | ñes          |              |                           |                  |         |  |
|              |                  |               |                 | may         |              |              |                           |                  |         |  |

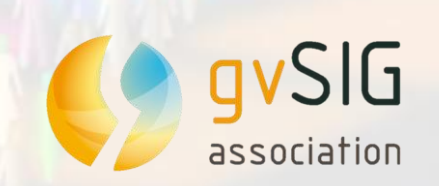

i

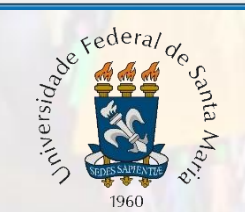

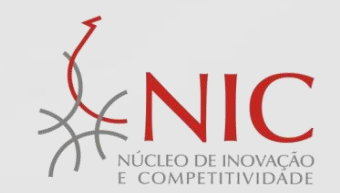

Metros X = -5.931.031,94 Y = -3.460.928,38 EPSG:3857

#### 🥔 🏹 🖩 🖷 📭 🐳 🖪 🍓 🛄 🦉 🌆 📲 🖤 👅 🗊 👒 🔸 🗶 🐻 📋 🖆 🛃 🔍 🦃 🍗 🔚 XY 4er 🛹 🖘

## Tabela de atributos: DistEstradas\_capAgrol\_Irradiacao

| 🗦 Tabela de  | atributos: Dist | tEstradas_cap. | Agrol_Irradiac | ао          |          |                    |             | - 0       |              |                                        |                       |                         |
|--------------|-----------------|----------------|----------------|-------------|----------|--------------------|-------------|-----------|--------------|----------------------------------------|-----------------------|-------------------------|
|              | ID_             | diferenca_     | AREA           |             | DIS      | T Capacidade Irra  | adiacao 🛛 🗖 | Norm.DEst |              |                                        |                       |                         |
| 1 1          | 897             | 1,0000000000   | 1.368.000,0    | . 36220     | 394,23   | Calcular expressão |             |           |              |                                        | ×                     |                         |
| 2            | 2.178           | 1,000000000    | 53.825.400,    | . 34978     | 2.665,   |                    |             |           |              |                                        |                       |                         |
| 3            | 1.160           | 1,000000000    | 554.400,00     | . 34968     | 2.947,   | Informação         |             |           |              |                                        |                       |                         |
| [ 4 ]        | 910             | 1,000000000    | 7.085.700,0    | . 34968     | 7.057,   | Campo: DIST        |             |           |              |                                        |                       |                         |
| [ <b>5</b> ] | 2.451           | 1,000000000    | 7.972.200,0    | . 34979     | 1.284,   | Tipo: Valor num    | érico       |           |              |                                        |                       |                         |
| 6            | 1.812           | 1,000000000    | 836.100,00     | . 32575     | 654,19   |                    |             |           |              |                                        |                       |                         |
| [ <b>7</b> ] | 2.456           | 1,000000000    | 37.324.800,    | . 34979     | 2.507,   |                    |             |           |              |                                        |                       |                         |
| <u>8</u>     | 1.689           | 1,000000000    | 7.024.500,0    | . 34968     | 919,89   | Ceral Aurorada     |             |           |              |                                        |                       |                         |
| <u>9</u>     | 2.458           | 1,000000000    | 55.806.300,    | . 34977     | 3.947,   | Gerai Avançado     |             |           |              |                                        |                       |                         |
| [ 10 ]       | 2.334           | 1,000000000    | 4.871.700,0    | . 32572     | 1.262,   | Campo              |             |           | Гіро         | Comandos                               |                       |                         |
| [ 11 ]       | 1.958           | 1,000000000    | 8.925.300,0    | . 33375     | 1.556,   |                    |             | A (       | Numérico     | abs                                    | <b>∧</b>              |                         |
| [ 12 ]       | 2.086           | 1,000000000    | 283.500,00     | . 32570     | 1.256,   |                    |             |           | String       | acos                                   | =                     |                         |
| [ 13 ]       | 1.832           | 1,000000000    | 711.900,00     | . 35083     | 528,00   | Capacidade         |             |           | Jung         | asin                                   |                       |                         |
| 14           | 2.475           | 1,000000000    | 1.456.200,0    | . 34979     | 5.120,   | Irradiac           |             | =         | 💿 Data       | atan                                   |                       |                         |
| 15           | 688             | 1,000000000    | 324.000,00     | . 34968     | 2.146,   | [GEC               |             |           |              | ceil                                   |                       |                         |
| 16           | 2.480           | 1,000000000    | 4.681.800,0    | . 34979     | 7.964,   |                    |             | +         |              | cos                                    | +                     |                         |
| 17           | 818             | 1,000000000    | 684.900,00     | . 36635     | 298,44   |                    |             |           |              |                                        |                       |                         |
| 18           | 1.843           | 1,000000000    | 370.800,00     | . 34968     | 1.260    | ssao Coluna : Norm | .DEst       |           |              |                                        |                       |                         |
| 19           | 2.355           | 1,000000000    | 99.979.200,    | . 33375     | 4.841,   | [DIST]/151849.4    | 81458]      |           |              |                                        |                       |                         |
| 20           | 2.356           | 1,000000000    | 11.292.300,    | . 33375     | 1.709,   |                    |             |           |              |                                        |                       |                         |
| 21           | 1.847           | 1,000000000    | 2.838.600,0    | . 33369     | 1.738,   |                    |             |           |              |                                        |                       |                         |
| . 22         | 952             | 1,000000000    | 11.853.900,    | . 36221     | 2.355,   |                    |             |           |              |                                        |                       |                         |
| 23           | 2,491           | 1,000000000    | 367.200,00     | . 33381     | 345,29   |                    |             |           |              |                                        |                       |                         |
| 24           | 2,493           | 1,000000000    | 291.600,00     | . 34977     | 8.522,   |                    |             |           |              |                                        |                       |                         |
| 25           | 831             | 1,000000000    | 10.452.600,    | . 36221     | 1.038,   |                    |             |           |              |                                        |                       |                         |
| . 26         | 1.5991          | 1.0000000000   | •              | -134968<br> | 3.0.30.1 |                    |             |           |              |                                        |                       |                         |
|              | _(              | Util           | izar a         | a terra     | am       | enta               |             | Limp      | ar expressão |                                        |                       |                         |
|              | "               | Calci          | ulado          | ra do       | Ca       | mnos"              |             |           |              | <b>A a a</b> <sup>1</sup> <b>i a a</b> |                       |                         |
|              |                 | Carce          | liauu          |             | La       | impos              |             |           |              | Aceitar                                | Cancelar              |                         |
|              | p               | oara r         | realiz         | ar o c      | álo      | ulo de             |             |           |              |                                        |                       |                         |
|              |                 |                | norn           | naliza      | çã       | <b>b</b>           |             |           |              |                                        |                       |                         |
| 1            |                 |                |                |             |          |                    |             |           |              | Metros                                 | ( = -5.917.012,53 Y = | -3.456.614,72 EPSG:3857 |

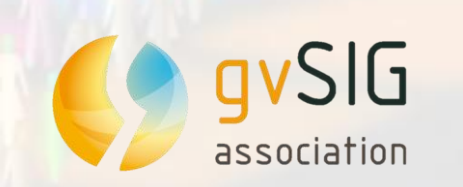

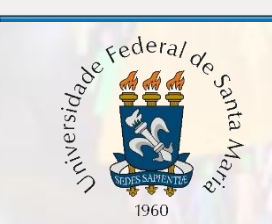

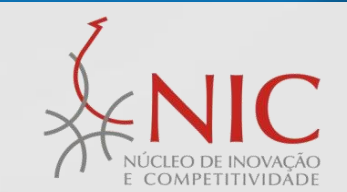

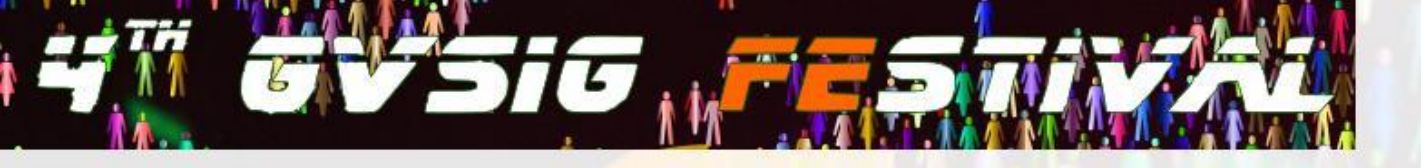

# **MÉTODOS MULTICRITÉRIO**

Para a tomada de decisão em situações que obtemos diversos critérios relevantes na decisão são utilizados métodos multicritérios que nos auxiliam a tomar a decisão mais próxima da ideal.

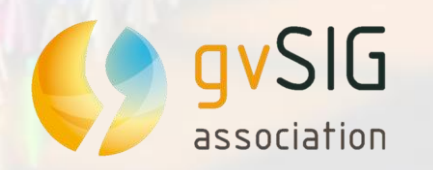

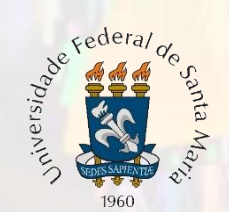

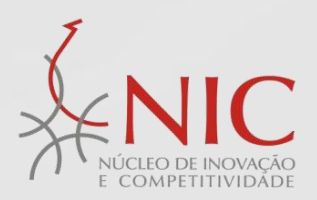

|   | ۶ gvSIG 2.4. | 0.2850 final : Sen | n título                                |                 |                   |                    |          |                         |           |            |          |   |     |     |      |      |
|---|--------------|--------------------|-----------------------------------------|-----------------|-------------------|--------------------|----------|-------------------------|-----------|------------|----------|---|-----|-----|------|------|
| 1 | Arquivo Edit | tar Seleção Exib   | oir Tabela                              | Vista Mapa      | Ferramentas       | Janela Ajuda       |          |                         |           |            |          |   |     |     |      |      |
|   | 📋 🖆 层        | 2                  | t≡ ≡ l                                  | <i>ö</i> 7 📗    | I 💷 🕂 🖪           |                    | 츼 🖁 🛛 💆  | 🎚 🛄 🛛 🏔 🦘 🗰             | 8         |            | <b>i</b> |   | * 2 | . 8 |      |      |
| 1 | 🗦 Tabela de  | atributos: DistEs  | tradas_capA                             | Agrol_Irradiaca | 10                |                    |          |                         | ×         |            |          |   |     |     |      |      |
|   |              | ID_ d              | liferenca                               | AREA            | ID                | DIST Capació       | lade 🛛 I | rradiacao Norm.DEst     |           |            |          |   |     |     |      |      |
|   | 1 1          | 2.491 1,0          | 0000000000                              | 367.200,00      | 33381             | 345,292309 2,00000 | 00000 4. | 223,0000 0,0022739189   |           |            |          |   |     |     |      |      |
|   | 2            | 2.493 1,0          | 0000000000                              | 291.600,00      | 34977             | 8.522,5894 1,00000 | 00000 4. | 228,0000 0,0561254239   |           |            |          |   |     |     |      |      |
|   | 3            | 831 1,0            | 0000000000                              | 10.452.600,     | 36221             | 1.038,3269 1,92769 | 100 4.1  | 081,0000 0,0068378913   |           |            |          |   |     |     |      |      |
|   | [ 4 ]        | 1.599 1,0          | 0000000000                              | 2.232.000,0     | 34968             | 3.030,6852 2,00000 | P        | 074,5152 0,0199585458   |           |            |          |   |     |     |      |      |
|   | [ <b>5</b> ] | 1.856 1,0          | 0000000000                              | 324.000,00      | 32609             | 238,427540 1,00000 | 9 8      | 0,0015701621            |           |            |          |   |     |     |      |      |
|   | [ 6 ]        | 2.113 1,0          | 0000000000                              | 3.786.300,0     | 32570             | 458,557824 2,00000 | o .      | 102,0000 0,0030198277   |           |            |          |   |     |     |      |      |
|   | <b>7</b>     | 706 1,0            | 0000000000                              | 536.400,00      | 34993             | 745,301764 2,00000 | 0 4      | 081.0000 0.0049081770   | _         |            | _        |   |     |     |      |      |
|   | [ <b>8</b> ] | 1.604 1,0          | 0000000000                              | 901.800,00      | 36221             | 492,382121 1,00000 | 0 P      | ropriedades do novo cam | ро        |            |          | × |     |     |      |      |
|   | <u>9</u>     | 2.117 1,0          | 0000000000                              | 1.207.800,0     | 33375             | 5.237,3206 1,00000 | 0 -      |                         |           |            |          |   |     |     |      |      |
|   | [ 10 ]       | 1.479 1,0          | 0000000000                              | 1.350.900,0     | 34969             | 2.589,8443 2,00000 |          | Nome do campo           | Nom       | .Cap       |          |   |     |     |      |      |
|   | [ 11 ]       | 1.864 1,0          | 0000000000                              | 7.372.800,0     | 33369             | 783,772068 2,00000 | 0        |                         |           |            |          | _ |     |     |      |      |
|   |              | 2.249 1,0          | 000000000000000000000000000000000000000 | 15.849.900,     | 33375             | 3.135,0021 2,00000 | 00000    | Tipo                    | Dout      | ble        |          | - |     |     |      |      |
|   | 13           | 2.378 1,0          | 000000                                  |                 | 2                 |                    |          |                         |           |            |          |   |     |     |      |      |
|   | 14           | 2.383 1,0          | 000                                     |                 | 1                 | Com to             | 2        | cinforma                | ~~~~      | íac        | ~ ~ ~    |   |     |     |      |      |
|   | 15           | 9/6 1,0            |                                         | 222.000.00      | 34070             |                    | Jua      | S IIIIOIIIId            | IÇC       | <b>JE2</b> | em       |   |     |     |      |      |
|   | 10           | 1.616 1,0          |                                         | 333.000,00      | 34970             |                    |          |                         | -         |            |          |   |     |     |      |      |
|   | 10           | 1.015 1,0          | 000000000000000000000000000000000000000 | 2.487.800,0     | 32570             | um                 | a ta     | ahela on                | de        | as         |          |   |     |     |      |      |
|   | 10           | 2 388 1 (          | 000000000000000000000000000000000000000 | 2.370.700,0     | 34976             | мп                 |          |                         | uc        | uj         |          |   |     |     |      |      |
|   | 20           | 2,300 1,0          | 000000000000000000000000000000000000000 | 106 774 20      | 33375             |                    | •        | .~                      | _         | • •        |          | _ |     |     |      |      |
|   | 20           | 1,499 1.0          | 000000000000000000000000000000000000000 | 2.538.900.0     | 34968             | alternat           | ivas     | s estao na              | <b>as</b> | IIN        | าลร      | e |     |     |      |      |
|   | 22           | 2, 141 1.0         | 000000000000000000000000000000000000000 | 809.100.00      | 32570             |                    |          |                         |           |            |          |   |     |     |      |      |
|   | 23           | 2,399 1,0          | 0000000000                              | 811.800.00      | 33375             |                    | i+ć.     | rias nas s              | <u> </u>  | 100        | C        |   |     |     |      |      |
|   | 24           | 2.016 1,0          | 000000000                               | 2.264.400,0     | 32570             | 05 CI              | ILCI     | 105 11as c              |           | ulla       | 3        |   |     |     |      |      |
|   | 25           | 1.902 1,0          | 000000000                               | 10.355.400,     | 33375             |                    |          |                         |           |            |          |   |     |     |      |      |
|   | 26           | 2.288 1,0          | 0000000000                              | 5.446.800,0     | 33375             | 2.365,1049 1,00000 | 00000 4. | 098,0000 0,0155753738   | <b>T</b>  |            |          |   |     |     |      |      |
|   |              |                    |                                         | 0 / 56 1        | Fotal de registro | os selecionados.   |          |                         |           |            |          |   |     |     | <br> | <br> |
| Γ |              |                    |                                         |                 |                   |                    |          |                         |           |            |          |   |     |     |      |      |
|   |              |                    | 10 C                                    |                 |                   |                    |          |                         |           |            |          |   |     |     |      |      |

Selecione uma nova ferramenta

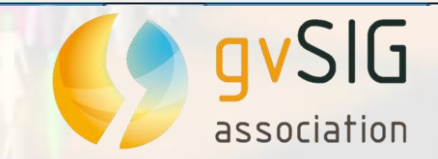

VII Jornada Brasileira de SIG

Metros X = -5.919.593,03 Y = -3.442,672,33 EPSG:3857

Universidado

1960

Santa

🌖 gvSIG 2.4.0.2850 final : Sem título

Arquivo Editar Seleção Exibir Tabela Vista Mapa Ferramentas Janela Ajuda

### 🛅 🖆 🛃 🔍 🦃 🍗 🖿 😑 *≝* 7 ■ ■ ₩ = ₩ = ₩ ≥ ≒ ⊡ Σ 🐼 X ₩ ₩ ₩ ↔ + ₩ X ■ ■ ● + \* <u>A</u> Ø

| ٩ | Tabela de | e atributos: Dis | tEstradas_cap | Agrol_Irradiaca | 10         |           |                            |          | ×             |                          |                                                                   |
|---|-----------|------------------|---------------|-----------------|------------|-----------|----------------------------|----------|---------------|--------------------------|-------------------------------------------------------------------|
|   |           | diferenca_       | AREA          | ID              | DIST       | Capaci    | dade Irradiacao Norm.DEst  | Nom.Cap  |               |                          |                                                                   |
|   | 23 ]      | 1,0000000000     | 367.200,00    | 33381           | 345,292309 | 2,0000    | Calcular expressão         |          |               | ×                        |                                                                   |
|   | 24        | 1,000000000      | 291.600,00    | 34977           | 8.522,5894 | 1,0000    |                            |          |               |                          |                                                                   |
|   | 25        | 1,000000000      | 10.452.600,   | 36221           | 1.038,3269 | 1,9276    | Informação                 |          |               |                          | 1                                                                 |
|   | 26 ]      | 1,000000000      | 2.232.000,0   | 34968           | 3.030,6852 | 2,0000    | Campo: Capacidade          |          |               |                          |                                                                   |
|   | 27 ]      | 1,000000000      | 324.000,00    | 32609           | 238,427540 | 1,0000    | Tipo: Valor numérico       |          |               |                          |                                                                   |
|   | 28        | 1,000000000      | 3.786.300,0   | 32570           | 458,557824 | 2,0000    |                            |          |               |                          |                                                                   |
|   | 29        | 1,0000000000     | 536.400,00    | 34993           | 745,301764 | 2,0000    |                            |          |               |                          |                                                                   |
|   | 30        | 1,000000000      | 901.800,00    | 36221           | 492,382121 | 1,0000    | Caral La La                |          |               |                          |                                                                   |
|   | 31        | 1,0000000000     | 1.207.800,0   | 33375           | 5.237,3206 | 1,0000    | Gerai Avançado             |          |               |                          |                                                                   |
|   | 32        | 1,0000000000     | 1.350.900,0   | 34969           | 2.589,8443 | 2,0000    | Campo                      |          | Tipo          | Comandos                 |                                                                   |
|   | 33        | 1,0000000000     | 7.372.800,0   | 33369           | 783,772068 | 2,0000    |                            |          | Numérico      | abs 🔺                    |                                                                   |
|   | 34 ]      | 1,0000000000     | 15.849.900,   | 33375           | 3.135,0021 | 2,0000    | [diferenca_]               |          | Ctring        | acos                     |                                                                   |
|   | 35        | 1,0000000000     | 368.100,00    | 34976           | 432,419823 | 2,0000    | [AREA]                     | =        | Sung          | asin                     |                                                                   |
|   | 36        | 1,0000000000     | 40.899.600,   | 34978           | 1.365,5426 | 1,0000    | [ID]                       |          | 🔘 Data        | atan                     |                                                                   |
|   | 37        | 1,000000000      | 1.452.600,0   | 34968           | 5.033,1457 | 2,0000    | [DIST]                     |          |               | ceil                     |                                                                   |
|   | 38        | 1,0000000000     | 333.000,00    | . 34970         | 1.861,6552 | 2,0000    | [Capacidade]               | <b>.</b> |               | cos 👻                    |                                                                   |
| Ļ | 39        | 1,0000000000     | 2.487.600,0   | 33369           | 1.166,0216 | 2,0000    |                            |          |               |                          |                                                                   |
| Ļ | 40        | 1,0000000000     | 2.576.700,0   | 32570           | 708,402084 | 2,0000    | Expressão Coluna : Nom.Cap |          |               |                          |                                                                   |
| Ļ | 41        | 1,0000000000     | 64.287.900,   | 34976           | 2.690,4670 | 2,0000    | [Capacidade]/90.95         |          |               |                          |                                                                   |
|   | 42        | 1,000000000      | 106.774.20    | 33375           | 8.427,8480 | 1,0000    |                            |          |               |                          |                                                                   |
| - | 43        | 1,000000000      | 2.538.900,0   | 34968           | 2.604,0114 | 2,0000    |                            |          |               |                          |                                                                   |
|   | 44        | 1,000000000      | 809.100,00    | 32570           | 1.2/7,6693 | 2,0000    |                            |          |               |                          |                                                                   |
| - | 45        | 1,000000000      | 811.800,00    | 33375           | 15.609,849 | 1,00      |                            |          |               |                          |                                                                   |
| ÷ | 40        | 1,000000000      | 2.264.400,0   | 32570           | 2.486,9459 |           |                            |          |               |                          |                                                                   |
|   | 4/        | 1,00000000       | 10.355.400,   | . 33375         | 3.761,666  |           |                            |          |               |                          |                                                                   |
|   |           |                  |               | - /             |            |           |                            |          |               |                          |                                                                   |
|   |           |                  |               | 0 / 56 1        | otal de    | s selecid |                            | Lim      | nar evoressão |                          |                                                                   |
|   |           | 7                | l Itili       | izar a          | ferra      | m         | enta                       |          | раг ехргеззае | ,                        |                                                                   |
|   |           |                  |               |                 |            |           |                            |          |               |                          | <u></u>                                                           |
|   |           |                  |               |                 |            |           | ,,                         |          |               | Aceitar Cancelar         |                                                                   |
|   |           |                  | calcu         | ladoi           | a de       | car       | npos" 📃 📃                  |          |               |                          |                                                                   |
|   |           |                  |               |                 |            |           |                            |          |               |                          |                                                                   |
|   |           | l n              | ara i         | ncori           | c a fá     | rm        |                            |          |               |                          |                                                                   |
|   |           |                  |               | 12611           |            |           |                            |          |               |                          |                                                                   |
|   |           |                  |               | - •             |            |           |                            |          |               |                          |                                                                   |
|   |           |                  | mě            | todo            | de es      | SCO       | lha 🦯 🗕                    |          |               |                          |                                                                   |
| i |           |                  |               |                 |            |           |                            |          |               | Metros X = -5.919.708,57 | Y = -3.449.682,04 EPSG:3857                                       |
|   |           |                  |               |                 |            |           | redera                     | 14       |               |                          | 5                                                                 |
|   |           |                  | CI            | _               |            |           | 2° do do do                | 1ºcs     |               | Y                        |                                                                   |
|   |           |                  |               | 7               |            |           |                            | ant      |               |                          |                                                                   |
|   |           | Y U              |               |                 |            |           | ers ers                    | a/       |               | $\sim$                   |                                                                   |
|   |           |                  |               |                 |            |           |                            | 5 a      |               | 7                        |                                                                   |
|   |           | as               | sociatio      | חכ              |            |           | CEDES AURAL                | 2        |               | ( )                      | <ul> <li>NUCLEO DE INOVAÇÃO</li> <li>E COMPETITIVIDADE</li> </ul> |
|   |           |                  |               |                 |            |           | 1960                       |          |               |                          |                                                                   |

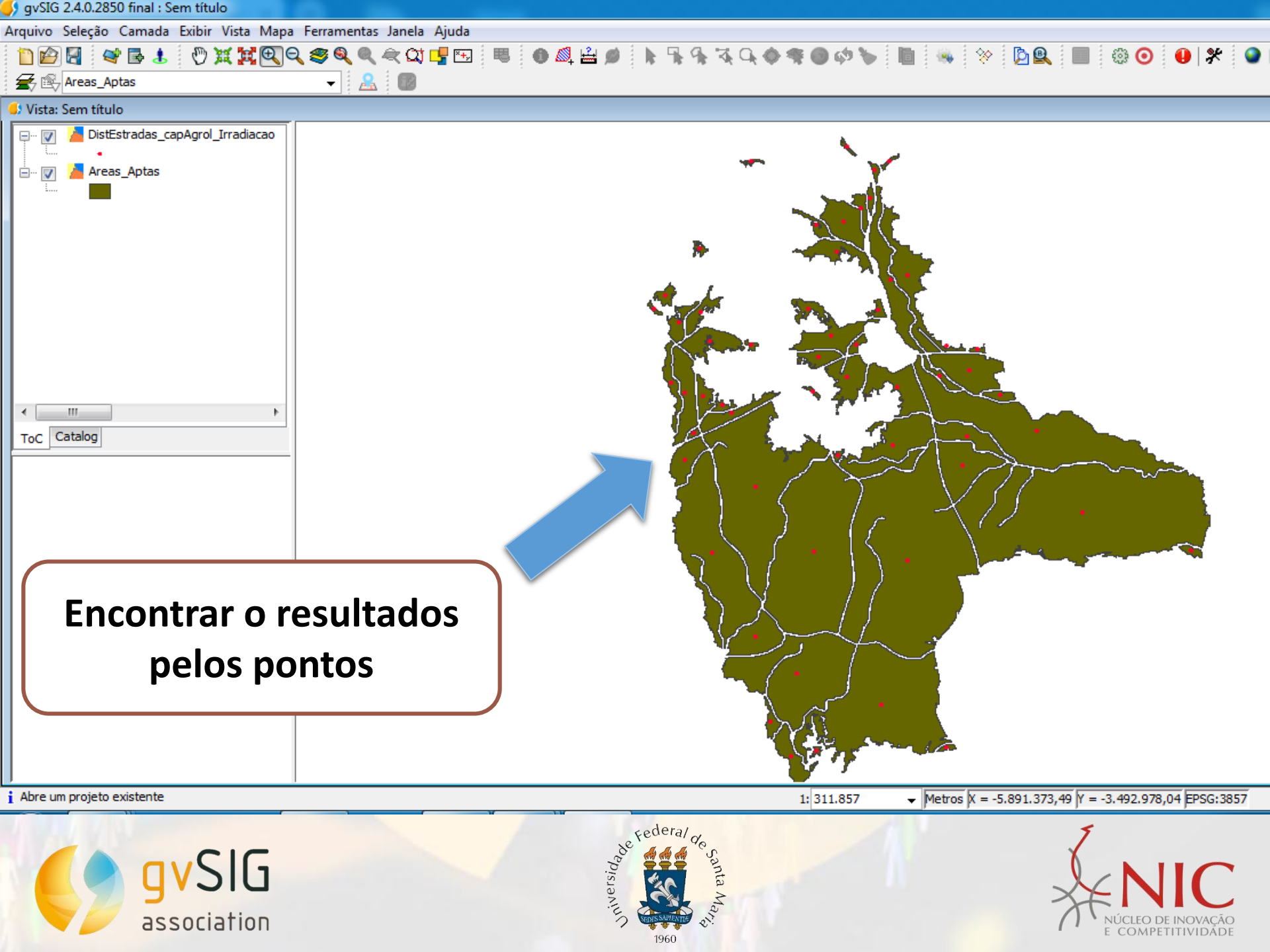

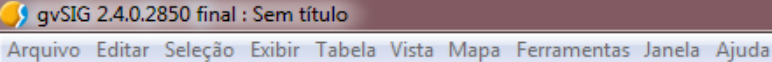

#### 

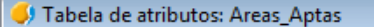

|    |       | diferenca | AREA       |   |
|----|-------|-----------|------------|---|
| 1  | 897   | 1.0000000 | 1.368.000  |   |
| 2  | 2,178 | 1.0000000 | 53.825.40  |   |
| 3  | 1,160 | 1.0000000 | 554,400.0  |   |
| 4  | 910   | 1.0000000 | 7.085.700  |   |
| 5  | 2.451 | 1,0000000 | 7.972.200  |   |
| 6  | 1.812 | 1,0000000 | 836.100,0  |   |
| 7  | 2.456 | 1,0000000 | 37.324.80  |   |
| 8  | 1.689 | 1,0000000 | 7.024.500  |   |
| 9  | 2.458 | 1,0000000 | 55.806.30  |   |
| 10 | 2.334 | 1,0000000 | 4.871.700  |   |
| 11 | 1.958 | 1,0000000 | 8.925.300  |   |
| 12 | 2.086 | 1,0000000 | 283.500,0  |   |
| 13 | 1.832 | 1,0000000 | 711.900,0  |   |
| 14 | 2.475 | 1,0000000 | 1.456.200  |   |
| 15 | 688   | 1,0000000 | 324.000,0  | _ |
| 16 | 2.480 | 1,0000000 | 4.681.800  |   |
| 17 | 818   | 1,0000000 | 684.900,0  |   |
| 18 | 1.843 | 1,0000000 | 370.800,0  |   |
| 19 | 2.355 | 1,0000000 | 99.979.20  |   |
| 20 | 2.356 | 1,0000000 | 11.292.30. |   |
| 21 | 1.847 | 1,0000000 | 2.838.600. |   |
| 22 | 952   | 1,0000000 | 11.853.90  |   |
| 23 | 2.491 | 1.0000000 | 367.200.0  |   |

do ponto para as áreas aptas utilizar a ferramenta "criar junção"

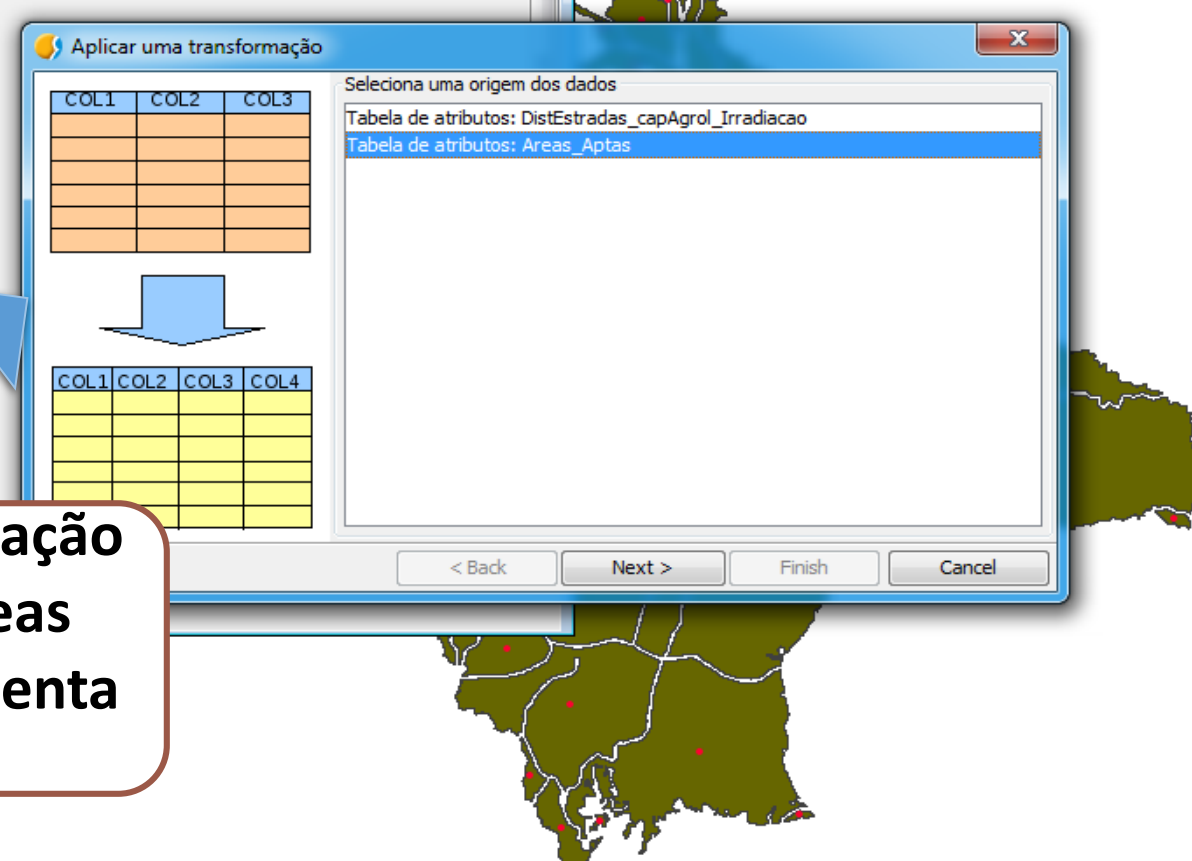

- O X

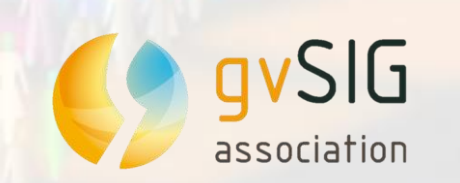

i

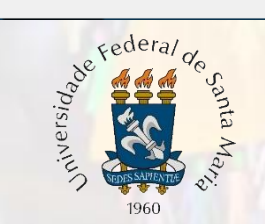

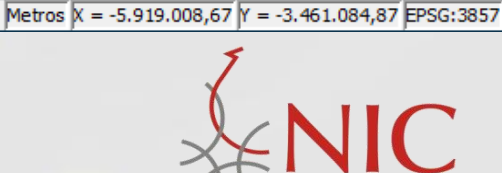

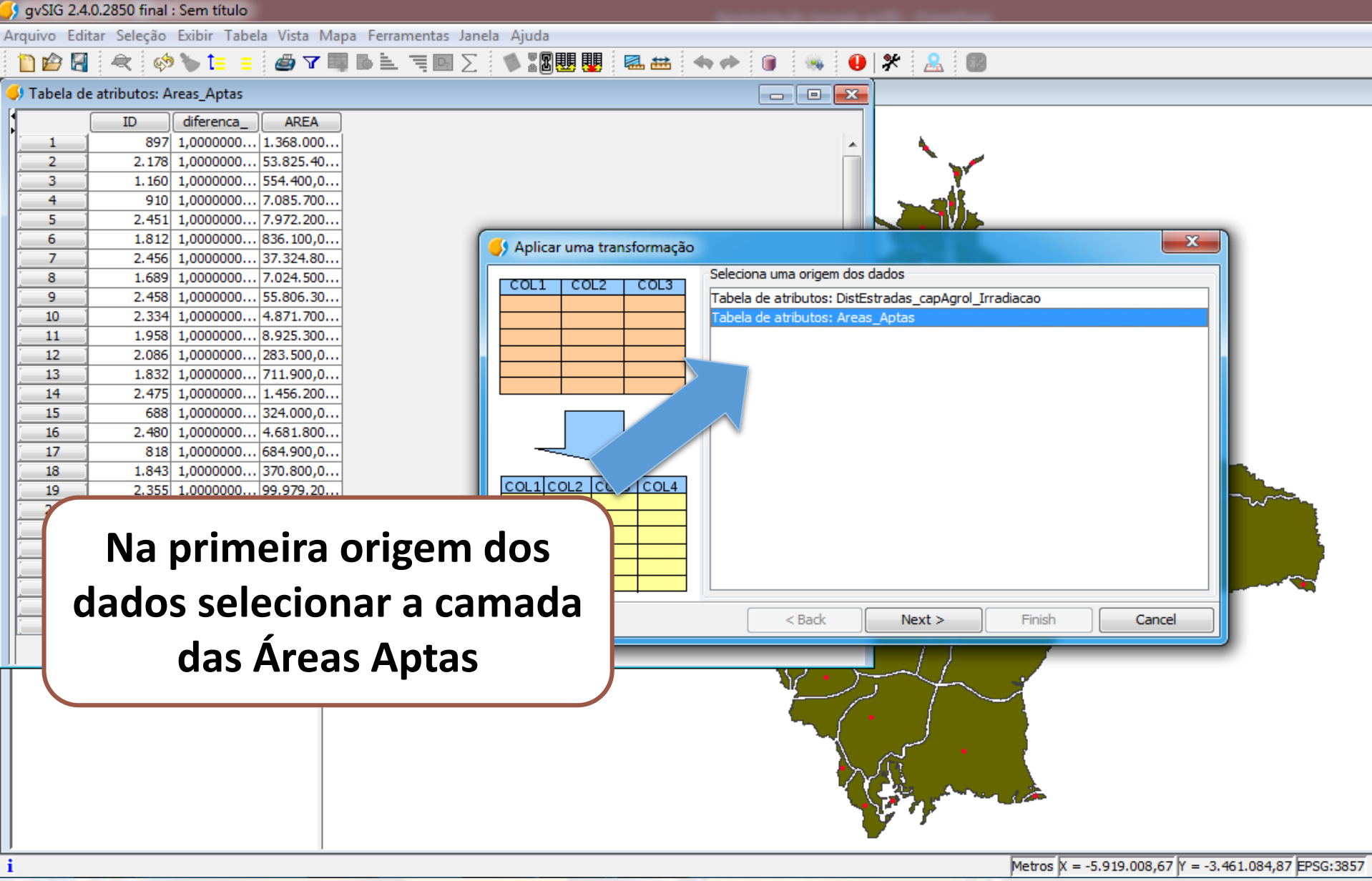

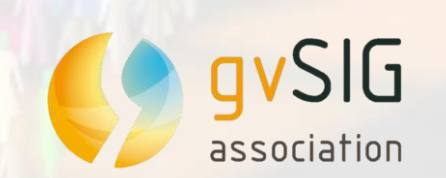

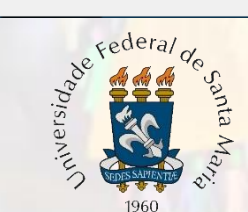

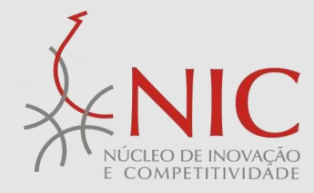

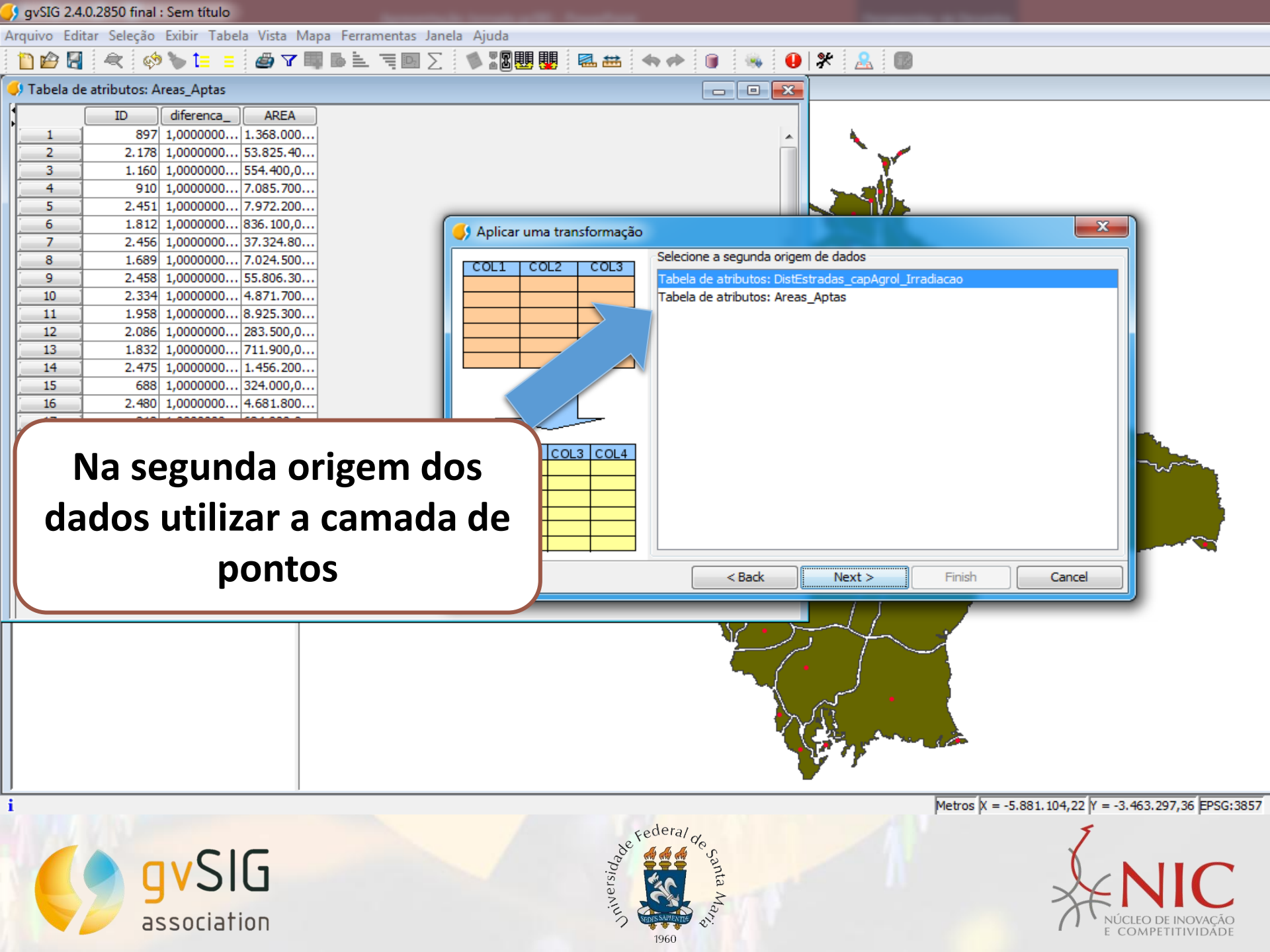

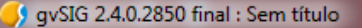

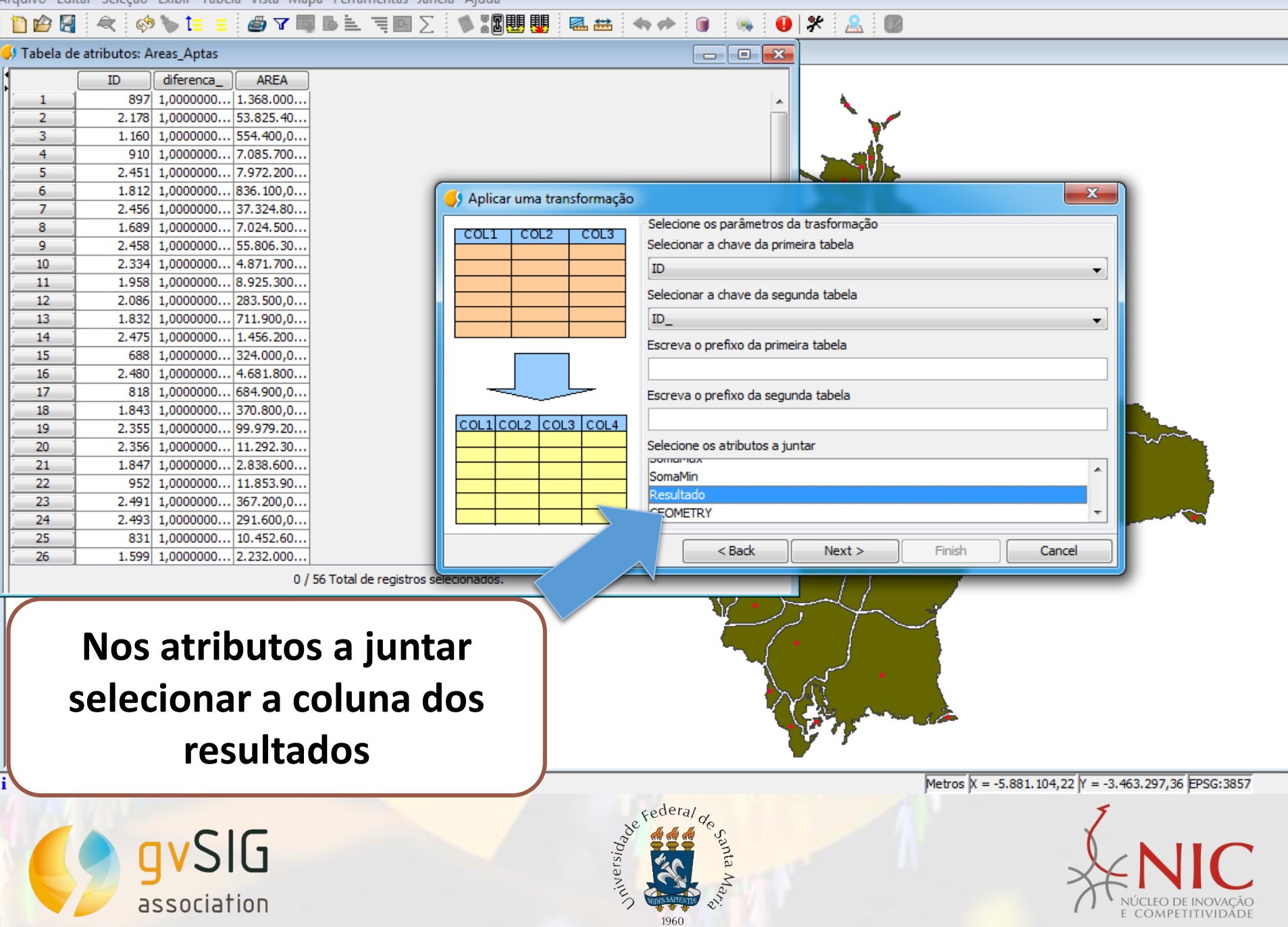

| Varyuw Elitar Seleção Exitir Tabelas Votas Magas Ferramentas Janda           Image: Califar Seleção Exitir Tabelas Votas Magas Ferramentas Janda           Image: Califar Seleção Exitir Tabelas Votas Maga                                                                                                    | y gvSIG 2.4.0.2850 final : Sem titulo                                                                                                    |
|----------------------------------------------------------------------------------------------------|----------------------------------------------------------------------------------------------------|
| Image: Contract and the second second sec | Arquivo Editar Seleção Exibir Tabela Vista Mapa Ferramentas Janela Ajuda                                                                                                    |
| Instant       Image: Control of the second of the second of           | \[         \begin{aligned}         & & & & & & & & & & & & & & &                                                                                                    |
| ID       Ofference       AFAA       Resultado         1       2       2187       1.000000.       1383.00.0.       0.559780         2       1.180       1.000000.       554.490       0.559780         3       1.812       1.000000       158.490       0.559787         5       2.451       1.000000       158.490       0.55978         6       1.812       1.000000       158.100       0.55978         7       2.455       1.0000000       1.55978       0.55978         10       2.2381       1.0000000       1.55978       0.55978         11       1.988       1.0000000       1.55978       0.55978         12       2.066       1.0000000       1.55978       0.55978         13       1.832       1.0000000       1.55978       0.55978         14       2.4751       1.0000000       6.55978       0.55978         13       1.832       1.0000000       1.55978       0.55978         14       2.481       1.0000000       1.55978       0.55978         123       2.831       1.0000000       1.55978       0.55978         124       2.481                                                                                                    | 📢 Tabela de atributos: Junção 📃 🖃 💌                                                                                                    |
|                                                                                                    | V Tabela de atributos: Junção         Image: Construint de la construint de la constr |
|                                                                                                    |                                                                                                    |

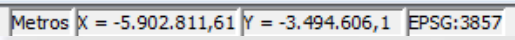

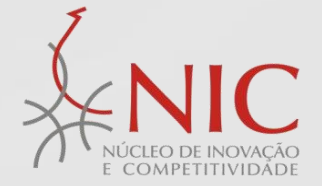

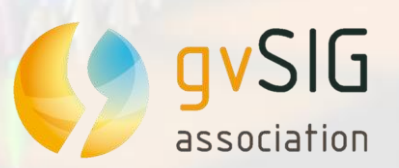

i

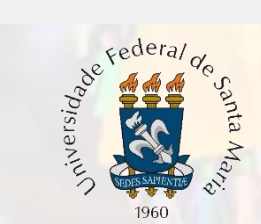

🌖 gvSIG 2.4.0.2850 final : Sem título

Arquivo Seleção Camada Exibir Vista Mapa Ferramentas Janela Ajuda

# 🛅 🖆 🛃 🛯 🗳 🕹 🖑 💥 🙀 🔍 🔍 🔍 🖳 🖽 🚇 🕼 😫 🖕 🖕 🦘 🏹 🗛 🖘 🎯 🍥 👒 🔟 📃 🛽 🖗 🗶 의 🛤 🖓 🚥 🤮 🔘

| 👶 Vista: Sem título                    |                                        |                                                                                                    |                                      |                     |                                     |                  |
|----------------------------------------|----------------------------------------|----------------------------------------------------------------------------------------------------|--------------------------------------|---------------------|-------------------------------------|------------------|
| 🖭 📝 🎽 Resultado Area                   | 🤳 Propriedades da camada               |                                                                                                    |                                      |                     |                                     | ×                |
| 📄 🐨 📝 🎽 DistEstradas_capAgrol_Irradiac | Ceral Simbologia Potulados             | Huperlink Metadados                                                                                                 | 3D Quickinfo                         |                     |                                     |                  |
| 🖃 📝 🎽 Areas_Aptas                      |                                        | Пурсник Песановоз                                                                                                   |                                      |                     | Mas opciones                        | 1                |
| <u></u>                                |                                        |                                                                                                    |                                      |                     |                                     | -                |
|                                        | iantegorias<br>⊡-Feições               | Mostra as feições da camada usando uma escala de cores em função do valo<br>r de um determinado campo de atributos. |                                      |                     |                                     |                  |
|                                        | Mapa de calor                          |                                                                                                    | nado campo de actibuc                |                     |                                     |                  |
|                                        | Símbolo único                          | Campos                                                                                                    |                                      | Gradiente de cores  |                                     |                  |
|                                        |                                        | Campo de classificação                                                                                              | : Resultado 🗸                        | Cor inicial:        |                                     |                  |
|                                        | Densidade de pontos                    | Tipo de intervalo:                                                                                                  | Intervalos naturais 👻                | Cor final:          |                                     |                  |
|                                        | ······································ | Nº de intervalos:                                                                                                   | 3                                    |                     |                                     |                  |
|                                        | Símbolos proporcionais                 | Outros valores                                                                                                    | S:                                   |                     |                                     |                  |
|                                        |                                        | Cínhala V                                                                                                    | -1                                   | Dábila              |                                     |                  |
|                                        |                                        | Simbolo                                                                                                    | alor<br>544503198096933-0 5458858895 | 96923 0 545 - 0 546 |                                     |                  |
|                                        |                                        |                                                                                                    | 553820631358136-0.5572578959         | 35691 0.554 - 0.557 |                                     |                  |
|                                        |                                        | 0.                                                                                                    | 558774262264622-0.5597712116         | 57812 0,559 - 0,56  |                                     |                  |
|                                        |                                        |                                                                                                    |                                      |                     |                                     |                  |
| Dava abtar                             | , a alaccifics                         |                                                                                                    |                                      |                     |                                     |                  |
| Para opter                             | a classifica                           | içao                                                                                                    |                                      |                     |                                     |                  |
| dostas áro                             | as á narass                            | ário                                                                                                    |                                      |                     |                                     |                  |
| uestas are                             | as e necess                            | ano                                                                                                    |                                      |                     |                                     |                  |
| calcular                               | o intervalo                            | e                                                                                                    |                                      |                     |                                     |                  |
|                                        | ,                                      |                                                                                                    | ar intervalos Adicionar              | Remover todos       | Remover                             |                  |
| seleciona                              | r o número                             | de 🛛                                                                                                    |                                      |                     |                                     |                  |
|                                        |                                        |                                                                                                    |                                      | Cancelar            | Aplicar Aceitar                     |                  |
| Intervalor e v                         | alores des                             | ejados j                                                                                                    |                                      | 1.315.553           | Metros X = -5 901 893 22 V = -3 40  | 4 606 1 EPSG-385 |
|                                        |                                        |                                                                                                    | dan                                  | 1.013.333           | neu us ja = -5.501.055,22 ji = -5.4 | 4.000,1 prod.000 |
|                                        |                                        |                                                                                                    | Se Federal des                       |                     | 7                                   |                  |
|                                        |                                        |                                                                                                    | anta<br>Dista                        |                     |                                     |                  |
|                                        |                                        |                                                                                                    | Line Andrew Andrew                   |                     | XF                                  | NIC              |
| association                            | 1                                      |                                                                                                    |                                      |                     | NUCL<br>F. CC                       | EO DE INOVAÇÃO   |

\* \* \* 1960

NÚCLEO DE INOVAÇÃO E COMPETITIVIDADE

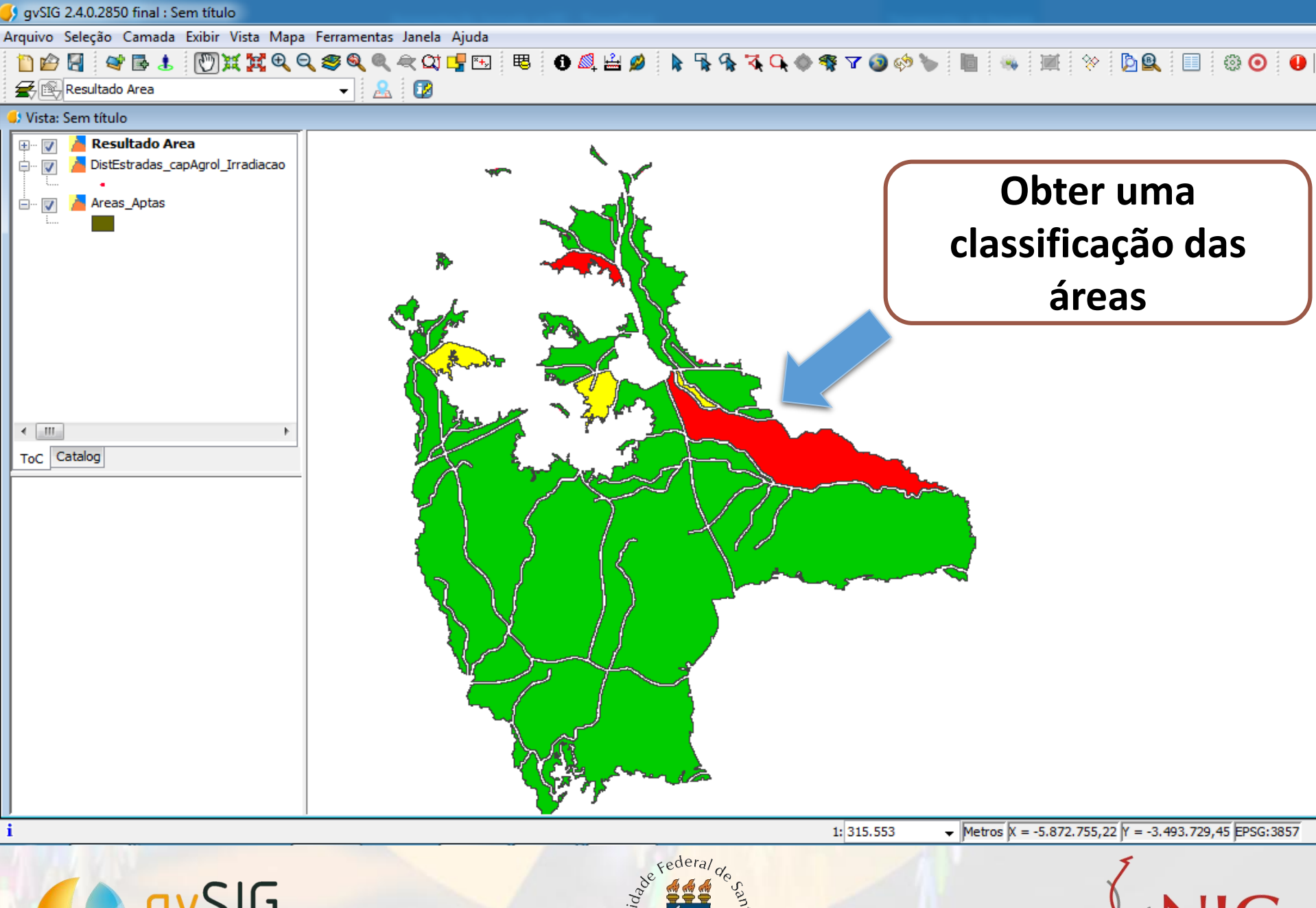

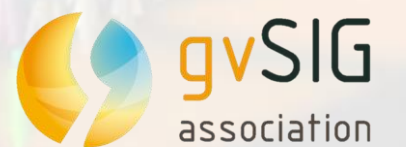

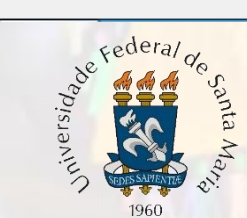

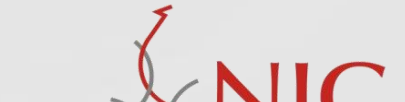
5 gvSIG 2.4.0.2850 final : Sem título

Arquivo Editar Seleção Exibir Tabela Vista Mapa Ferramentas Janela Ajuda

#### 怕 😰 🛃 🐟 🚸 🏷 🔚 😑 💩 🔽 💷 🖂 👘 🖾 🖷 🔟 🖉 🕼 🛣 🛤 📥 🐟 🏕 🕕 🚳 🖇 🔒 🛠 🤮

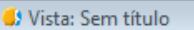

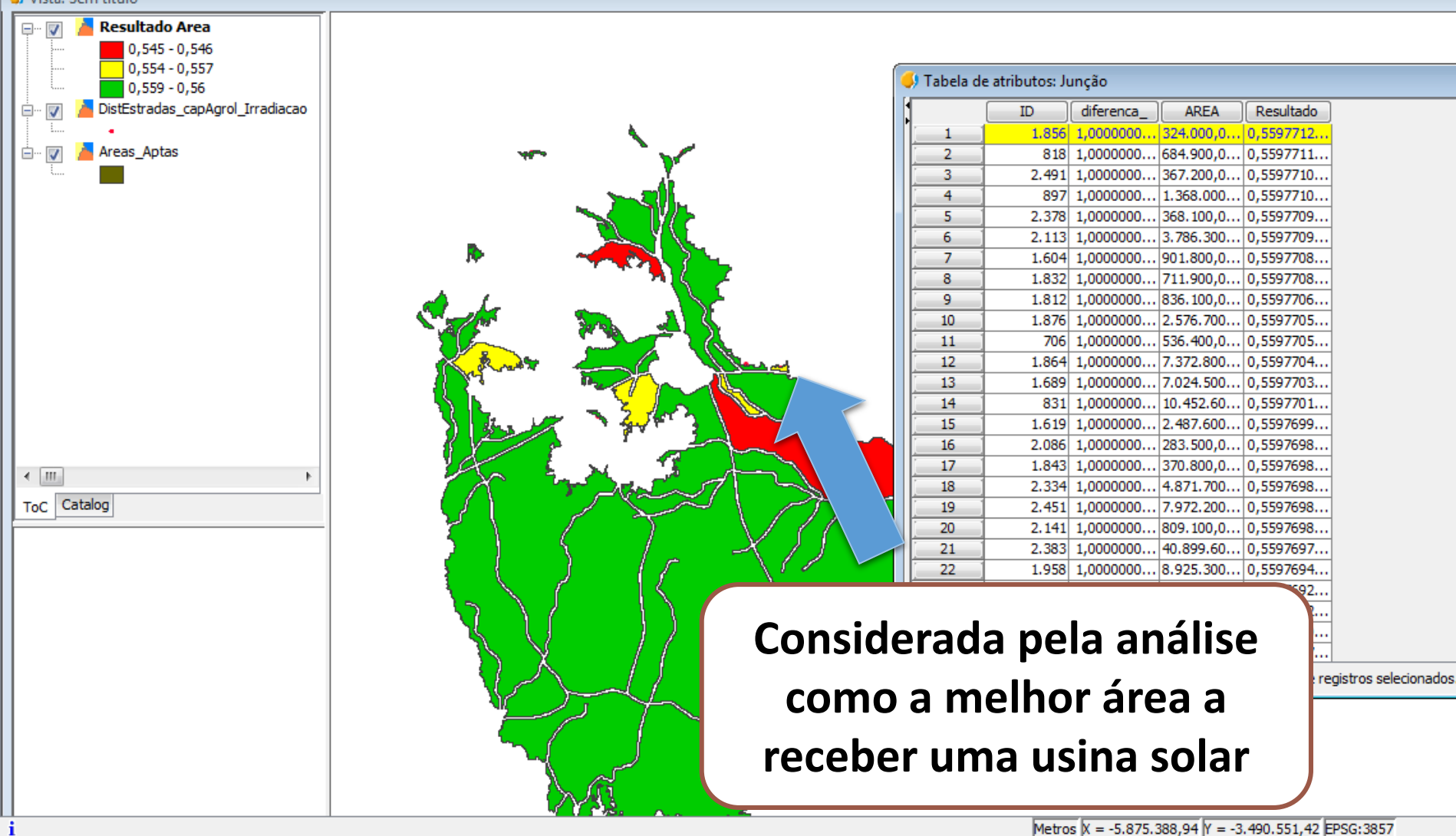

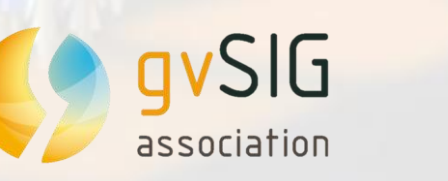

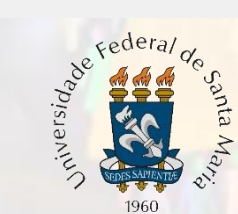

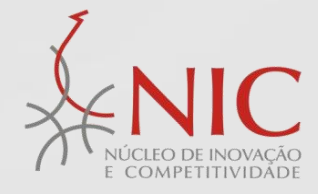

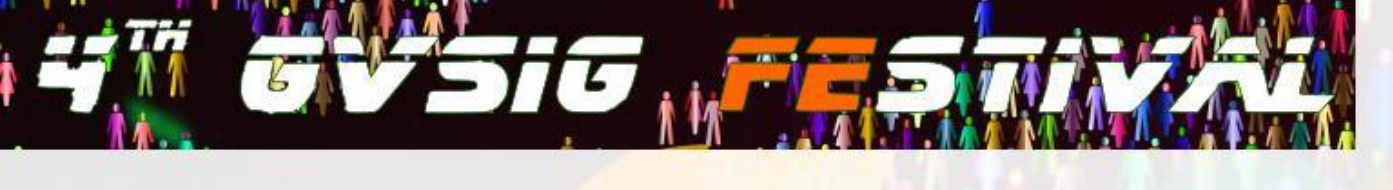

## **CONCLUSÕES**

A utilização do Sistema de Informação Geográfica (gvSIG) mostrou-se eficiente neste estudo, comprovando a utilização desta metodologia para identificação da potencialização das áreas aptas para instalação de uma usina solar.

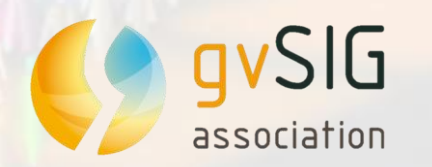

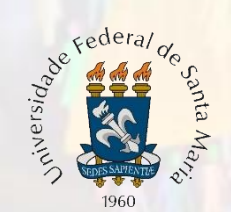

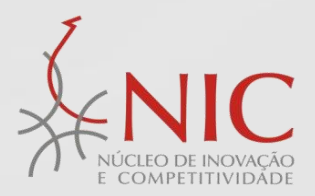

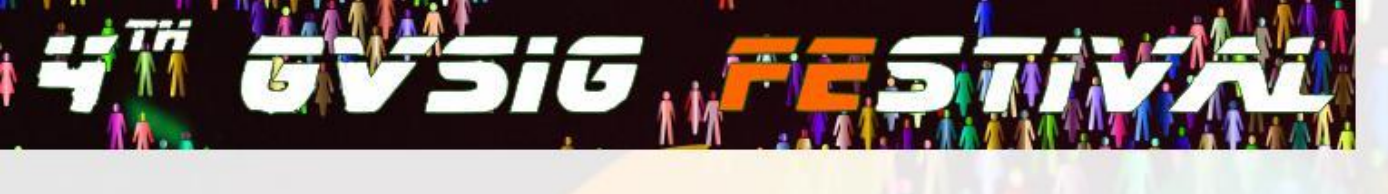

## **CONCLUSÕES**

O município de Candelária possui 934,930 km2. Somente 674,964 km2 estão aptos a receber uma instalação solar fotovoltaica de 30MW de potência, ou seja 72,2% da área estudada estão aptos a receber a instalação solar.

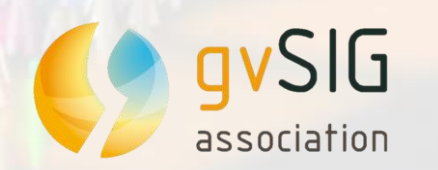

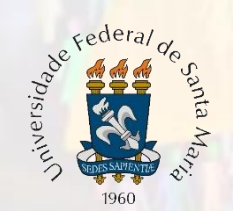

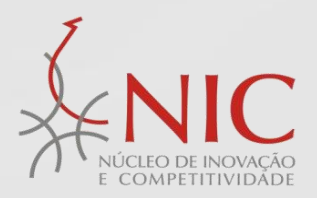

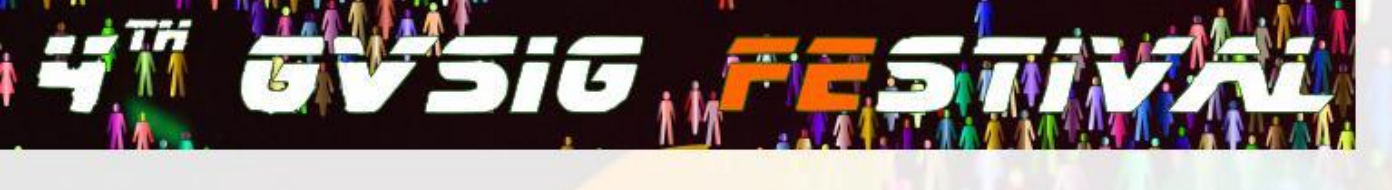

## **CONCLUSÕES**

Com os resultados obtidos na aplicação desta metodologia, comprova-se a possibilidade da utilização desta metodologia para estudos que buscam uma localização para determinado empreendimento.

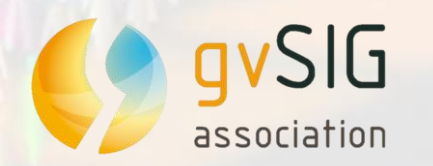

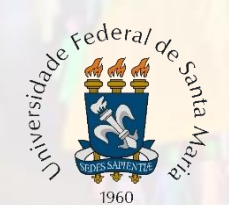

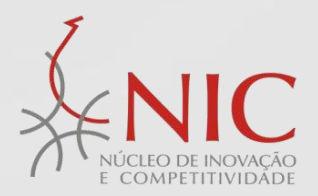

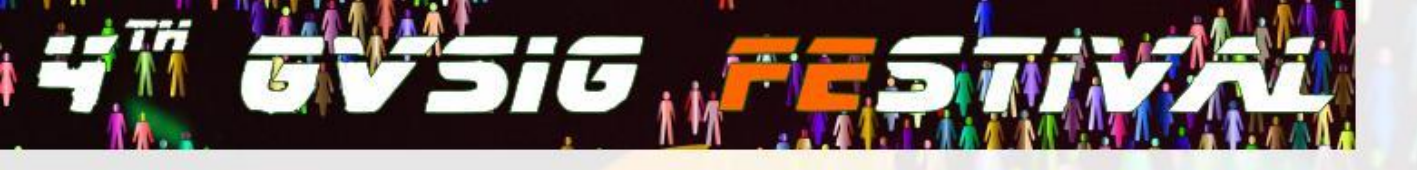

# UTILIZAÇÃO DO GVSIG PARA IDENTIFICAÇÃO DE ÁREAS ADEQUADAS PARA INSTALAÇÃO DE USINAS FOTOVOLTAICAS

Autores: Graciele Rediske; Gilberto Cugler ; Júlio C. M. Siluk

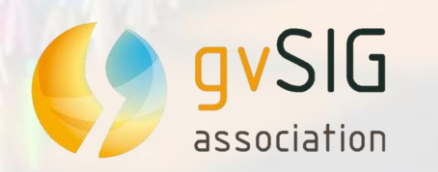

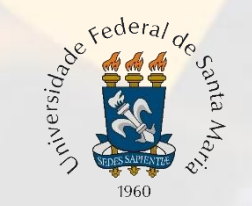

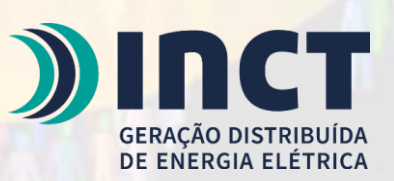

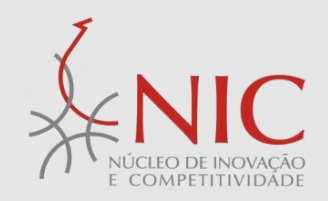